# nichicon

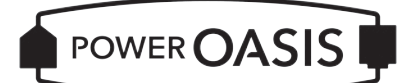

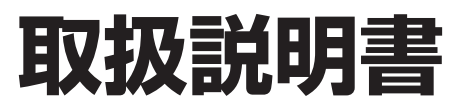

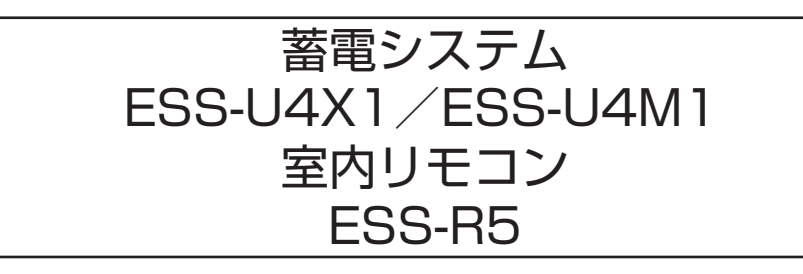

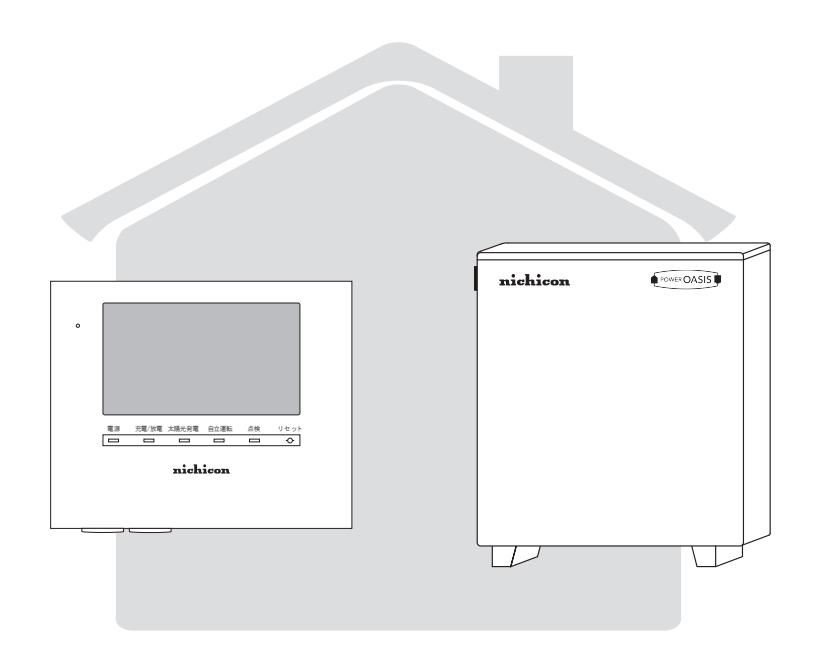

このたびは、ニチコン蓄電システム ESS-U4X1/ESS-U4M1をお買い上げいただきまして まことにありがとうございます。 この取扱説明書をよくお読みいただいたうえで、正しくお使いください。 また、保証書とともに大切に保管してください。

# 安全上のご注意

- ご使用の前に、この「安全上のご注意」をよくお読みのうえ、正しくお使いください。
- ここに示した注意事項は、安全に関する重大な内容を記載していますので、必ずお守りください。
- お読みになられた後も、ご利用される方がいつでも参照できるところに必ず保管してください。

# ここに示した事項は、**<u>小</u>警告</u><u></u><u></u><u></u><u></u><u></u><u></u><u></u><u></u><u></u><u></u><u></u><u></u>**

| $\underline{\land}$ | <u>敬</u> 牛<br>言古 | 取り扱いを誤った場合、使用者が死亡、または重傷を負う可能性が想定される事項。                   |
|---------------------|------------------|----------------------------------------------------------|
| $\triangle$         | 注意               | 取り扱いを誤った場合、使用者が傷害を負う危険が想定される事項、および物的損害のみの発生が想定される<br>事項。 |

# 絵表示については次のような意味があります。

|            | * <b>必ずアース線を接続</b><br>安全アース端子付きの機器の場合、使用者に必ずアー<br>ス線を接続して接地をとるように指示する表示 | *感電注意<br>特定の条件において、感電の可能性を注意する通告                 |
|------------|-------------------------------------------------------------------------|--------------------------------------------------|
| $\bigcirc$ | *一般的な禁止<br>特定しない一般的な禁止の通告                                               | *分解禁止<br>機器を分解することで感電などの傷害が起こる可能性<br>がある場合の禁止の通告 |
| 0          | * 一般的な指示<br>特定しない一般的な使用者の行為を指示する表示                                      |                                                  |

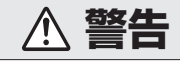

# 本体・自動切替分電盤(開閉器盤)

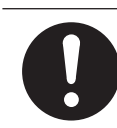

取付工事・修理・移動・再設置・破棄はお買い上げ の販売会社に依頼する 不備があった場合、感電や火災のおそれがあります。

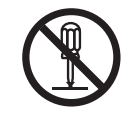

**分解・改造しない、自動切替分電盤(開閉器盤)の カバーは開けない** 感電や傷害を負うおそれがあります。

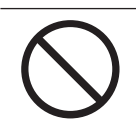

子供を近づけない 感電・やけど・火災のおそれがあります。

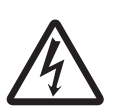

災害などにより本蓄電システムが浸水、水没、変形、 破損、転倒などした場合、本蓄電システムに近づか ない

感電、有害ガスの発生、発熱、発煙、発火、蓄電池 からの電解液が漏れるなどの危険がありますので、 「蓄電システムを停止させる場合」に従って蓄電シス テムを停止させ、すみやかにお買い上げの販売会社 にご連絡ください。  $\bigcirc$ 

コンセントには、金属、紙、水などを差し込んだり、 中に入れたりしない 火災・感電・故障のおそれがあります。

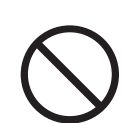

コンセントには、灯油やガスを用いた暖房機器、電 熱機器など、火災を引き起こす可能性のあるものは 接続しない

災害時に火災の原因になることがあります。

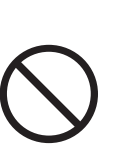

非常時兼用コンセントには、途中で電源が切れると 困る家電製品は接続しない

夜間や曇りなどで外付け太陽光発電電力または蓄電 池の電力が不足すると蓄電システムは停止し、家電 製品の電源が切れます。パソコンなどのデータが破 損するおそれがあります。また、不安定な電源なの で生命にかかわる機器(医療機器など)には絶対に 使用しないでください。

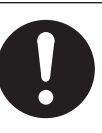

停電 / 復電時に自動切替分電盤 (開閉器盤)から切り替え音がするので注意する

比較的大きな音がするので心臓の弱い方は注意して ください。

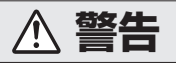

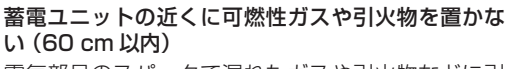

電気部品のスパークで漏れたガスや引火物などに引 火するおそれがあります。

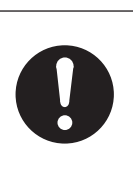

**煙が出る、変なにおいがする場合は、本製品には近うかず、室内リモコンの設定情報画面上の「運転停止」にタッチし、自動切替分電盤(開閉器盤)の蓄電システム用ブレーカを「OFF」にする** そのまま使用すると、火災の原因となります。すみやかに販売会社にご連絡ください。

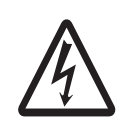

#### 蓄電池に高圧、大容量の電気が蓄えられているので、 取り扱いに注意する

自動切替分電盤 (開閉器盤)の蓄電システム用ブレー カを「OFF」にしても感電や傷害を負うおそれがあ ります。十分注意してください。

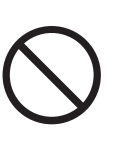

植込み型心臓ペースメーカおよび植込み型除細動器 (ICD)を使用している方は、充電中、給電中の本製 品に近づかない

機器本体からの電磁波が、ペースメーカおよび ICD の動作に一時的な影響を与える場合があります。

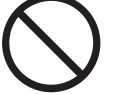

# 蹴ったりして強い衝撃を与えない

変形して短絡し、発熱・発火・破裂・火災のおそれ があります。

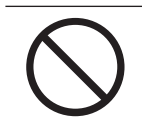

**吸排気口などに物(金属、紙、水など)を差し込ん** だり中に入れたりしない 火災・感電・故障の原因となります。

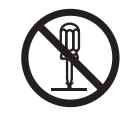

#### フロントパネルやメンテナンスパネル (12 ペー ジ)を開けない 内部に雪圧の高い部分があります。感雷のおそれが

内部に電圧の高い部分があります。感電のおそれが あります。

# 0

#### お子様に操作させない 感電、やけど、火災のおそれがあります。

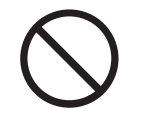

**蓄電ユニットの上に乗ったり、座ったり、ぶらさがったり、物を置かない** 機器が変形・脱落し、けが・感電・故障のおそれが あります。

# ▲ 注意

| 停電時には、使用できない家電製品がある<br>ポンプやモーターなど起動時に大きな電力を必要と<br>するものは使用しないでください。                                                  | 取扱説明書を熟読する<br>ご使用される前には取扱説明書や製品の注意書きを<br>よくお読みになり、正しくご使用ください。                        |
|----------------------------------------------------------------------------------------------------|--------------------------------------------------------------------------------------|
| アース工事を行う(D種接地工事)<br>アースが不完全な場合、感電のおそれがあります。<br>アース線は、ガス管・水道管・避雷針・電話のアー<br>ス線に接続しないでください。<br>アース工事については必ずお買い上げの販売会社に | 蓄電システムと接続しているコンセントには、片相で1.5 kVA / 両相合計で3.0 kVA 以上の機器を<br>接続しない<br>機器の故障原因となることがあります。 |
| ご相談ください。  シンナー、ベンジン、アルコールなどの薬品を含ん  だ布でふかない  製品の変色原因となります。                                                           | 本システムや太陽電池の配線などから発生する電気<br>的雑音が、近隣のアマチュア無線通信やラジオなど<br>の受信に影響を与えることがあります。             |
| 本システムの近くでテレビやラジオ、無線などを使<br>用しない                                                                                     | 点検コードが連続的に表示されている状態のまま放<br>置しない<br>蓄電池が充電されないため使用できなくなり、電池<br>交換(有償)となる可能性があります。     |
| くりしてい回面が乱れる、フジオ、無縁に雑首が入る<br>ことあります。<br>受信している電波の弱い場所では、電磁障害を受け<br>るおそれがあります。                                        | <b>ソフトウェアの更新が室内リモコンの画面に表示されたら、必ずすぐに更新する</b><br>ソフトウェアの更新にはインターネットへの接続が<br>必要です。      |
| 吸排気口(12 ページ)を塞いだり吸排気口付近<br>に荷物を置いたりしない<br>温度上昇により蓄電システムが自動停止する可能性<br>があります。                                         | <b>落雪などで吸排気口が塞がらないよう設置状況により防雪・雪囲いなどの処置を行う</b><br>温度上昇により蓄電システムが自動停止する可能性があります。       |
| で利用中に室内リモコンの電源スイッチを OFF に<br>しない<br>蓄電池が充電されないため使用できなくなり、電池<br>交換(有償)となる可能性があります。                                   | 積雪等で吸排気口が塞がらないようにする<br>温度上昇により蓄電システムが自動停止する可能性<br>があります。                             |
| 室内リモコンをぬれた手でさわる、ぬれた布でふく<br>などしない<br>感電の原因となることがあります。                                                                |                                                                                      |
|                                                                                                    |                                                                                      |

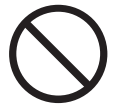

**近くで殺虫剤などの可燃性ガスを使用しない** 引火し、やけど・火災の原因となることがあります。

# 0

**廃棄処理・リサイクルについて** 使用後、すみやかに廃棄してください。廃棄する場合は、お買い上げの販売会社にお問い合わせください。 廃棄費用はお客様負担となります。

# もくじ

| 電気の「家産家消」、もしもの「災害対策」                     | 8        |
|------------------------------------------|----------|
| 取り扱い上のお願い                                | 11       |
| 外形寸法図 / 各部の名称                            | 12       |
| 室内リモコン各部の名称とはたらき                         | 13       |
| 室内リモコンの本体について                            | 13       |
| 室内リモコンの表示について                            | 14       |
| 通常時の使い方                                  |          |
|                                          | 19       |
| 自動運転モード ~押し上げ設定「無」の場合~                   |          |
| 目動運転モード ~押し上げ設定   有」の場合~<br>手動運転モード      | 19<br>20 |
| 運転モードを選ぶ                                 | 21       |
| 充放電時刻を設定する                               | 23       |
| 非常時 ( 停電時 ) の各設定について                     | 25       |
| 非常時運転モード                                 |          |
| 非常時交心設定                                  | 26       |
| 条件時代(学電時)の日設定を送り、                        | 27       |
| グラフの表示方法                                 |          |
| グラフを表示する                                 |          |
| グラフ期間を変更する                               | 29<br>30 |
| 各種設定項目について                               |          |
| 各種設定項目を選ぶ                                |          |
| 「「「」」」、「」、「」、「」、「」、「」、「」、「」、「」、「」、「」、「」、 |          |
| 登録情報を確認・変更する                             |          |
| 太陽光発電設定を確認する                             |          |

| 停電時の使い方(自立運転)                                                                                                    | 38         |
|----------------------------------------------------------------------------------------------------|------------|
| 停電時の太陽光パワコンの使用について                                                                                                    | 39         |
|                                                                                                    | 41         |
| 停電時運転中に給電を開始する                                                                                                    | 41         |
| 停電時の家電製品の利用について                                                                                                    | 42         |
| 復電時の操作                                                                                                    | 43         |
| ネットワークの設定                                                                                                    | 44         |
| ネットワークの設定をする                                                                                                    | 44         |
| ネットワークを使用する場合(有線)                                                                                                    | 44         |
| ネットワークを使用する場合(無線)                                                                                                    | 45         |
| ネットワークを使用しない場合                                                                                                    | 46         |
| ネットワーク接続の通信状態を確認する                                                                                                    | 47         |
| 日時の設定                                                                                                    | 48         |
| こんなときは                                                                                                    | 49         |
| ブザー音や異音について                                                                                                    | 49         |
| ブザー ( ピピ音 ) が鳴ったとき                                                                                                    | 49         |
| 機器から発生する音について                                                                                                    | 49         |
| 動作がおかしいと感じたとき                                                                                                    | 49         |
| ブレーカが頻繁に落ちる場合                                                                                                    | 49         |
| 契約電力を変更する場合                                                                                                    | 49         |
| 蓄電システムと接続している家電製品のブレーカが頻繁に落ちる場合                                                                                                    | 49         |
| 蓄電システムと接続している家電製品が使用できない場合                                                                                                    | 49         |
| 室内リモコンの画面が表示されない場合                                                                                                    | 49         |
| 100%まで充電できない場合                                                                                                    | 50         |
|                                                                                                    | 50         |
| 停電時に畜電池残重かセロになってしまった場合                                                                                                    | 5U         |
| 「「「「「」」」」」」)<br>「「「」」」」」」<br>「「」」」」」」<br>「「」」」」」<br>「「」」」」」<br>「」」」」<br>「」」」」<br>「」」」」<br>「」」」」<br>「」」」<br>「」」」」<br>「」」」<br>「」」」」<br>「」」」<br>「」」」」<br>「」」」」<br>「」」」<br>「」」」」<br>「」」」」<br>「」」」」<br>「」」」<br>「」」」」<br>「」」」」<br>「」」」」<br>「」」」」<br>「」」」」<br>「」」」<br>「」」」」<br>「」」」<br>「」」」」<br>「」」」」<br>「」」」<br>「」」」」<br>「」」」<br>「」」」<br>「」」」<br>「」」」<br>「」」」<br>「」」」<br>「」」」<br>「」」」<br>「」」」<br>「」」」<br>「」」」<br>「」」」<br>「」」」<br>「」」」<br>「」」」」<br>「」」」<br>「」」」」<br>「」」」<br>「」」」」<br>「」」」<br>「」」」<br>「」」」」<br>「」」」<br>「」」」<br>「」」」<br>「」」」<br>「」」」<br>「」」」<br>「」」」」<br>「」」」<br>「」」」<br>「」」」<br>「」」」<br>「」」」<br>「」」」<br>「」」」<br>「」」」<br>「」」」<br>「」」」<br>「」」」<br>「」」」<br>「」」」<br>「」」」」<br>「」」」<br>「」」」<br>「」」」<br>「」」」<br>「」」」<br>「」」」<br>「」」」<br>「」」」<br>「」」」<br>「」」」<br>「」」」<br>「」」」」<br>「」」」」」<br>「」」」<br>「」」」」」<br>「」」」<br>「」」」<br>「」」」<br>「」」」<br>「」」」」<br>「」」」<br>「」」」<br>「」」」<br>「」」」<br>「」」」<br>「」」」<br>「」」」」<br>「」」」<br>「」」」<br>「」」」<br>「」」」<br>「」」」」」<br>「」」」<br>「」」」<br>「」」」<br>「」」」<br>「」」」<br>「」」」<br>「」」」<br>「」」」<br>「」」」<br>「」」」」<br>「」」」<br>「」」」<br>「」」」<br>「」」」<br>「」」」<br>「」」」<br>「」」」<br>「」」」<br>「」」」<br>「」」」<br>「」」」<br>「」」」<br>「」」」<br>「」」」<br>「」」」<br>「」」」<br>「」」」<br>「」」」<br>「」」」<br>「」」」<br>「」」」<br>「」」」<br>「」」」<br>「」」」<br>「」」」<br>「」」」<br>「」」」<br>「」」」<br>「」」」<br>「」」」<br>「」」」<br>「」」」<br>「」」」<br>「」」」<br>」<br>」<br>」<br>」」<br>「」」」<br>」<br>」<br>」<br>」<br>」<br>」<br>」<br>」<br>」<br>」<br>」<br>」<br>」<br>」<br>」<br>」<br>」<br>」 | 50<br>50   |
| 子電時建築中に【太陽ルバクコンからの光電重過少】 を味り返り場口<br>その他ぶ庙田に関すス操作方法                                                                                                    | 51         |
| での他に使用に関する床F/J/ム<br>信雷時 安全を確認してから萎電システムと接続している家雷製品をご利用になりたい場                                                                                                    | JI<br>合 51 |
|                                                                                                    | 52         |
| 茶電システムを停止させる場合                                                                                                    | 53         |
| 蓄電システムを起動させる場合                                                                                                    | 54         |
| 蓄電システムを廃棄する場合                                                                                                    | 55         |

| 風水害または地震などの対応              | 55 |
|----------------------------|----|
| 点検コード(BExxx、BFxxx)が表示されたとき | 56 |
| 点検コードの内容と処置                | 56 |
| 点検コード「BF405」について           |    |
|                            |    |
| 点検コート(BCxxx)が表示されたとき       |    |
| お知らせリモコンメッセージと内容           | 58 |
| 室内リモコンが動かなくなった時            | 59 |
| 蓄電池のメンテナンスモードについて          | 60 |
| ソフトウェアの更新                  | 62 |
|                            | 62 |
| 更新中に停電した場合                 | 63 |
| 保証とアフターサービス                | 64 |
| 保証について                     | 64 |
| アフターサービスについて               | 64 |
| 補助金に関するご注意                 | 64 |
| 購入時に補助金の交付を受けた方            | 64 |
| 停電時の接続事例                   | 65 |
| 仕様                         | 68 |
| 蓄電システム                     | 68 |
| 自動切替分電盤(開閉器盤)              | 69 |
| ソフトウェアライセンスについて            | 70 |

# 電気の「家産家消」、もしもの「災害対策」

本製品は、住宅の屋根などに設置した太陽電池と蓄電池を併用し、専用の自動切替分電盤(開閉器盤)と組み合わせることにより、 暮らしに必要な電気を供給する「蓄電システム」です。

また、設置時に専用の自動切替分電盤(開閉器盤)との配線方法により、停電時に使用できるコンセントが変わります。 全負荷対応型 : 停電時に家じゅう全てのコンセントを使えるようにします。(ご家庭用コンセントを使用します。) 重要負荷対応型 : 停電時に特定のコンセントを使えるようにします。(非常時兼用コンセントを使用します。)

※家産家消は、家で作った電気を家で使うことを指す当社の造語です。

※ 蓄電システムは、蓄電ユニットおよび室内リモコンの総称です。

※ 以降、全負荷対応型では『ご家庭用コンセント』、重要負荷対応型では『非常時兼用コンセント』のことを、本書内では、『蓄 電システムと接続する家電製品』または『蓄電システムと接続するコンセント』と表現します。

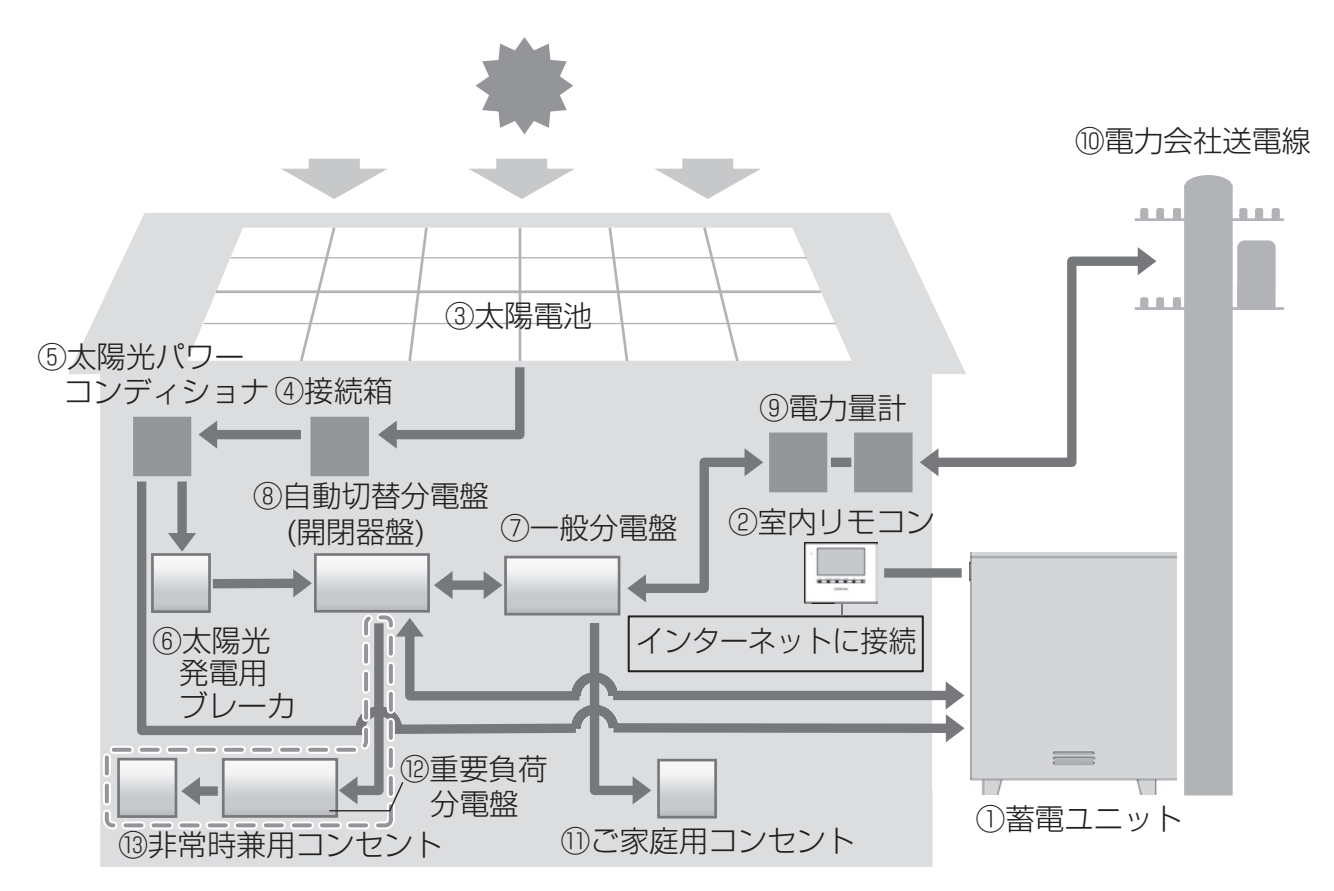

「 \_ \_ 」 : 重要負荷対応型で設置する時のみ使用

# 電気の「家産家消」、もしもの「災害対策」

# ① 蓄電ユニット

リチウムイオン蓄電池、蓄電パワーコンディショナで構成 され、外付け太陽光発電または系統の電力を蓄えます。必 要に応じて蓄えた電力を放電します。

② 室内リモコン

表示画面を備えた操作パネルです。充電・放電状態の表示 や各運転モードの設定が行えます。

③太陽電池

太陽光を受けて発電します。

④接続箱

太陽電池からのケーブルを太陽光パワーコンディショナ に接続します。

⑤ 太陽光パワーコンディショナ

太陽電池が発電した電力(直流)を、ご家庭で使える電力 (交流)に変換します。また、外付け太陽光発電システム 全体の運転を制御します。以降、本書では『太陽光パワコ ン』と表現します。

# ⑥ 太陽光発電ブレーカ

⑦一般分電盤

契約ブレーカ、主幹漏電ブレーカ、分岐ブレーカを内蔵し ています。

⑧ 自動切替分電盤(開閉器盤)

系統からの電源と蓄電池からの給電を自動で切り替えます。 蓄電システム用ブレーカ、連系運転用ブレーカ、自動切替 スイッチ、自立運転用ブレーカを内蔵しています。配線方 法により全負荷対応型または重要負荷対応型に対応します。

# 電力量計

買電用と売電用の2種類があり、電力会社から買った電力 (買電)と、電力会社に売った余剰電力(売電)を計量します。

# ⑩ 電力会社送電線

不足電力を電力会社から購入し(買電)、外付け太陽光発電 による余剰電力を電力会社へ送ります(売電)。

- ※充電:外付け太陽光発電の電力または系統の電源から蓄 電池に電気を蓄えること。
- ※放電:蓄電池に蓄えている電気を、蓄電システムに接続 された家庭内負荷に供給すること。
- ※給電:太陽電池の電力または蓄電池に蓄えている電気を、 蓄電システムから供給すること。

# ① ご家庭用コンセント

- ・ 全負荷対応型で設置した場合
   通常時と停電時も利用可能な電源コンセントです。
   ・ 重要負荷対応型で設置した場合
  - 通常時のみ利用可能な電源コンセントです。停電時は利 用できません。

# 12 重要負荷分電盤

- ・ 全負荷対応型で設置した場合 使用しません。
- ・ **重要負荷対応型で設置した場合** 主幹ブレーカ、分岐ブレーカを内蔵しています。

#### 13 非常時兼用コンセント

- ・ 全負荷対応型で設置した場合
   使用しません。
- ・ 重要負荷対応型で設置した場合 通常時と停電時も利用可能な電源コンセントです。

#### もしもの停電時も「安心」!

もしもの停電時に備えて、大容量の蓄電システムからご家庭に、必要な電力をバックアップします。 突然の停電でも、蓄電システムと接続している家電製品は、停電中もそのままご使用できます。

- 昼間の晴天時は、外付け太陽光発電と蓄電池を併用して電気を供給します。
- 雨や曇りの日、夜間の停電でも、電気を蓄えていた蓄電池から放電します。
- 3.0 kW で電力供給が可能です。

#### いつもの生活では「節約」!

昼間に外付け太陽光発電で発電した電力を夜間に活用することで、エネルギーの家産家消に貢献。 割安な深夜電力時間帯に充電、昼間の電力使用量ピーク時間帯に放電すれば、電気料金の節約になります。 日常のご使用には、ご家庭の環境やお好みに合わせた運転モードを選ぶことができます。

また、この製品は次のような特長により便利に活用できます。

# 🖬 家まるごとバックアップする「全負荷」および「200 V」対応

設置時に専用の自動切替分電盤 (開閉器盤)を「全負荷対応型」で配線する事で、停電時に家じゅうの電源をバックアップします。 万が一停電しても、いつもと同様にどの部屋でも電気を使うことができて安心です。200 Vのエアコンや IH 調理器も使うこ とが可能です。

※「重要負荷対応型」で配線した場合、200 Vのエアコンや IH 調理器は使うことが可能ですが、停電時にバックアップする 電源は「非常時兼用コンセント」のみとなります。

# ■ 大容量のリチウムイオン蓄電池搭載

大容量 16.6 kWh (ESS-U4X1) / 11.1 kWh (ESS-U4M1) <sup>\*</sup>のリチウムイオン蓄電池を搭載しています。

※ 電池長寿命化のために、実際の充放電容量は、蓄電池容量の 9 割程度で運転しています。また、低温時は容量が一時的に減 少する場合があります。

# ■ 室内リモコンを標準で装備

停電時でも操作できる室内リモコンを装備しています。

室内リモコンの画面で太陽光の発電電力、充電電力と放電電力が一目でわかります。タッチパネルを採用しており、画面を見 ながらボタンをタッチするだけで、かんたんに操作できます。非常時は、画面のメッセージで操作をご案内するため、困った ときも安心です。

# ■ 見守りサービス

お客様が長期にわたって安心してご利用いただけるように、インターネット経由で運転状態を無償でモニターします。詳しくは、 お買い上げの販売会社にお問い合わせください。

※本製品は必ずインターネットに接続してください。(44ページ)

※ インターネットへの接続はお客様のネットワーク環境を利用します。インターネット回線契約・利用に伴う費用はお客様の ご負担となります。

※ インターネットに接続すると、ニチコン見守りサービスのサーバーに自動的に接続します。

# 気象警報自動制御

お住いの地域に気象警報が発表されたら、自動で蓄電システムを満充電にして停電に備えることができます。また、早期注意 情報が発表された場合には、夜間に安い深夜料金の電気を蓄えておくことで、事前に停電に備えることができます。

- ※ 早期注意情報 (警報級の可能性):警報級の現象が 5 日先までの間に発生すると予想されるときに気象庁が発表します。対象の早期注意情報は、早期注意情報 [高] (早期注意情報 [中]は除く)となります。
- ※事前に見守りサービスと本サービスに加入いただいた方が対象です。
- ※ インターネットへの接続はお客様のネットワーク環境を利用します。インターネット回線契約・利用に伴う費用はお客様の ご負担となります。

※ 詳細および加入方法については、販売店にご確認いただくもしくは弊社パンフレットをご確認ください。

# 📕 AI 自動制御

過去の電力使用状況や天気、外付け太陽光発電量などさまざまなデータをAIが学習し、翌日の余剰電力量を予測して自動で卒 FIT ユーザー向けに自家消費に最適な運転設定を行います。毎日各家庭における最適な蓄電量に調整するため、常に効率良く 蓄電システムを活用できます。

※事前に見守りサービスと本サービスに加入いただいた方が対象です。

- ※ インターネットへの接続はお客様のネットワーク環境を利用します。インターネット回線契約・利用に伴う費用はお客様の ご負担となります。
- ※ 詳細および加入方法については、販売店にご確認いただくもしくは弊社パンフレットをご確認ください。

# 🛛 安心の 10 年保証

長寿命のリチウムイオン蓄電池だから、長くご使用いただけます。 10 年間の保証付き<sup>\*</sup>で、万が一のときも安心です。詳しくは、保証書の内容をよくお読みください。 ※ 室内リモコンは5年保証となります。

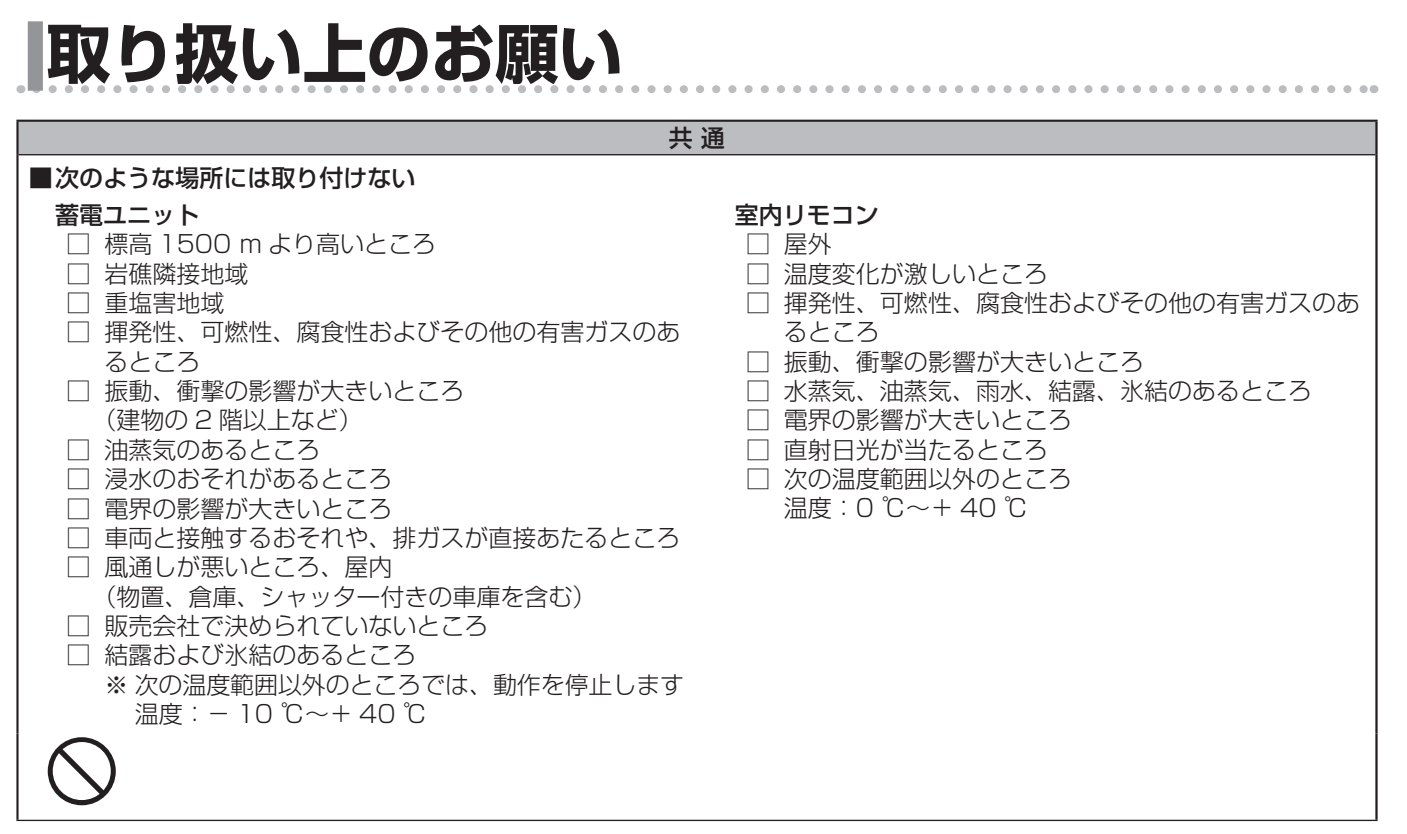

# 外形寸法図 / 各部の名称

# ■ 蓄電ユニット

感電の原因になりますので、フロントパネルやメンテナンスパネルは開けないでください。 吸排気ロが塞がると温度上昇により、蓄電システムが自動停止する可能性がありますので、吸排気口を塞がないようにご注意 ください。

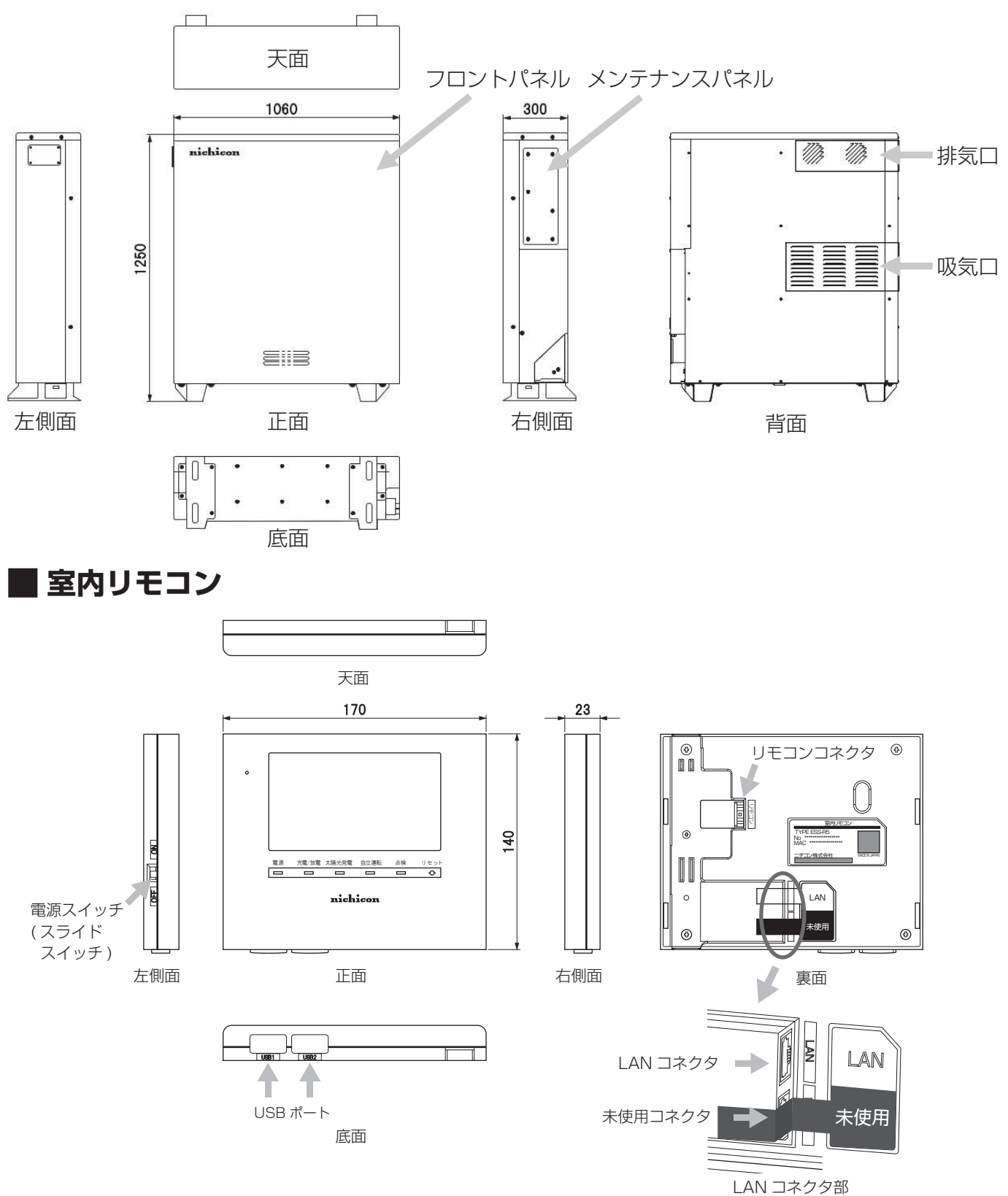

※未使用コネクタ部分は、本システムでは使用しません。 何も接続しないでください。

# 室内リモコンの本体について

本製品は、室内リモコンの画面にタッチしてさまざまな操作を行います。

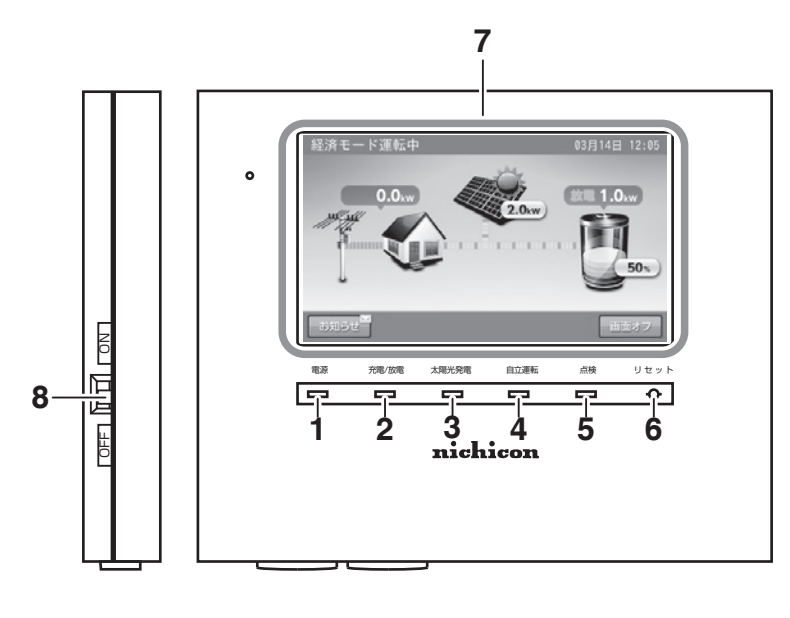

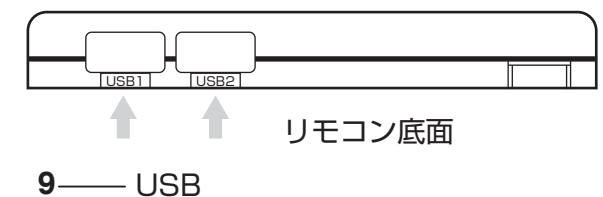

電源ランプ

室内リモコン ON 時に点灯します。

- 充電 / 放電ランプ 運転状態を表示します。
   緑:充電 / 放電
   消灯: 待機 / 停止
- 3. 太陽光発電ランプ 外付け太陽光発電中に点灯します。
- **4. 自立運転ランプ** 自立運転中に点灯します。

- 5. 点検ランプ 点検コード発生中に点滅します。(56 ページ)
- 6. リセットボタン 室内リモコンのマイコンをリセットします。
- 7. 画面 表示画面を兼ねたタッチパネルです。 充電・放電状態の表示や各運転モードを設定します。

# 8. **電源スイッチ(スライドスイッチ)** 室内リモコンの電源を ON/OFF します。 室内リモコンの電源を「OFF」すると、蓄電システム は運転を停止します。通常は「ON」のままご使用くだ さい。

# 9. USB

通常使いません。 無線 LAN 利用時には、無線 LAN 子機を接続します。

# 🖉 メモ

1.

- 点検ランプが点滅しているときは、室内リモコンの画面に点検コードが表示されます。「点検コード(BExxx、BFxxx)が表示されたとき」(56 ページ)に従っ て処置してください。
- 蓄電システム運転中に、電源スイッチを「OFF」にしないでください。蓄電システムを停止したい場合は、「蓄電システムを停止させる場合」(53 ページ)の操作を行ってください。

# 室内リモコンの表示について

■例:ホーム画面~その1~

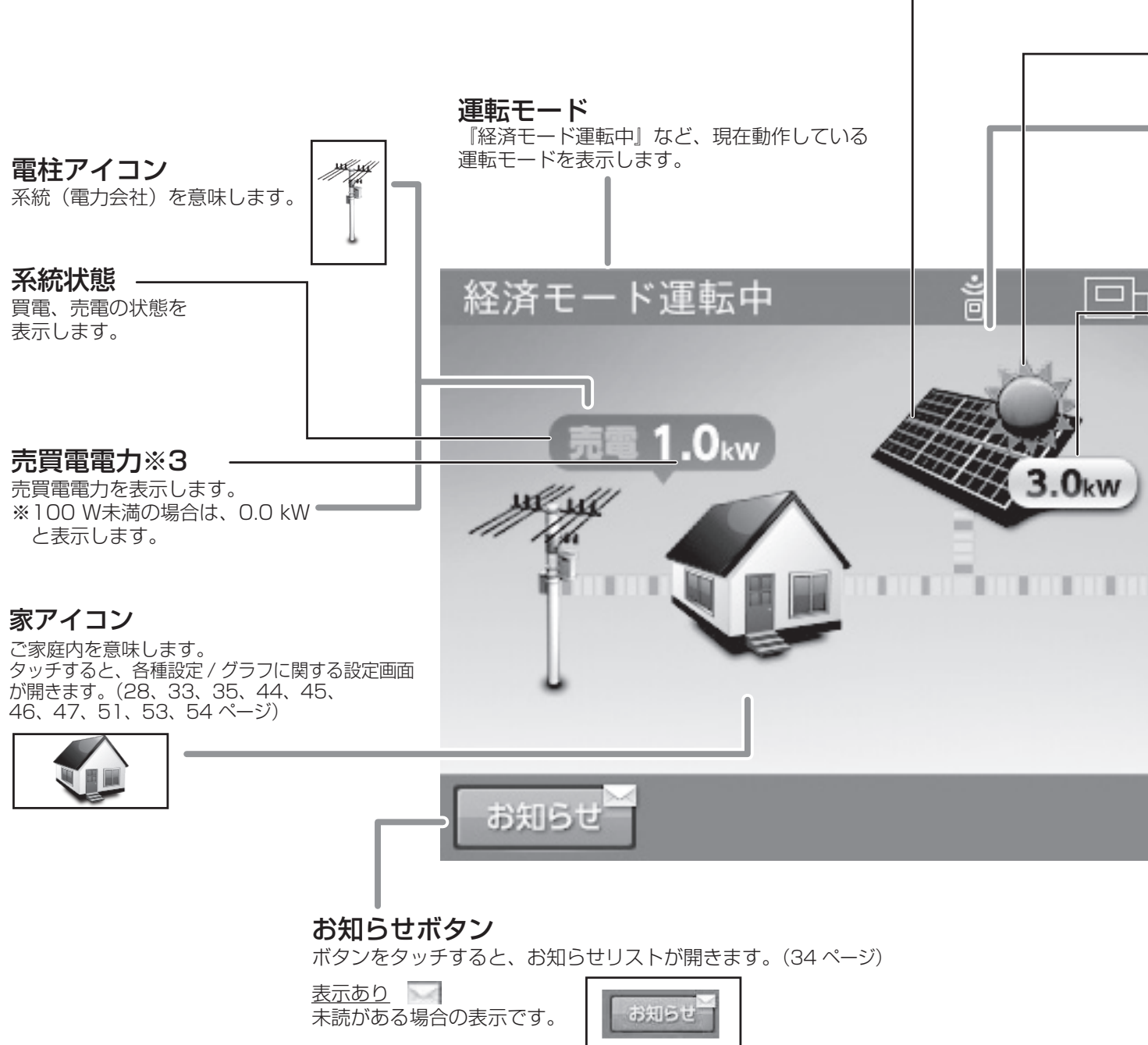

<u>表示なし</u> 未読がない場合の表示です。

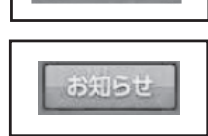

# 太陽光パネルアイコン

タッチすると、太陽光に関する設定画面が開きます。(37 ページ) 外付け太陽光発電設定が「なし」で登録されている場合は、このアイコンは表示されません。(35 ページ)

太陽アイコン

<u>太陽表示あり</u> 外付け太陽光発電電力が 100 W程度より大きい場合に 表示します。

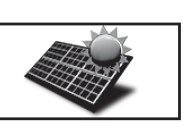

# <u>太陽表示なし</u>

外付け太陽光発電電力が 小さい、または発電して いない場合は、表示しません。

# 01月01日 12:00

2.0kw

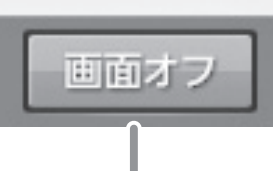

# 画面オフボタン

ボタンをタッチすると、画面がオフします。 画面オフ時は、液晶画面のどこかをタッチ することで、画面表示が戻ります。

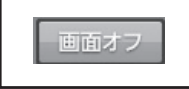

# 発電電力※3

外付け太陽光発電電力を表示します。

# 蓄電池アイコン

放電時:緑、充電時:橙 待機中および停止中または充放電電力が 100 Wより低い場合は、直前の色を表示します。 タッチすると、蓄電池に関する設定画面が開きます。 (21 ページ)

# 蓄電池状態

放電:100 Wより大きい電力を放電している場合 充電:100 Wより大きい電力を充電している場合 待機:充放電を行っていない場合 充放電力が100 W未満の場合 表示なし:停止中

# 蓄電池充放電電力※3

蓄電池の充放電電力を表示します。 ※100 W未満の場合は、0.0 kWと表示します。

# 蓄電池残量単位【%】

蓄電池の残量を表示します。 一度使い切った電池がしばらくすると 使える場合があるように、蓄電池特性により、 しばらくすると、表示が変わることがあります。 また、非常時安心設定の表示も同様に表示が変わる 場合があります。 蓄電池残量は、目安としてご利用ください。

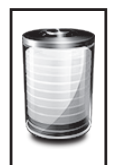

# JE-トアイコン ECHONET Lite\*1通信中です。 HEMS\*2など外部からの指示により運転しています。 非表示:ECHONET Lite\*1通信状態ではありません。 経済モード運転中 (う)(こ)(30) 病電1.0kw (3.0kw)

# 電力の流れ

各機器間の電力の流れのイメージを破線で 表示します。 ・破線非表示 : 100 W未満

・破線非表示 : 100 W未満
 ・動きの遅い破線: 100 W以上
 ・動きの速い破線: 1 kW以上
 ※電力が小さい(100 W未満)場合でも、
 センサーの誤差などにより、電力の流れが
 表示される場合があります。

※1:「ECHONET Lite」「エコーネットライト」は、エコーネットコンソーシアムの登録商標です。

お知らせ

※2:「HEMS」は、Home Energy Management System の略です。家庭で使うエネルギーを賢く管理するシステムです。 ※3:他の機器(HEMS など)の値とは異なる場合があります。目安としてご利用ください。

※1、※2の機能を使用するためには、ネットワークの接続が必要です。設定方法は「ネットワークの設定」 (44 ページ)をご確認ください。

# アンテナアイコン

室内リモコンと宅内ネットワークとの接続状況を示します。

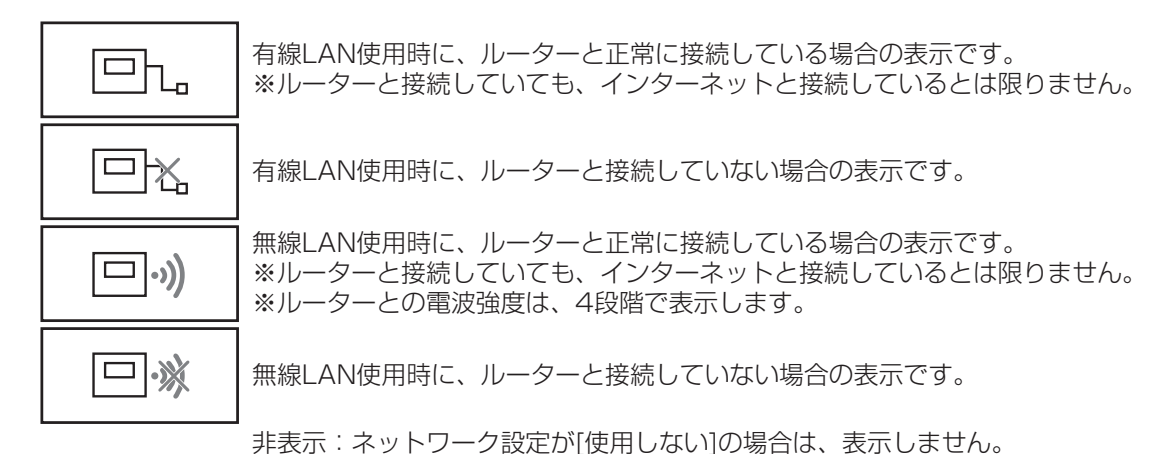

# 現在日時

室内リモコンに設定している現在日時を表示します。 ※ ネットワーク接続していない場合は、ご利用中に少しずつずれが発生しますので、 定期的に時刻の設定を行ってください。(48 ページ)

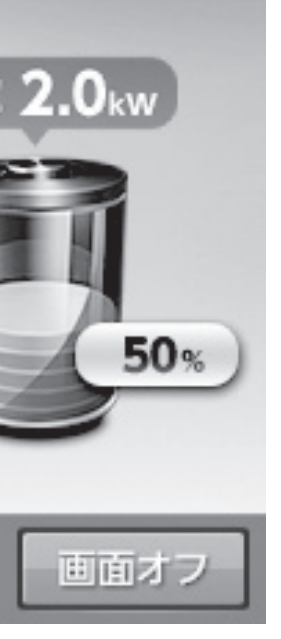

■例:ホーム画面~その3~

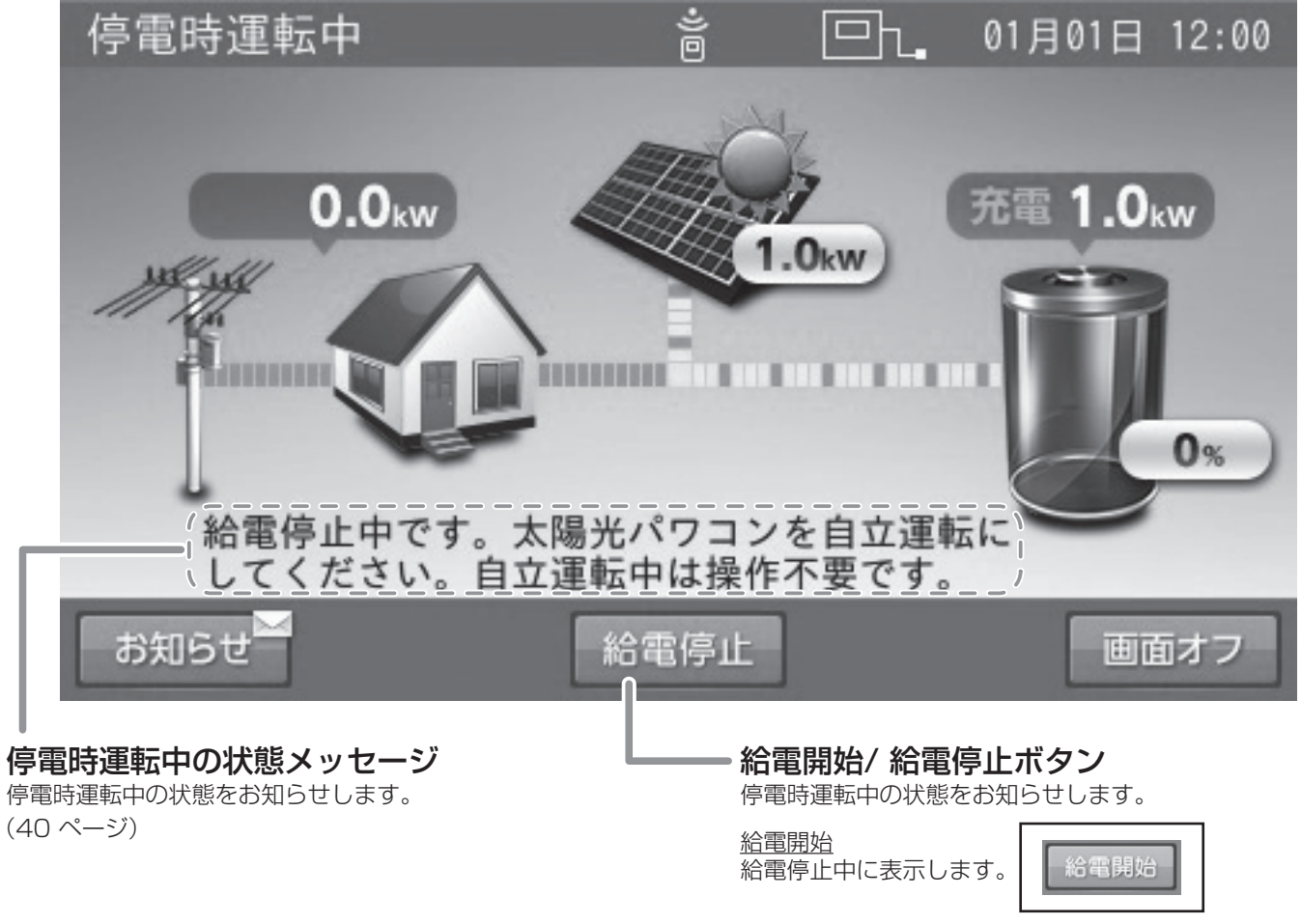

<u>給電停止</u> 給電動作中に表示します。

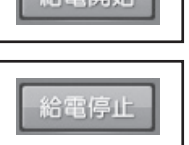

通常時の使い方

# 各運転モードについて(連系時)

# 自動運転モード~押し上げ設定「無」の場合~

# ■ 経済モード:

充電を電気料金が割安な深夜時間帯に、放電を昼間の割高な時間帯に設定\*することで、電気料金の節約が可能になります。放電の時間帯には、売電中は蓄電池から放電は行わず、買電中のみ同じ電力を放電します。

※「充放電時刻を設定する」(23 ページ) ※外付け太陽光発電システムがない場合も、経済 モードを選択してください。

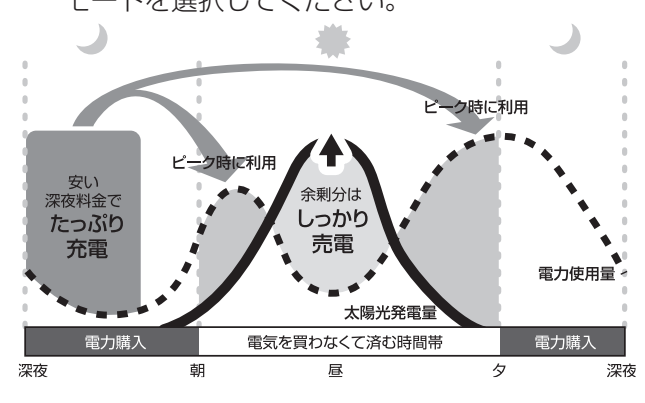

# ■ グリーンモード:

充電を電気料金が割安な深夜時間帯に、放電を昼間 の電気料金が割高な時間帯に設定することで、電気 料金の節約が可能になります。太陽光により発電し た電力の余剰分<sup>\*</sup>は、"放電時間帯"にのみ蓄電池の 充電を行います。

※「充放電時刻を設定する」(23ページ)

※ 蓄電池残量が 100 % の時は、余剰電力を売電し ます。

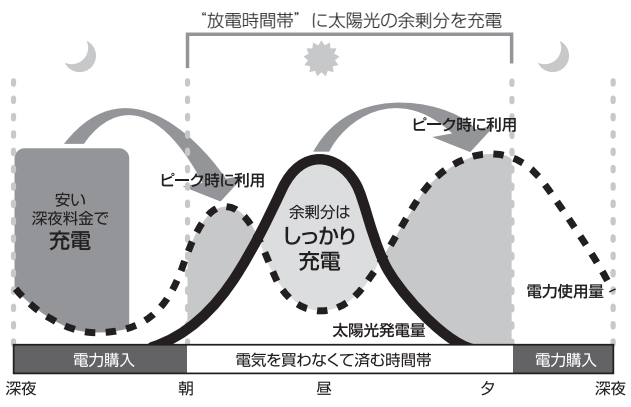

# 自動運転モード ~押し上げ設定「有」の場合~

# ■ 経済モード:

充電を電気料金が割安な深夜時間帯に、放電を昼間 の電気料金が高い時間帯に設定することで、電気料 金の節約が可能になります。

充電・放電時間以外の不定時間帯<sup>\*</sup>は、太陽光の発 電がある場合のみ放電を行います。

※外付け太陽光発電システムがない場合も、経済

※「充放電時刻を設定する」(23ページ)

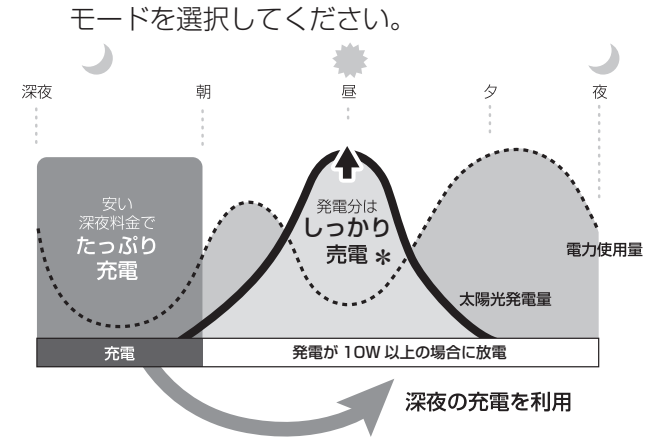

- \* 電力消費が蓄電池の定格 3.0 kW を超える場合は、 不足分を外付け太陽光発電で補います。
- \* 蓄電池容量がなくなった場合は外付け太陽光発電で 補います。

# ■ グリーンモード:

充電は太陽光の余剰分からのみ行います。 充電時間帯を外付け太陽光発電を行う時間帯に設定 し放電時間帯を外付け太陽光発電を行わない時間帯 に設定<sup>\*\*</sup>することで、自家発電したものを優先的に 使用する地産地消モードになります。

- ※「充放電時刻を設定する」(23ページ)
- ※充電時間帯を、外付け太陽光発電を行う時間帯に 設定しないと、一切充電できないので、注意して ください。

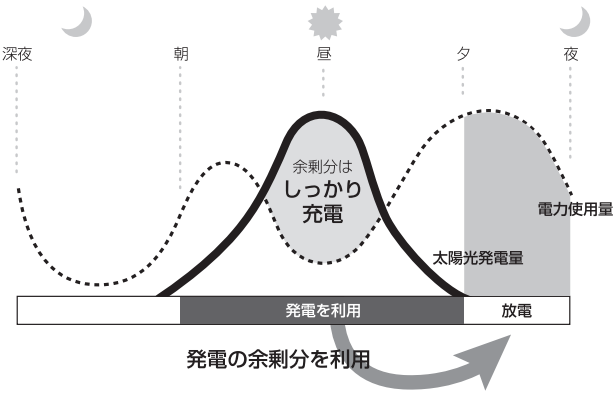

# ■ 深夜電力活用:

充電を電気料金が割安な深夜時間帯に、放電を昼間 の電気料金が高い時間帯に設定することで、電気料 金の節約が可能になります。

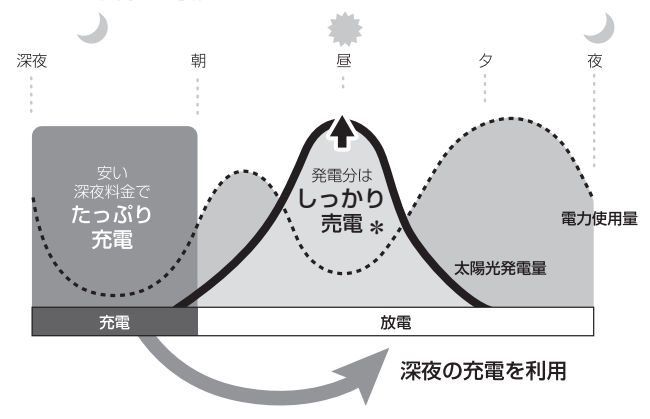

- \* 電力消費が蓄電池の定格 3.0 kW を超える場合は、 不足分を外付け太陽光発電で補います。
- \* 蓄電池容量がなくなった場合は外付け太陽光発電で 補います。

# <u>手動運転モード</u>

押し上げ設定「有」/「無」共通の手動運転モードです。

# ■ 充電:

時間帯に関係なく、蓄電池への充電のみを行い、家 庭内負荷への電力供給(放電)を行わない設定です。 蓄電池がフル充電状態になり次第、充電動作を終了 します。動作終了後は待機状態になります。

# ■ 放電:

時間帯に関係なく、蓄電池から家庭内負荷への電力 供給(放電)のみを行い、蓄電池への充電を行わな い設定です<sup>\*\*</sup>。充電量がなくなり次第、放電動作を 終了します。動作終了後は待機状態になります。 \*\* 押し上げ設定「無」の場合は、売電中は蓄電池か らの放電は行いません。

# ■ピークカット:

設置時に指定した電力を超える場合は、超えている分 を蓄電池から放電し、電力消費のピークをカット<sup>\*</sup>し ます。放電時間帯を電力消費が多い時間帯に設定しま す。

※ ピーク抑制電力の初期設定値は、5.0 kW です。 設定値変更は、「各種設定項目について」(31 ページ)から実施してください。

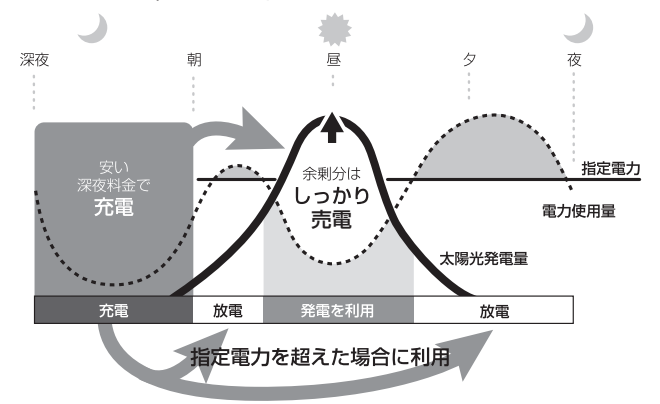

■待機:

時間帯に関係なく、充放電を行わないモードです。 充放電を止めたい場合に設定します。通常は使用し ません。

※ 運転モードが手動運転モードに設定されている時 に、室内リモコンの電源を OFF したあと再度、室 内リモコンを起動した場合は、自動運転モードに切 り替わります。

※ 蓄電池が使用できなくなることを防ぐため、放電や待機に設定をした場合でも以下のとおりの動作を行います。

- ・充電量が少なくなった場合は、直前に設定されていた自動運転モードの充電開始時刻から充電を開始します。
- ・待機または放電に設定してから24時間経過後に、自動運転モードまたは充電に切り替わります。

# 運転モードを選ぶ

通常時の運転モードをお客様のお好みに合わせて選択してください。本書では、押し上げ設定「無」の場合を例にして説明しています。

- ※押し上げ設定の有無は、設置時に選択・設定します。設置・使用後、押し上げ設定の変更を行う場合は、電力会社と再契約 を行う必要があります。
  - ・押し上げ設定「有」の場合
  - 昼間の使用電力は蓄電池から供給されます。その間に発電している外付け太陽光発電は売電に回すことができます。 ・押し上げ設定「無」の場合
    - 昼間の使用電力は、外付け太陽光発電から供給されます。不足分の電力は蓄電池から供給されます。
- 製品出荷時の設定は[経済モード]です。
- 押し上げ設定の「有」と「無」で、下表の運転モードを選んでいただけます。

|               | 押し上げ設定「無」 | 押し上げ設定「有」 |  |
|---------------|-----------|-----------|--|
|               | 経済        | Eード       |  |
| <br>  白動:雷転工ド | グリーンモード   |           |  |
|               |           | 深夜電力活用    |  |
|               |           | ピークカット    |  |
|               | 充         | 電         |  |
| 手動運転モード       | 放電        |           |  |
|               | 待機        |           |  |

通常は自動運転モードを選択してください。 各運転モードの詳細は 19、20 ページ を参照してください。

# < 自動運転モードの場合 >

# 「蓄電池アイコン」をタッチする 経済モード運転中 03月14日 12:05 0.0kw 2.0kw 成電 1.0kw 2.0kw 成電 1.0kw 50k 面面オフ

「蓄電池設定」画面に切り替わります。

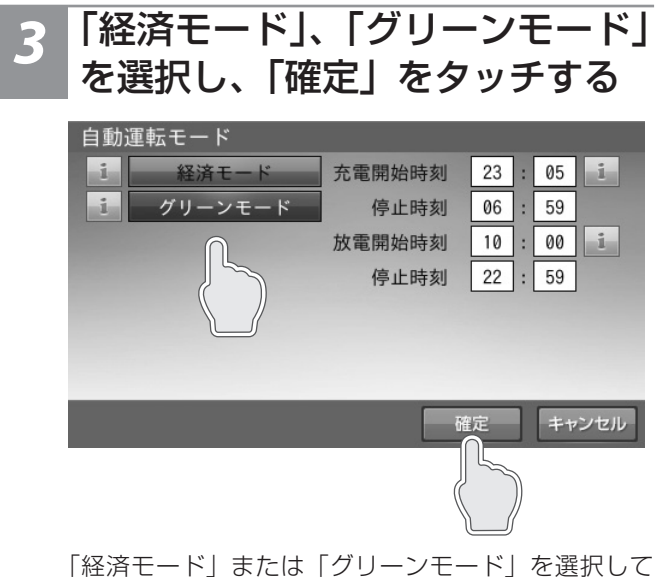

「経済モート」または「シリーノモート」を選択して 充放電の開始・停止時刻を確認し、必要あれば変更し ます。

# 2 運転モードの「自動」をタッチする

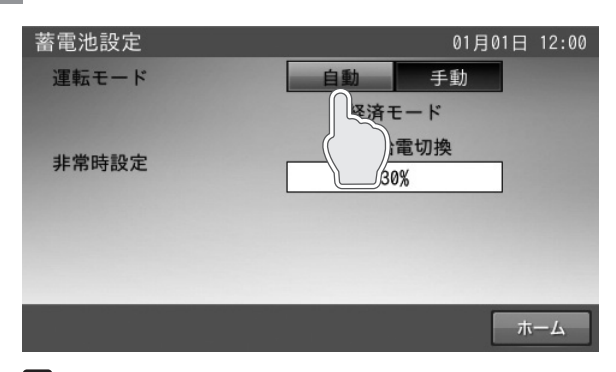

# 🖉 メモ

「ホーム」をタッチすると、ホーム画面に戻ります。 ※通常は「自動」を選択してください。

# 🖉 メモ

- 充放電開始・停止時刻を変更する場合は、「充放電時刻を設定する」
   (23 ページ)を参照してください。
- 「キャンセル」をタッチすると、「設定が変更されています。変更を 破棄して蓄電池設定画面に戻りますか?」の確認画面を示します。「はい」または「いいえ」をタッチすると、蓄電池設定画面または自動 運転モードの設定画面に戻ります。
- 押し上げ設定「有」の場合には、「深夜電力活用」および「ピークカット」が追加されます。

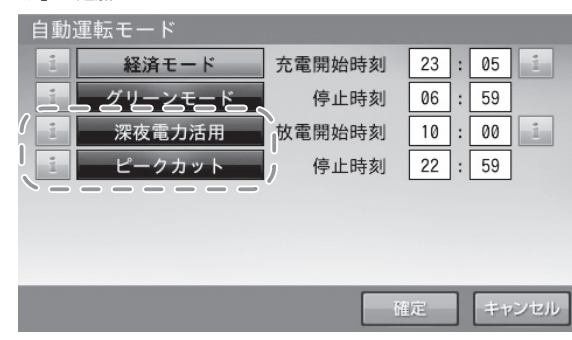

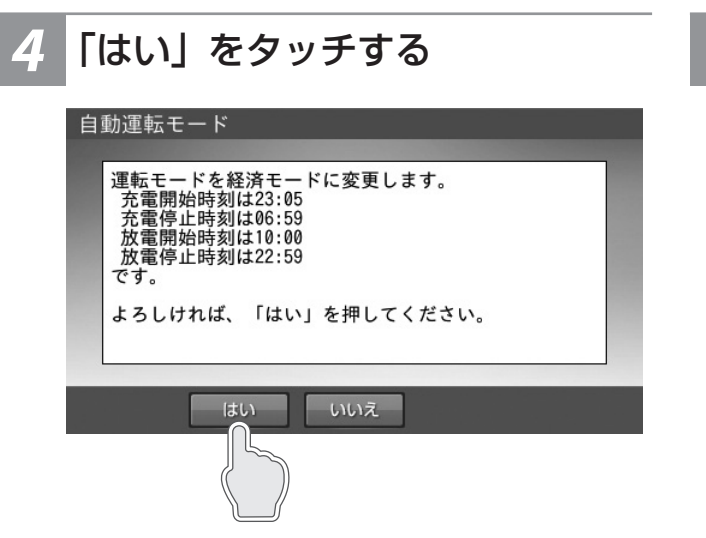

5 「ホーム」をタッチする

| 蓄電池設定       | 01月01日 12:00 |
|-------------|--------------|
| 運転モード       | 自動手動         |
|             | 経済モード        |
| 非常時設定       | 自動給電切換       |
| 升市时政定       | 30%          |
|             |              |
|             |              |
|             |              |
|             | ホーム          |
|             | 6            |
| ホーム画面に戻ります。 |              |

変更した自動運転モードを保存します。

# 🖉 メモ

「いいえ」をタッチすると、「自動運転モード」の設定画面に戻ります。

<手動運転モードの場合>

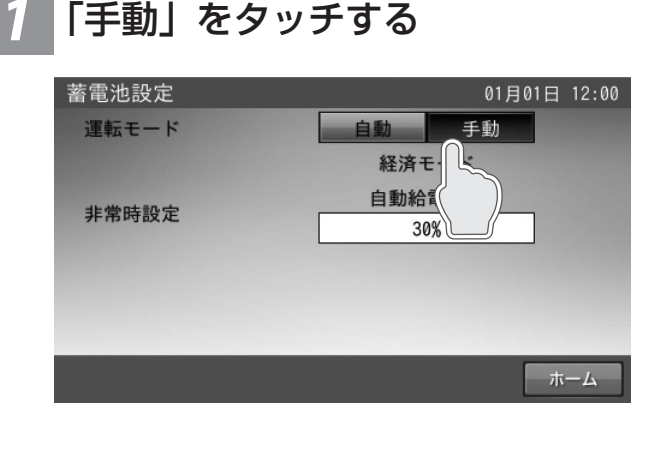

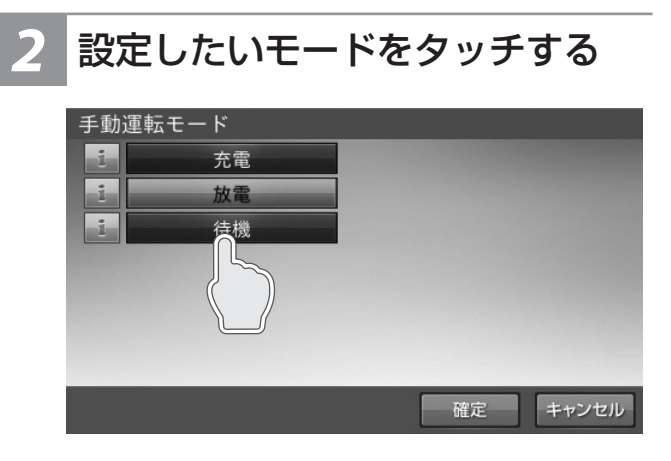

# 🖉 メモ

- ●「放電」または「待機」を選択した場合は、24 時間後、最後に設 定された自動運転モードまたは充電に自動的に変更されます。
- 「キャンセル」をタッチすると、「設定が変更されています。変更 を破棄して蓄電池設定画面に戻りますか?」の確認画面を表示し ます。「はい」または「いいえ」をタッチすると、蓄電池設定画面 または手動運転モードの設定画面に戻ります。

# **4**「ホーム」をタッチする

| 蓄電池設定     | 01月01日 12:00 |
|-----------|--------------|
| 運転モード     | 自動手動         |
|           | 放電           |
| 非常時設定     | 自動給電切換       |
| Propulska | 30%          |
|           |              |
|           |              |
|           |              |
|           | <u></u> т-д  |
|           |              |
|           |              |
|           |              |

ホーム画面に戻ります。

# 3 「はい」をタッチする

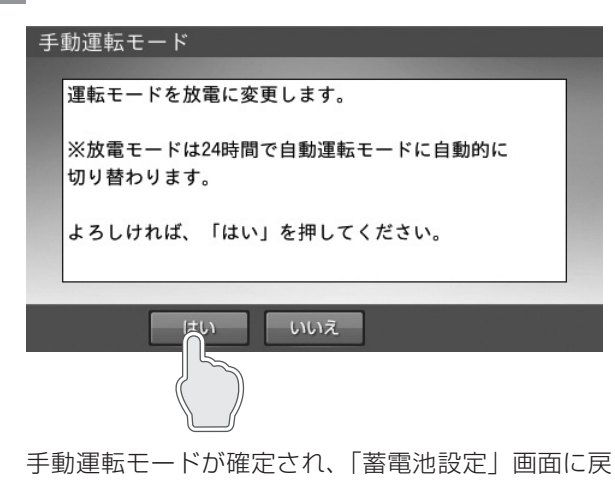

ります。

# 充放電時刻を設定する

通常運転時の充電開始 / 停止時刻、放電開始 / 停止時刻を運転モードごとに設定できます。

● 製品出荷時の設定は次のとおりです。

「充電開始時刻 / 停止時刻」: 23:05 ~ 6:59 「放電開始時刻 / 停止時刻」: 10:00 ~ 22:59

充電開始時刻 / 停止時刻 蓄電池に充電するときの開始 / 停止時刻を設定できます。 放電開始時刻 / 停止時刻 蓄電池から放電するときの開始 / 停止時刻を設定できます。

● 充放電時間帯が 1 分以上重複しないように設定してください。

# 🖉 メモ

- 充電時間帯を短く設定すると、蓄電池残量が 100% まで充電できない場合があります。
- グリーンモード利用時に、夜間充電が多く、太陽光の余剰電力で充電できない場合は、夜間の充電で満充電にならないよう、充電時間を短く設定してください。
- 周囲温度が低い場合、蓄電池の特性上、充電可能量が減少し、100% にならない場合がありますが故障ではありません。

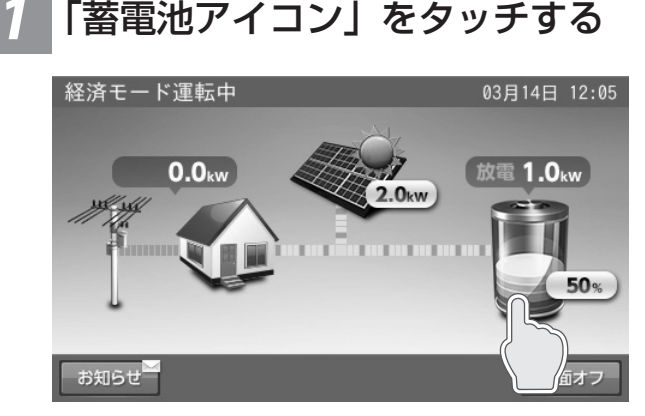

 「自動」をタッチする

 諸電池設定
 01月01日 12:00

 運転モード
 自動 手動

 非常時設定
 50%

「蓄電池設定」画面に切り替わります。

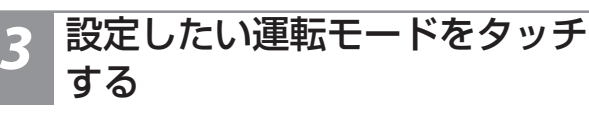

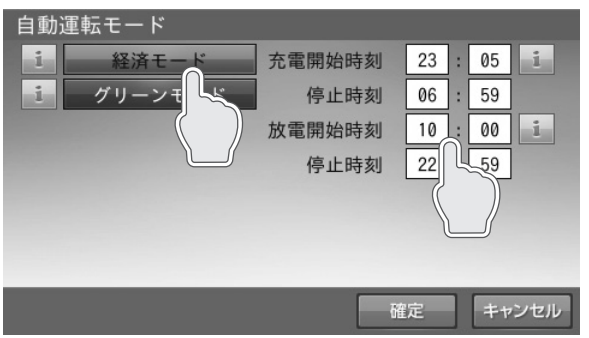

選択した運転モードの充放電時間を設定します。

設定したモードの充電開始時刻、停止時刻、放電開始 時刻、停止時刻を確認し、変更したい項目の時刻をタッ チします。

# 🖉 メモ

- 自動運転モードは、それぞれ別の時刻を設定できます。同じ時刻 でも問題ありません。
- 押し上げ設定「有」の場合には、「深夜電力活用」および「ピーク カット」が追加されます。

次ページへ続く

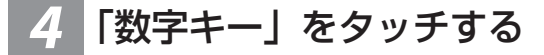

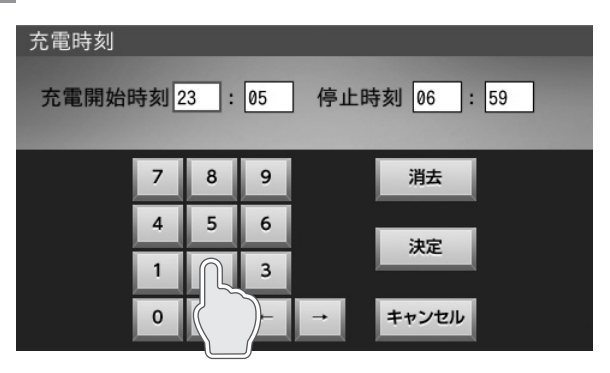

時刻を設定します。

数字キーをタッチすると、新しい時刻を入力できます。 ← / →をタッチすると、カーソルが移動します。 カーソルがある位置で「消去」をタッチし、入力文字 を消すことができます。

# 🖉 メモ

- 「キャンセル」をタッチすると、自動運転モードの設定画面に戻ります。
- 充放電時間は重複して設定できません。

# 5 「決定」をタッチする

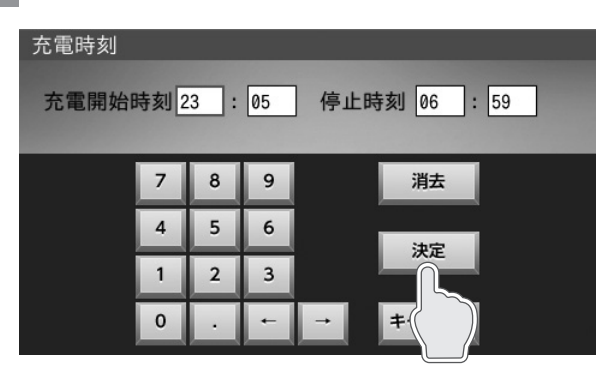

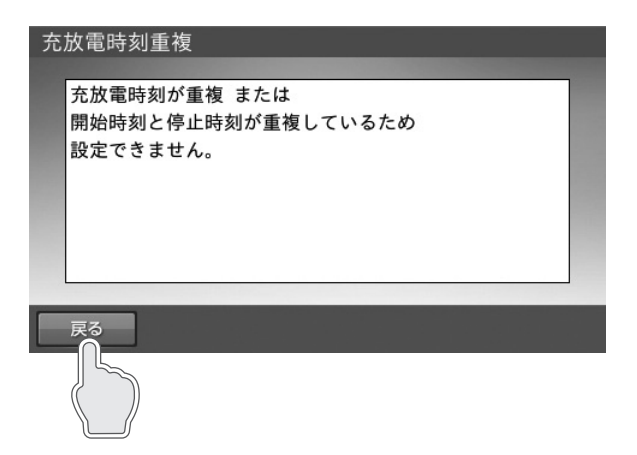

※重複した状態で「確定」をタッチすると、上図を表示します。「戻る」をタッチして再設定してください。

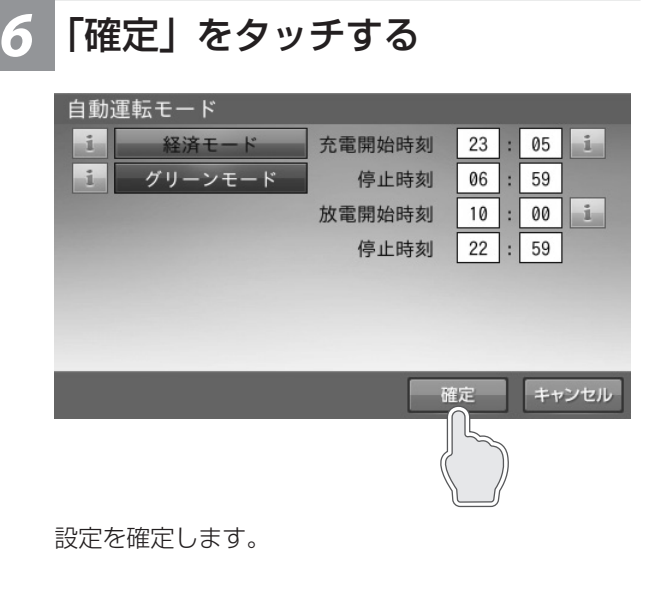

「ホーム」をタッチする

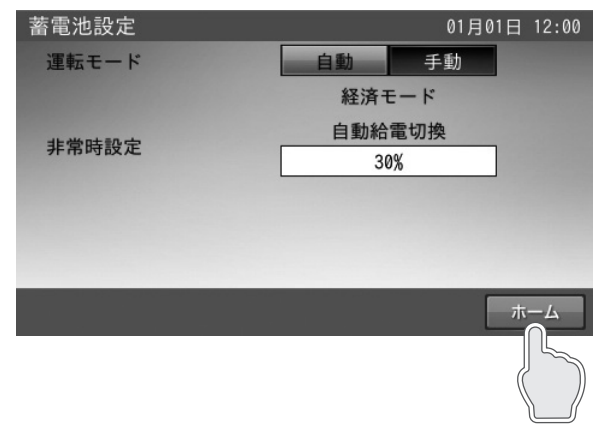

ホーム画面に戻ります。

# 非常時(停電時)の各設定について

# 非常時運転モード

# 自動給電切換

外付け太陽光発電電力と蓄電システムと接続している家電製品での電力使用量を判断しながら、蓄電池からの放電や蓄電池への充電の切り替えを自動で行います。

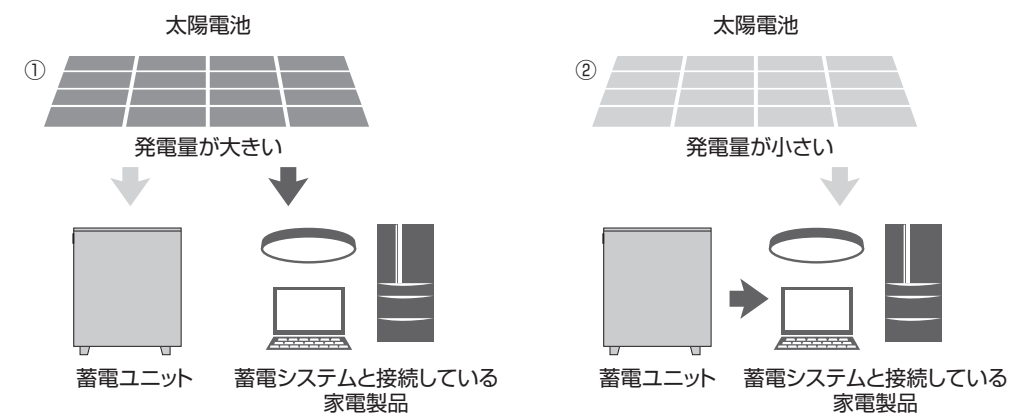

①外付け太陽光発電電力を蓄電システムと接続している家電製品に給電し、余剰電力を蓄電池に充電します。

②外付け太陽光発電電力が不足している場合や、発電していない場合は、蓄電池から蓄電システムと接続している家電製品に 電力を供給します。

# 非常時安心設定

出荷時:30%

停電が発生しても、蓄電池から電気が使えるよう普段から設定した割合の充電残量を常に残しておく設定です。残量が設定値になると放電を停止します。もしもの停電や、台風、計画停電などの停電にあらかじめ備えるときは、「非常時安心設定」を切り替えることで、安心してお使いいただけます。前日までに切り替えてください。

● 設定値: OFF (0%)、30%、40%、50%、60%、70%
 設定値は蓄電池残量の「目安」です。
 電池残量は、直前までの電力消費状態や、周囲環境温度などによって、放電停止後に変動することがあります。

# 🖉 メモ

通常時に蓄電池残量が設定値+5%未満の場合は、誤作動防止のため放電を開始しません。

#### 「ご注意ください」

非常時安心設定を OFF(0%) にすると、深夜に充電した料金の安い電力をすべて使うことができますが、停電時に蓄電池残量 ゼロの場合、翌日の太陽光を発電させて蓄電池が一定量充電するまで、停電中は電気が使用できません。詳しくは、「停電時に 蓄電池残量がゼロになってしまった場合」(50 ページ)をご確認ください。

# 非常時(停電時)の各設定を選ぶ

停電になったときのために、非常時安心設定をお客様のお好みに合わせて選択します。

● 製品出荷時の設定は次のとおりです。

非常時安心設定 : 30%

「蓄電池アイコン」をタッチする

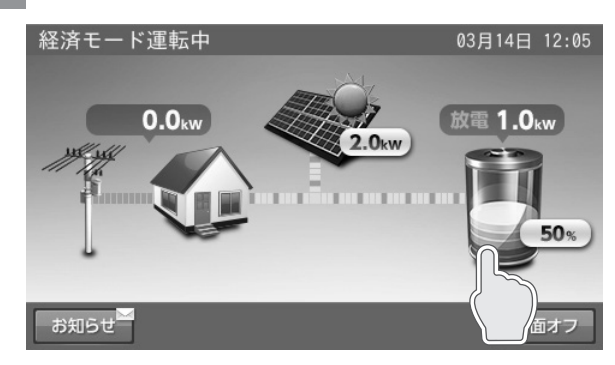

「蓄電池設定」画面に切り替わります。

# 2 「30%」をタッチする

| 蓄電池設定 | 01月01日 12:00 |
|-------|--------------|
| 運転モード | 自動手動         |
|       | 経済モード        |
| 非常時設定 | 自動給電切換       |
| 并而时政定 | 30%          |
|       | ホーム          |

「非常時設定」画面に切り替わります。

# 3 非常時安心設定を変更後「確定」 をタッチする

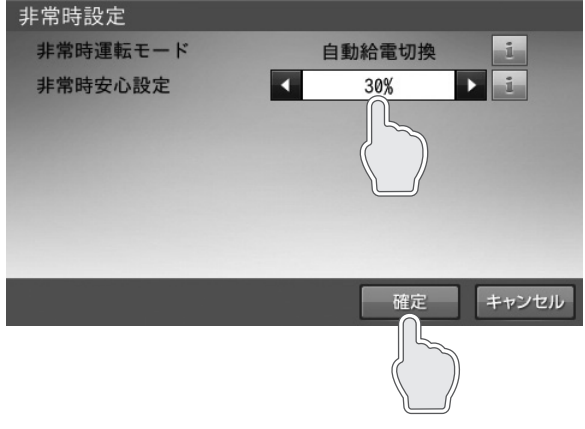

◀ / ▶をタッチして設定を変更します。

# 🖉 メモ

「キャンセル」をタッチすると、変更は確定されません。

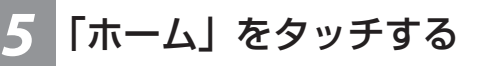

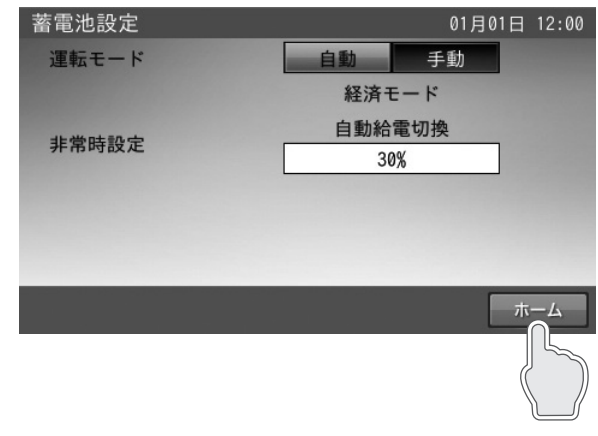

# **4** 「はい」をタッチする

| 非常時設定<br>設定を確定しますか?     |  |
|-------------------------|--|
| はいいえ                    |  |
| 設定を変更して、「蓄電池設定」画面に戻ります。 |  |

# 🖉 メモ

「いいえ」をタッチすると、前の画面に戻ります。

ホーム画面に戻ります。

# 各グラフについて

# 1. 発電 / 売買電グラフ(日別、月別、年別)

太陽光の発電電力量(kWh)および売電・買電電力量(kWh) を表示します。外付け太陽光発電電力がない場合も表示します。

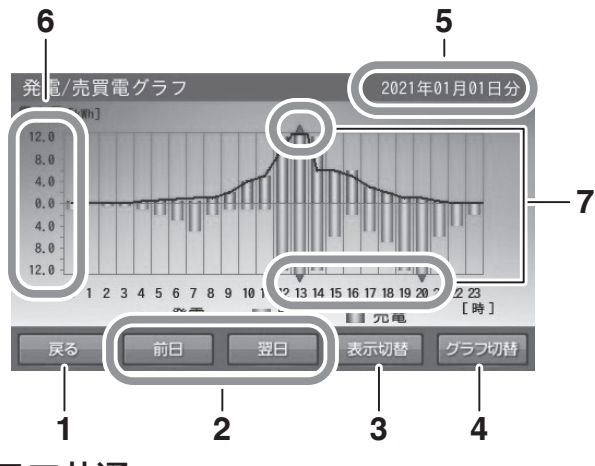

# ●グラフ共通

- 1. 戻るボタン
- 「各種設定 / グラフ」画面に戻ります。
- 2. 前日/翌日ボタン 表示されているグラフの前日/翌日のグラフを表示します。
- 表示切替ボタン
   「日別」⇒「月別」⇒「年別」⇒「日別」の順に切り替わります。
- **グラフ切替ボタン** 「発電 / 売買電グラフ」⇒「蓄電池充放電グラフ」
   ※交互に切り替わります。

# 5. 日付表示

表示しているグラフの日付を表示します。日付を変更 したい場合は、ここをタッチしてください。「日付入力 画面」に切り替わります。

# 2. 蓄電池充放電グラフ(日別、月別、年別)

蓄電池の充放電電力量(kWh)および蓄電池残量(%)(日別) を表示します。

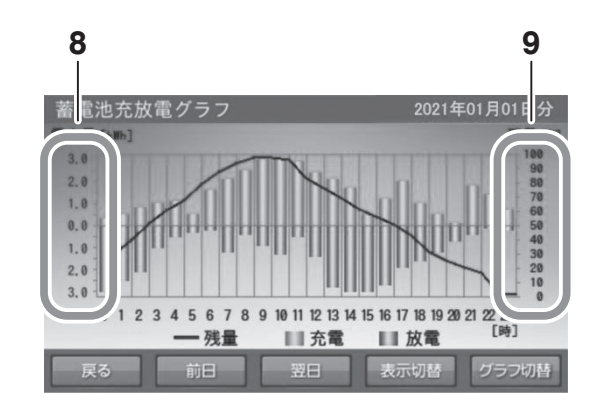

# ●発電 / 売買電グラフ

# 6. 電力量 [kWh]

- 発電電力量:折れ線グラフで上側に表示します。
- 売電電力量:棒グラフ(緑色)で上側に棒の長さで 表示します。
- 買電電力量:棒グラフ(橙色)で下側に棒の長さで 表示します。

# 7. ▲▼表示

表示範囲を超えた場合に表示します。

# ●蓄電池充放電グラフ

# 8. 電力量 [kWh]

- 充電電力量:棒グラフ(橙色)で上側に棒の長さで 表示します。
- 放電電力量:棒グラフ(緑色)で下側に棒の長さで 表示します。

# 9. 蓄電池残量表示 [%]

蓄電池残量を折れ線グラフで表示します。

# 🖉 メモ

- 本システムの設置時から現在までの過去最大10年間相当のグラフを表示し、10年を超えると古い日付のデータから削除されます。
- グラフおよび表示量は目安です。測定条件などの違いにより、他の機器(HEMS など)と異なる場合があります。
- 室内リモコンの電源を切っている間のデータは、データが保存されないため表示できません。
- 日時設定を変更したときは、変更時間帯を含むデータが正しいデータではなくなります。HEMS やNTPとの時刻同期により日時設定が変更されたときも同様です。 各グラフ画面の「グラフ切替」をタッチすると、グラフが切り替わります。

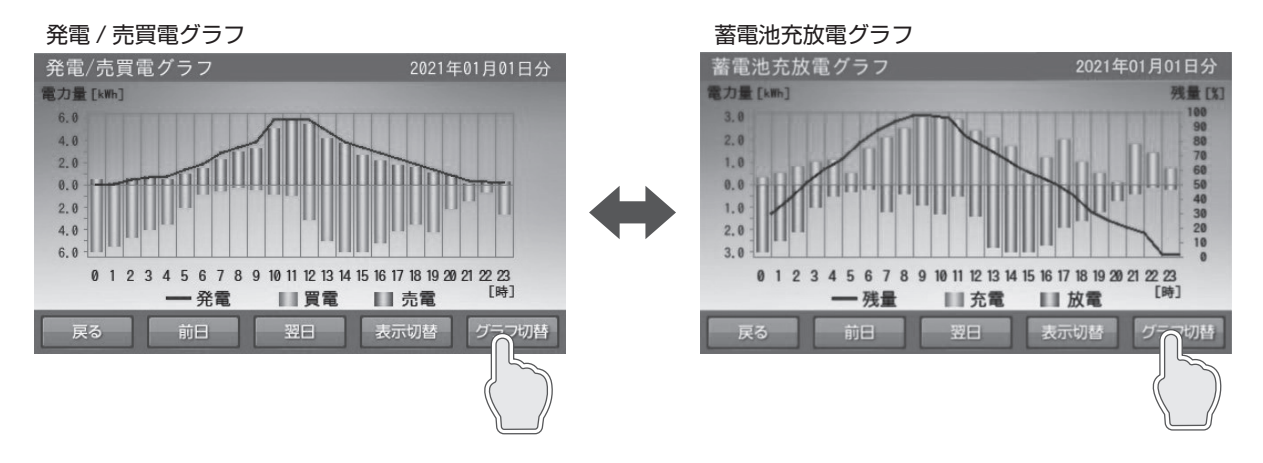

# グラフの表示方法

# <u>グラフを表示する</u>

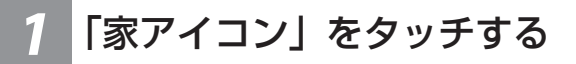

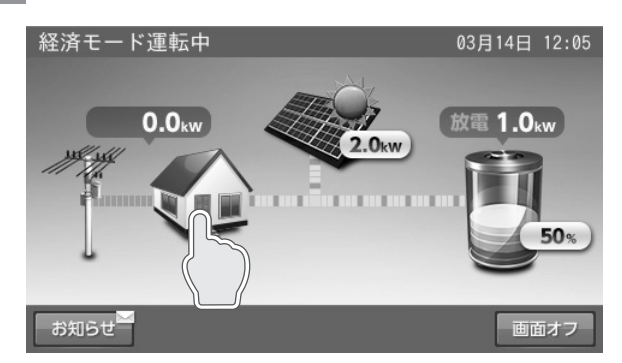

「各種設定 / グラフ」画面に切り替わります。

# 2 「グラフ表示」をタッチする

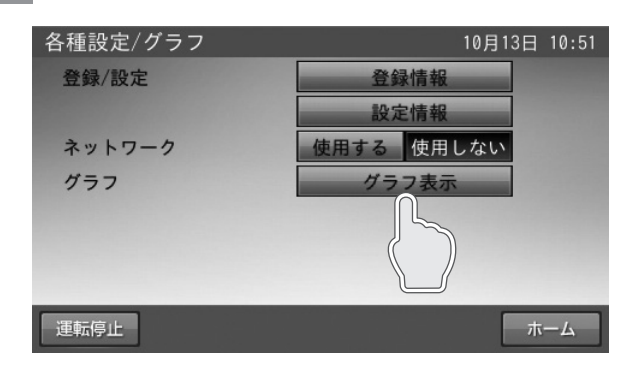

「発電 / 売買電グラフ」画面に切り替わります。

# 🖉 メモ

- 発電 / 売買電グラフの日別を表示します。
- 室内リモコン上の現在時刻までのデータを表示します。

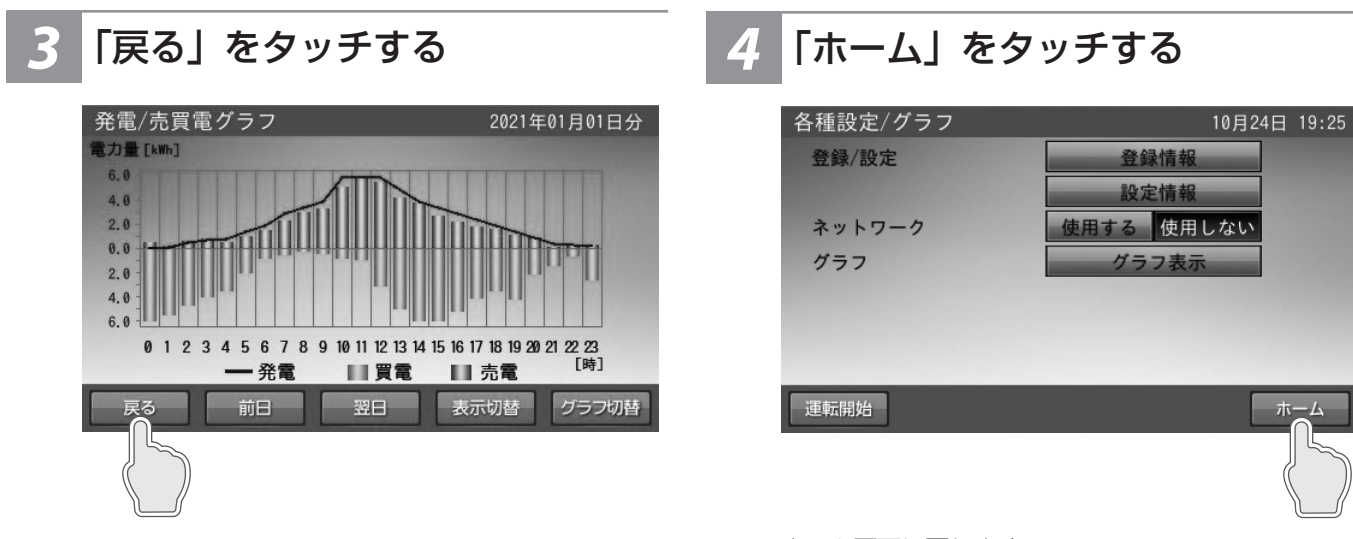

「各種設定 / グラフ」画面に戻ります。

ホーム画面に戻ります。

# <ホーム画面に戻る場合>

# <u>グラフ期間を変更する</u>

各グラフの期間を変更します。各グラフ画面の「表示切替」 ボタンをタッチすると、グラフの表示期間が切り替わります。 「日別」⇒「月別」⇒「年別」の順に切り替わります。

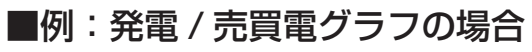

<日別>

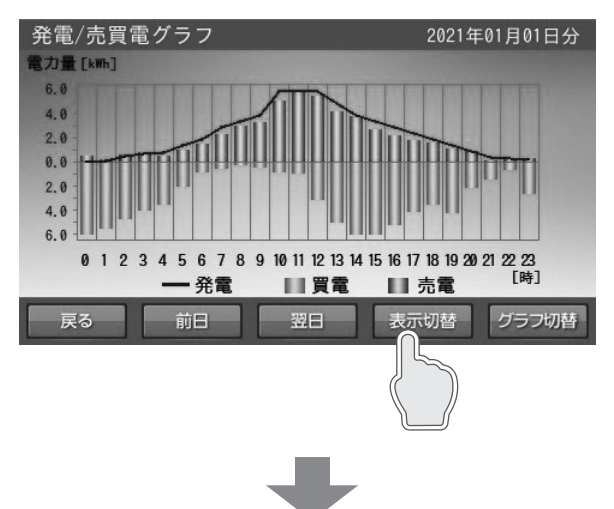

<月別>

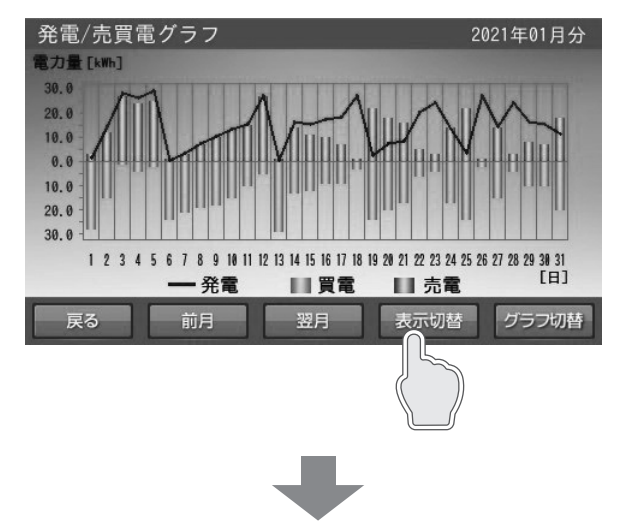

<年別>

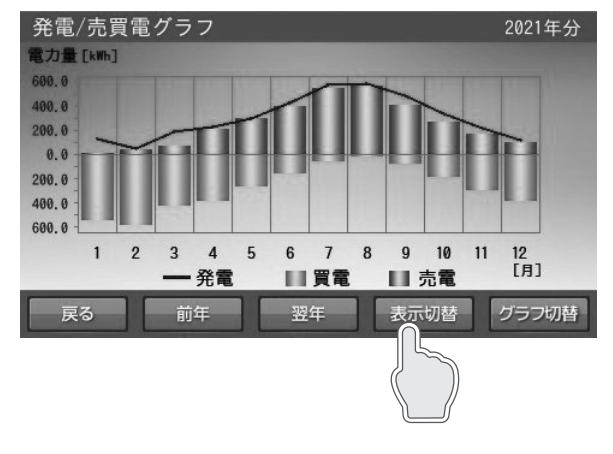

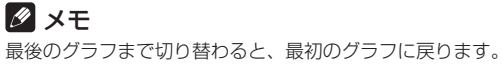

# グラフの年、月、日を設定して変更する(日間表示の場合)

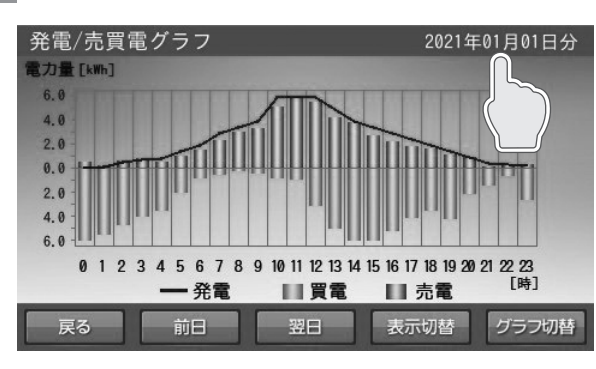

「日付選択」画面に切り替わります。

「日付」をタッチする

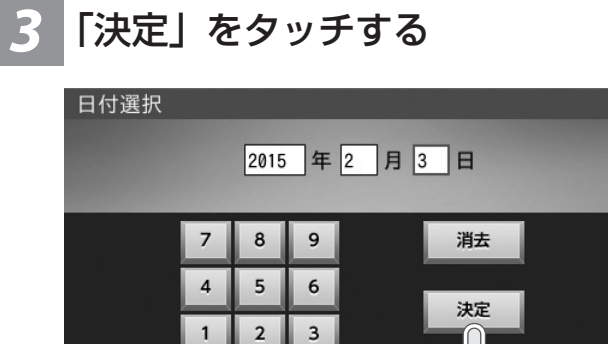

入力したグラフを表示します。

.

0

※下記の場合は、一部またはすべてのデータが削除または上 書きされます。

+

**→** 

+(

- 日時設定を変更したとき
- 室内リモコンを修理交換したとき

表示するデータがない場合は、下図を表示します。 ■例:表示できるデータがない場合(選択した日付)

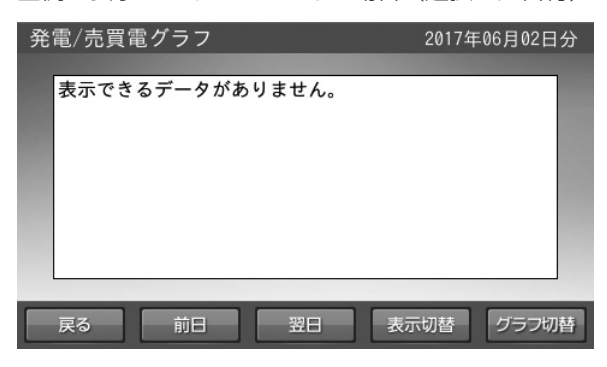

2 「日付」を入力する

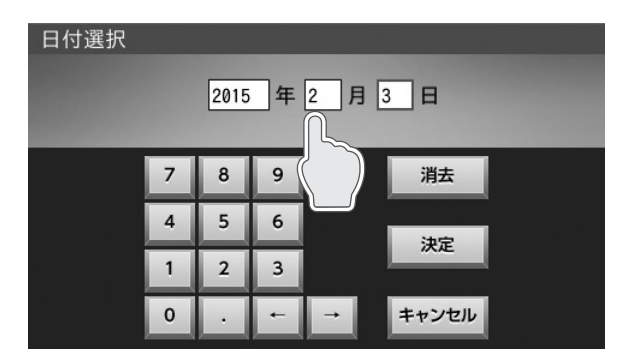

表示させたいグラフの日付を設定します。 ← / →をタッチすると、カーソルが移動します。 日付は、設置日から現在日の範囲で選択できます。 カーソルがある位置で「消去」をタッチすると、入力 数字を消すことができます。

#### 🖉 メモ

年別、月別グラフは、それぞれ年、月を変更してくだ さい。

- 月別:月の変更が可能です。
- 年別:年の変更が可能です。

# 各種設定項目について

# 設定項目

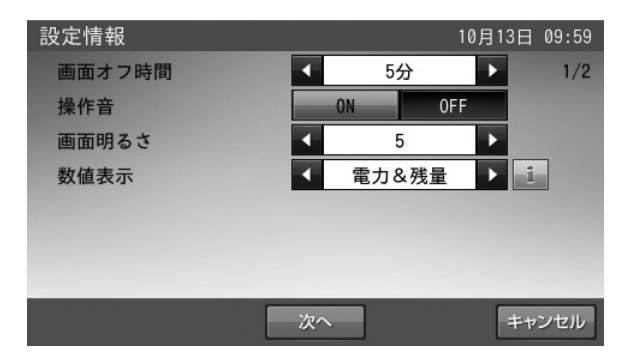

- 画面オフ時間(出荷時設定:5分)
   タッチパネルを操作していない状態から、画面がオフするまでの時間(1~10分)を設定できます。
   ※画面がオフした場合は、タッチパネルに触れると画面が表示します。
- 操作音(出荷時設定:ON) 画面操作音の ON / OFF を設定できます。
- 画面明るさ(出荷時設定:5) 画面の明るさを10段階で設定できます。 お部屋の明るさなどの影響により、画面が見えにくい場合 は変更してください。
- 数値表示(出荷時設定:電力 & 残量)(次ページ参照) ホーム画面上の電力値、および蓄電池残量の表示を設定で きます。

「電力 & 残量」、「電力のみ」、「残量のみ」、「非表示」の中から選択できます。

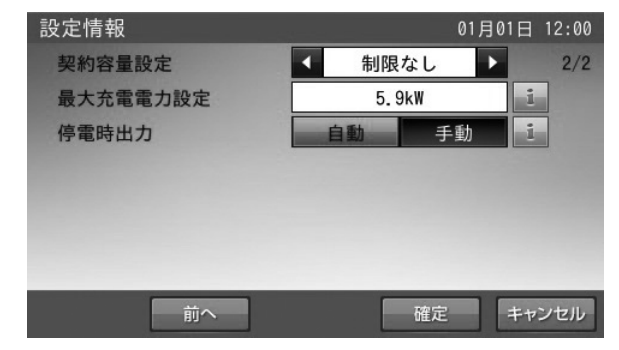

- 契約容量設定(出荷時設定:制限なし)
  - ご家庭の契約アンペアまたは契約電力のブレーカ容量に対し、本システムの充電電力を調整するための設定です。 施工業者が設定します。お客様は変更しないでください。
  - ※電力契約の変更により、設定値を変更する場合は、販売 会社に相談してください。
- 最大充電電力設定(出荷時設定: 5.9 kW)
   蓄電池充電時の最大充電電力を設定できます。
   ブレーカ容量によらない、電気のご使用実績に基づく電力 契約をされているご家庭で、充電電力の上限を抑えたい場 合に設定してください。
   本設定と本システムの最大充電電力(3.0 kW)の小さい方の値が充電電力の上限となります。
   1.0~5.9 kWの範囲で、0.1 kW 刻みで設定できます。
   停電時出力(出荷時設定:自動)
- 停電時の電力供給を自動 / 手動設定できます。
- •「自動」設定した場合:停電時、自動で蓄電システムと接続している家電製品に電気を供給します。
- 「手動」設定した場合:停電時、室内リモコンの画面上で
   「はい」をタッチすることで、電気を供給します。自動では電気を供給しません。安全を確認してから蓄電システムと接続している家電製品を利用したい場合に利用してください。
- ピーク抑制電力(出荷時設定:5.0 kW) 押し上げ設定「有」の場合に表示され、運転モードが「ピー クカット」の時のみ機能する設定です。ピークカット運転 時にピーク抑制電力を超える買電電力を蓄電池から放電し ます。

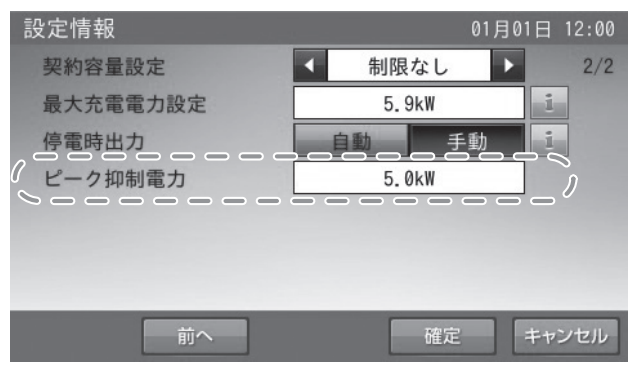

0.1~10.0 kW の範囲で、0.1 kW 刻みで設定できます。

次ページへ続く

<電力&残量>

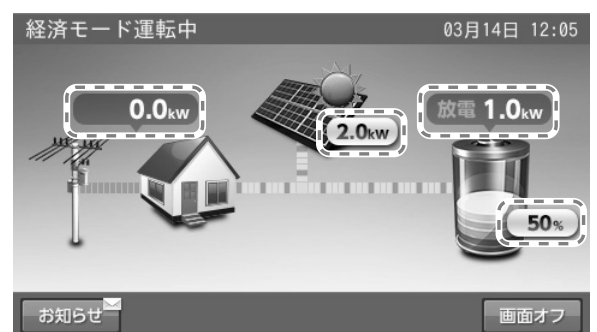

<電力のみ>

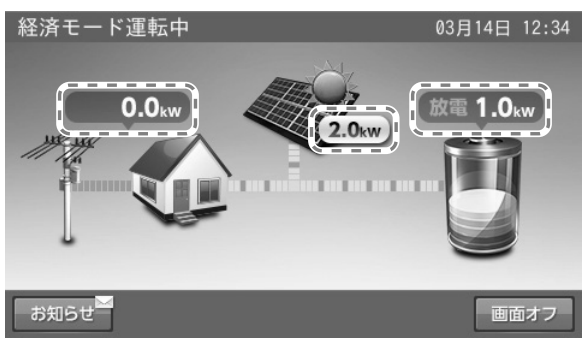

<残量のみ>

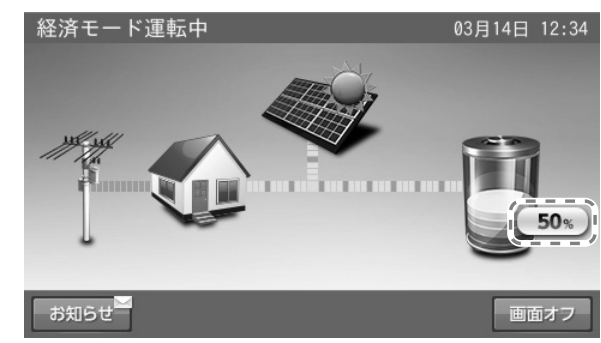

<非表示>

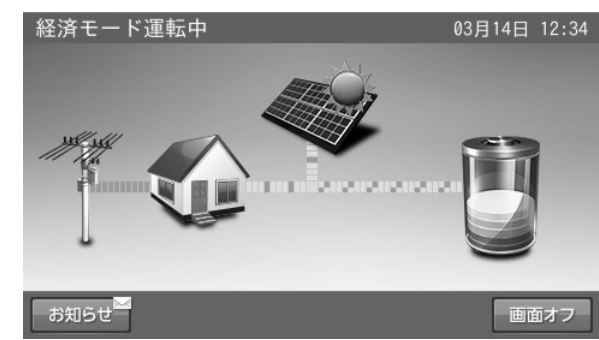

# 各種設定項目を選ぶ

お知らせ

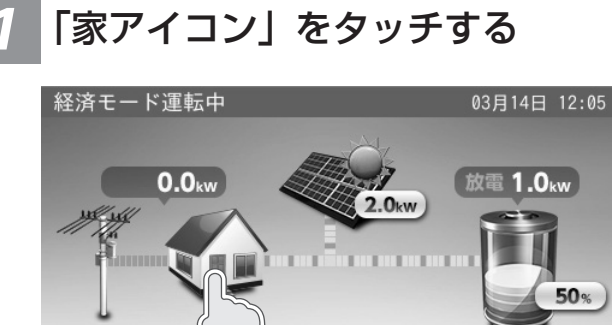

「各種設定 / グラフ」画面に切り替わります。

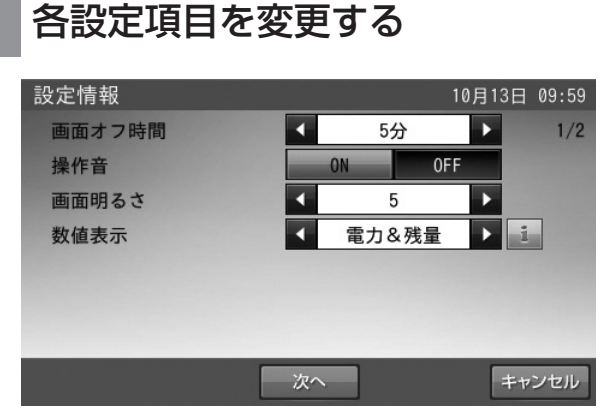

変更したい項目で◀ / ▶、「ON」、「OFF」または「自 動」、「手動」をタッチして変更してください。

# 🖉 メモ

- ●「次へ」をタッチすると、ページを送ります。
- 「前へ」をタッチすると、前のページに戻ります。

# 2 「設定情報」をタッチする 各種設定/グラフ 10月24日 19:25 登録/設定 登録情報 設定情報 設定情報 ネットワーク 使用する

ホーム

「設定情報」画面に切り替わります。

グラフ

運転開始

画面オフ

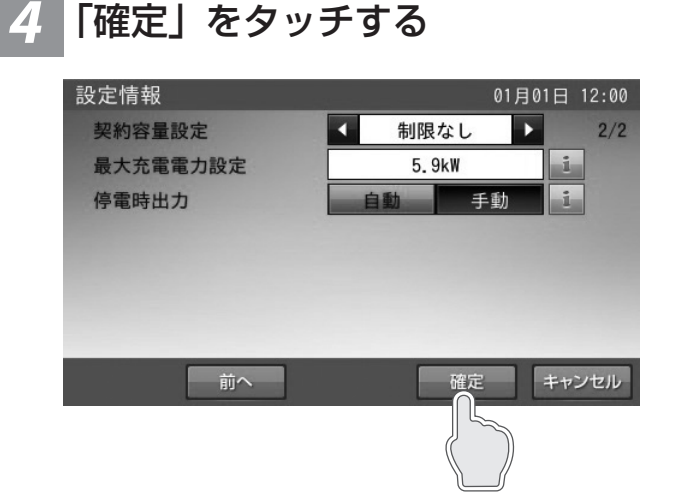

## 🖉 メモ

- ●「キャンセル」をタッチすると、変更は確定されず、「各種設定 / グラフ」画面に戻ります。
- 押し上げ設定「有」の場合には、「ピーク抑制電力」が追加されます。

# 「はい」をタッチする

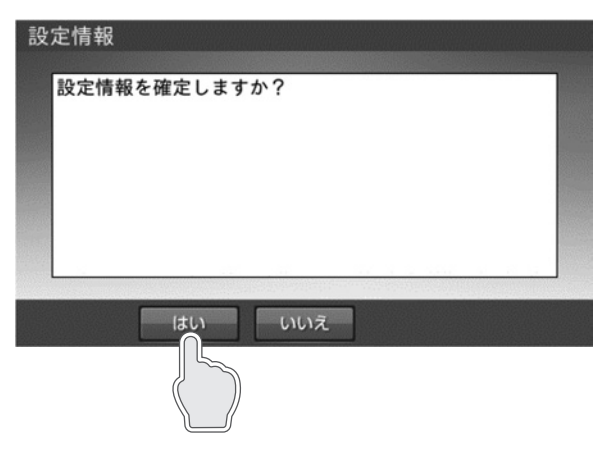

「各種設定 / グラフ」画面に戻ります。

# 🖉 メモ

「いいえ」をタッチすると、変更は確定せずに「設定情報」の画面に 戻ります。

# 点検コードの履歴を確認する

点検コードの履歴を確認します。

<点検コード履歴>

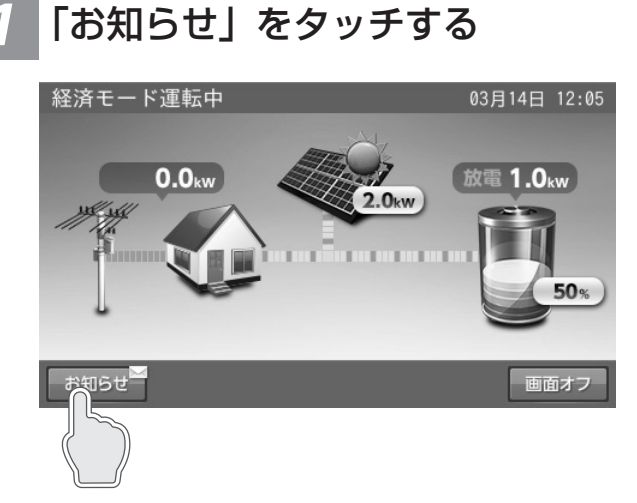

「お知らせリスト」画面に切り替わります。

# <お知らせリストに戻る場合>

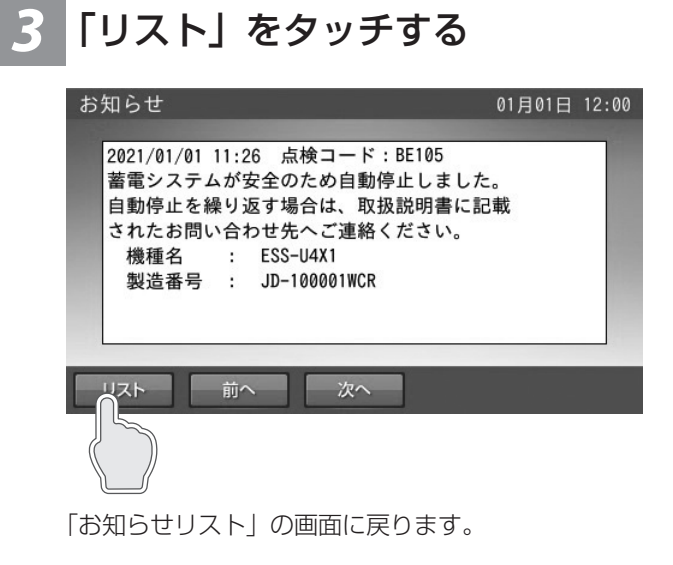

# 🖉 メモ

- お知らせリスト画面の「ホーム」をタッチすると、ホーム画面に戻ります。
- リストには最大 100 件のお知らせを表示できます。
- 未読のお知らせは黒で、既読のお知らせはグレーの色で表示します。
- 室内リモコンの現在日時が未設定の場合は、「---- / -- / -- -- : --」と表示します。
- ESS-U4M1の場合は、「機種名:ESS-U4M1」と表示されます。

2 「表示したい項目」をタッチする

■例:お知らせリスト画面

| 001.2021/01/01 | 11:45 リモコンをシャ | ットダウン… 🔼 |
|----------------|---------------|----------|
| 002.2021/01/01 | 11:45 リモコンをシャ | ットダウン…   |
| 003.2021/01/01 | 11:26 モコンをシャ  | ットダウン…   |
| 004.2021/01/01 | 11:25 ンをシャ    | ットダウン…   |
| 005.2021/01/01 | 11:1. )ンをシャ   | ットダウン…   |
| 006.2021/01/01 | 11:15 ロンをシャ   | ットダウン…   |
| 007.2021/01/01 | 11:00 リモコンをシャ | ットダウン… 🔽 |

①リストが8件以上の場合は、画面右側にスクロール バーを表示します。■をタッチしながら上下に移動さ せると、表示をすばやく上下に移動することができま す。

②▲ / ▼にタッチすると、リスト表示を上下に移動させることができます。

# 4 「前へ」または「次へ」をタッチ する

<前もしくは次のお知らせを確認する場合>

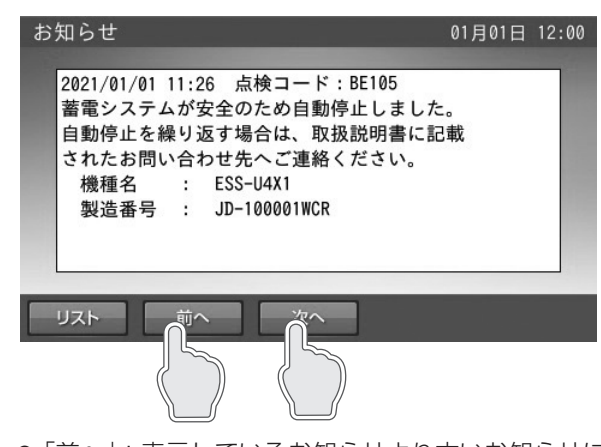

- ●「前へ」:表示しているお知らせより古いお知らせに 切り替わります。
- ●「次へ」:表示しているお知らせより新しいお知らせ に切り替わります。

# 登録情報を確認・変更する

本システムに登録されている機器情報を確認します。郵便番号のみ、お客様にて変更できます。

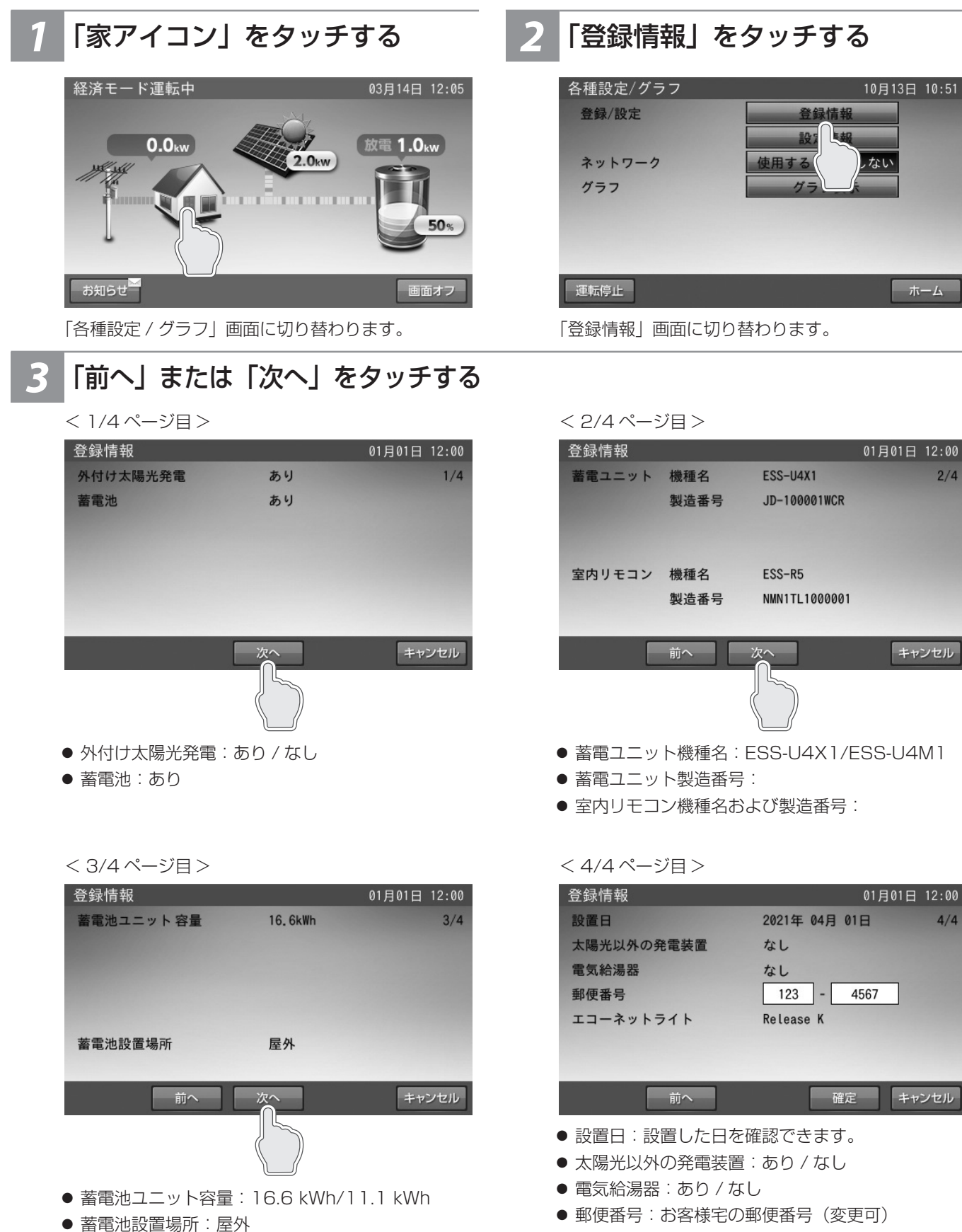

● エコーネットライト:バージョン番号

通常時の使い方

# ■郵便番号の変更方法

エコーネットライト

※郵便番号を入力しておくと、異常が発生した際に、原因の特定につながる場合がありますので、正しく入力してください。

キャンセル

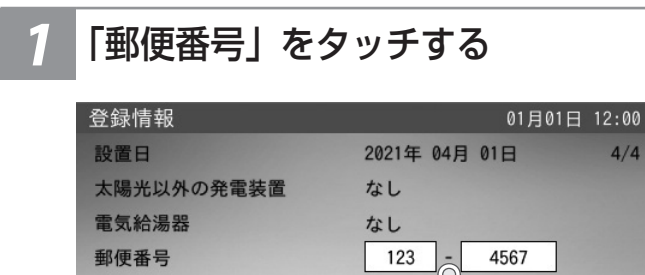

# 前へ 確定

「郵便番号」の入力画面に切り替わります。

# 🖉 メモ

郵便番号の入力または変更をしない場合は、「キャンセル」をタッチ してください。「各種設定 / グラフ」画面に戻ります。 通常は、施工時に入力するため、操作は不要です。

Release

# 「確定」をタッチする

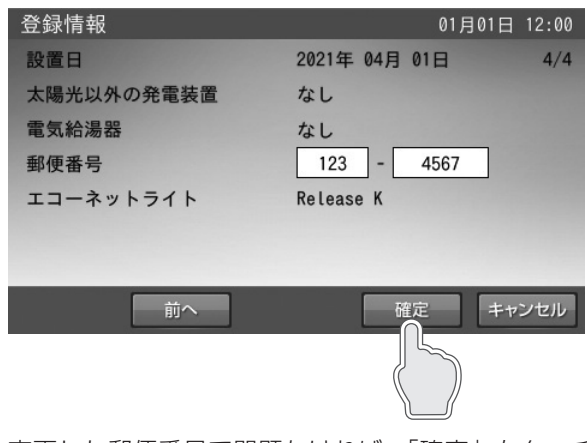

変更した郵便番号で問題なければ、「確定」をタッチ します。

# 🖉 メモ

「キャンセル」をタッチすると、変更は確定されず「各種設定 / グラフ」 画面に戻ります。

# 2 「郵便番号」を入力する

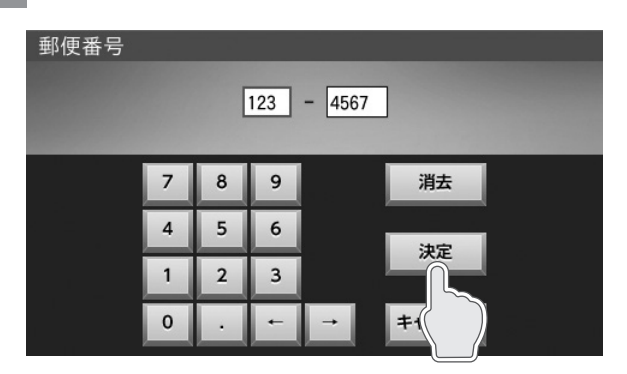

入力または変更する項目をタッチします。 数字キーをタッチして、入力します。 入力が終わったら、「決定」をタッチします。

# 🖉 メモ

この段階では郵便番号の変更は確定していません。

# 4 「はい」をタッチする

| 登録情報         | 06月25日 | 14:03 |
|--------------|--------|-------|
| 登録情報を確定しますか? |        |       |
|              |        |       |

「各種設定 / グラフ」の画面に戻ります。

# 🖉 メモ

「いいえ」をタッチすると、変更を確定せずに「登録情報」の画面に 戻ります。
# 太陽光発電設定を確認する

太陽光発電設定の項目を確認します。

外付け太陽光発電設定が「なし」で登録されている場合は、本内容の確認はできません。

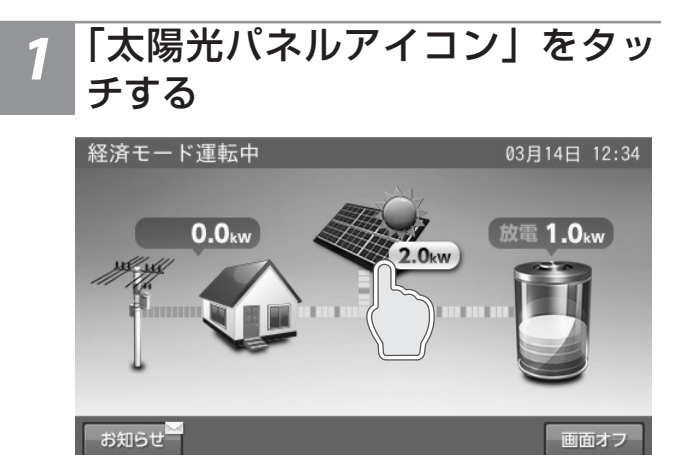

「太陽光発電設定」画面に切り替わります。

# 外付け太陽光発電の定格値を確認 する

| 太陽光発電設定     |         | 01月01日 | 12:00 |
|-------------|---------|--------|-------|
| 外付け太陽光発電の定格 | 5.000kW |        |       |
|             |         |        |       |
|             |         |        |       |
|             |         |        |       |
|             |         |        |       |
|             |         |        |       |
|             |         |        |       |
|             |         |        |       |
|             |         |        | _     |
|             |         | 市      | -4    |
|             |         |        |       |

外付け太陽光発電の定格:本システムと併設している外付け太陽光発電の定格電力です。

# 3 「ホーム」をタッチする

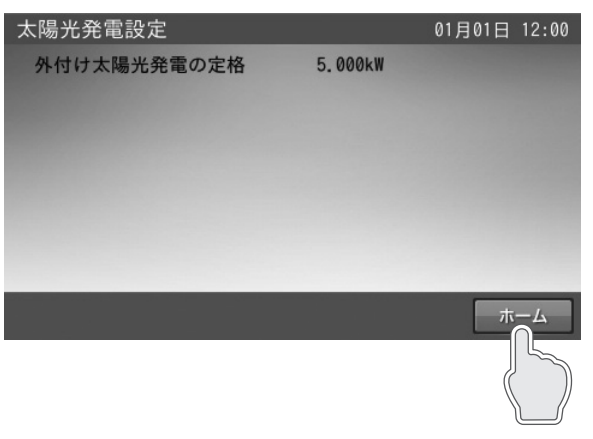

ホーム画面に戻ります。

#### 🖉 メモ

外付け太陽光発電を設置しているにも関わらず、表示しない場合は、販売店にご連絡ください。

# 停電時の使い方(自立運転)

● 停電時出力設定を「自動」に設定されている場合(31 ページ参照)は、停電 時に自動的に電気製品等に電気が供給されます。

#### ■ 例:停電時運転中のホーム画面

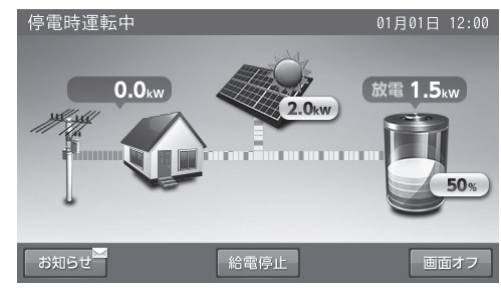

● 停電時出力設定が「手動」に設定されている場合(31 ページ参照)は、停電発生時に確認画面が表示されます。
 「はい」をタッチすると、電気製品等へ給電を開始します。停電時、電気製品等に電気を供給しても安全であると確認した後、
 室内リモコン画面の指示に従って操作してください。また、「いいえ」をタッチすると給電を停止した状態を維持します。

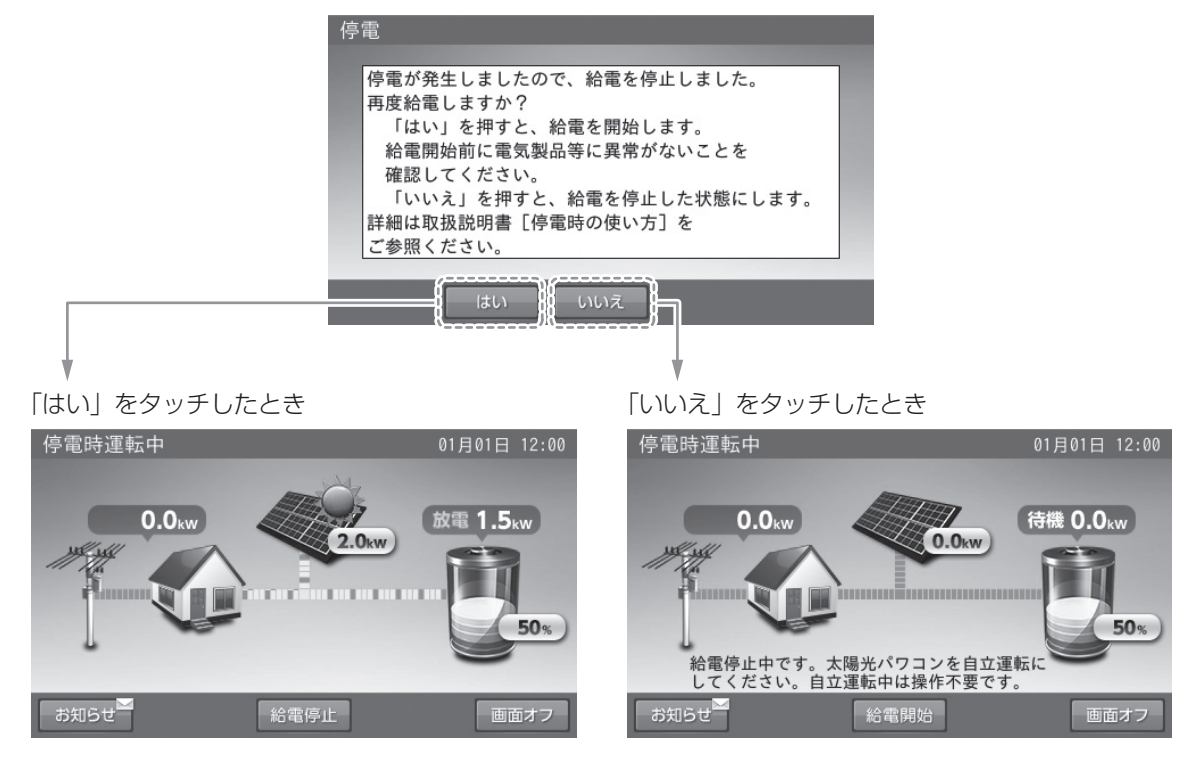

# 停電時の太陽光パワコンの使用について

全負荷対応型で接続した場合

停電時に太陽光パワコンの電源を蓄電システムから供給することで、停電時に家電製品へ供給できる電力量を増やすことができます。

## ■ 蓄電システムと接続している太陽光パワコンの「自立⇔連系」運転切り 替えについて

停電時に備えて、事前に太陽光パワコンの「取扱説明書」で「自立⇔連系」運転の切り替え方法をご確認ください。太陽光パ ワコンによって、切り替え方法が異なります。

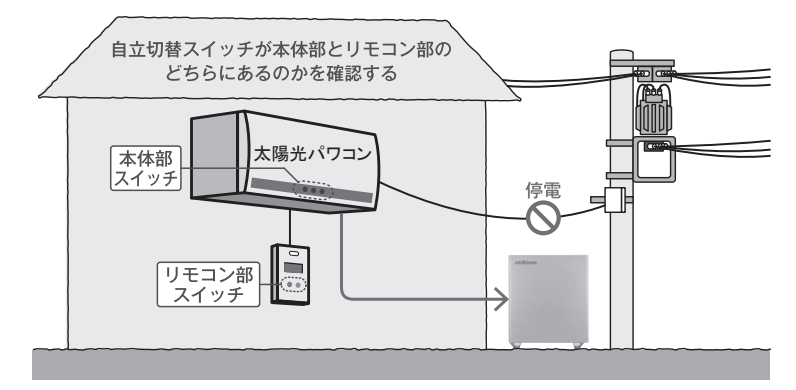

停電時運転中は室内リモコンのメッセージに従って、太陽光パワコンの「自立⇔連系」運転を切り替えてください。

- ① 蓄電池に充電するときは、太陽光パワコンを「自立運転」に切り替えてください。蓄電池残量がゼロになった場合や停電時 運転中に蓄電池へ充電したい場合は、太陽光パワコンを「自立運転」に切り替えることで、蓄電池に充電されます。
- ② 蓄電システムと接続している家電製品へ給電を開始するときは、太陽光パワコンを「連系運転」に切り替えてください。家 電製品へ給電を開始します。

重要負荷対応型で接続した場合

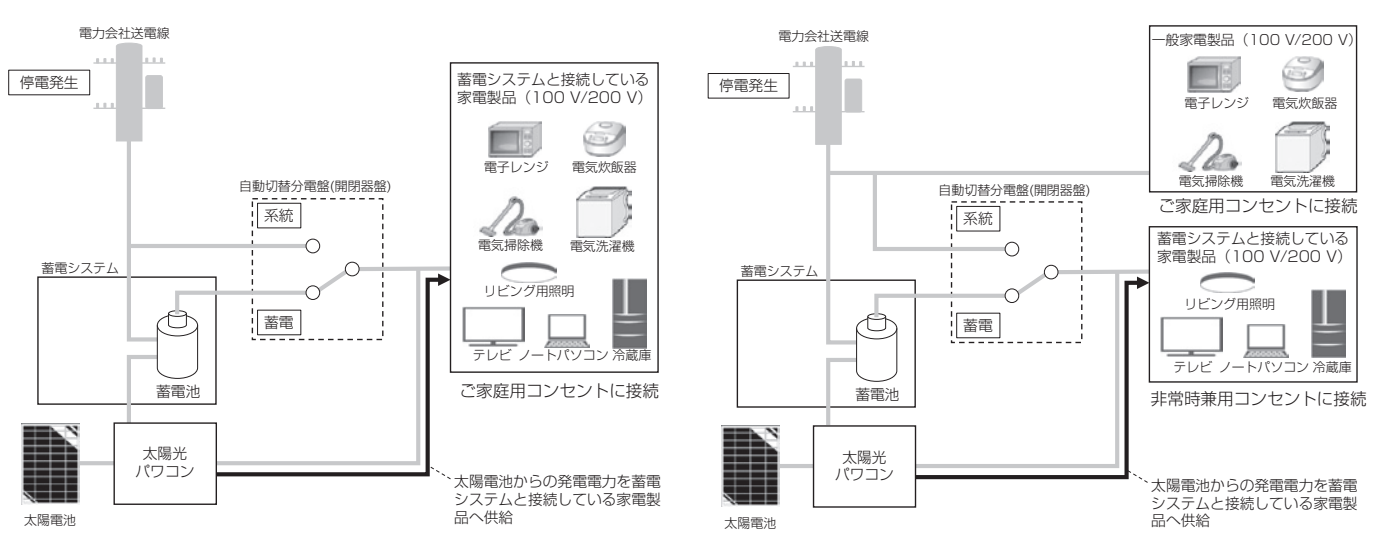

また、蓄電システムで外付け太陽光発電設定が「あり」に設定されているとき、使用状況に応じて室内リモコンの画面にメッセージが表示されます。上記接続以外で配線した場合でも「停電時運転中の状態メッセージ」は表示されます。

# ■ 停電時運転中の状態メッセージについて

#### 【停電時運転中】

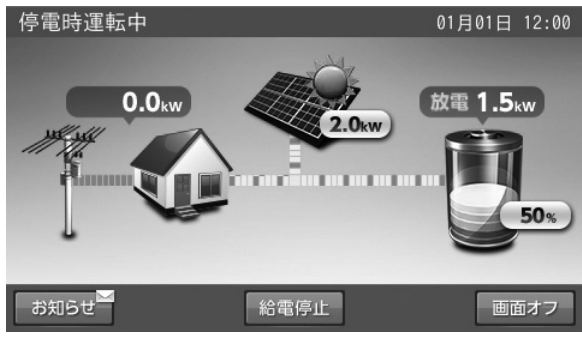

- 自立運転中です。(太陽光パワコンは連系運転中)
- メッセージは表示されません。
- ※ 蓄電池残量が 90%以上の場合は、【太陽光パワコンからの発電量 過多】に切り替わります。

#### 【太陽光パワコンからの発電量過多】

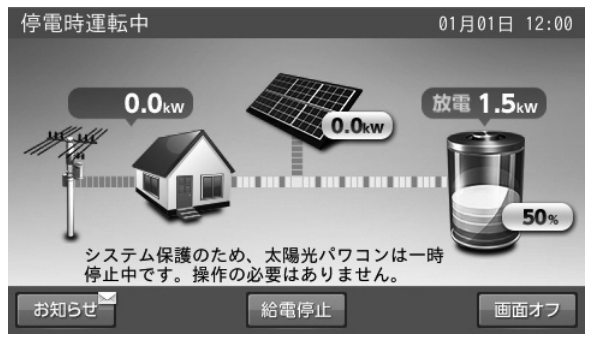

停電時運転中に太陽光パワコンからの発電量が過多のとき、または 蓄電池残量が90%以上のときにメッセージが表示され、太陽光パ ワコンは一時停止します。蓄電システム側で自動的に発電量を調整 するため、特別な操作は必要ありません。この状態が解消されると【停 電時運転中】に切り替わります。

- 太陽光パワコンからの発電量が『家電製品の消費電力+蓄電シス テムの最大充電電力(3.0 kW)』を上回った場合、太陽光パワコ ンからの発電を停止させます。その際、家電製品への給電は蓄電 システムから継続します。また、太陽光パワコンからの発電量が『家 電製品の消費電力+蓄電システムの最大充電電力(3.0 kW)』を 下回った場合は、太陽光パワコンからの発電を開始させます。
- ※太陽光パワコンからの発電量が過多のとき、蓄電システムからの 給電を1秒程度停止させる場合があります。
- ※ 停電時運転中に【太陽光パワコンからの発電量過多】を繰り返す 場合は、50 ページをご確認ください。
- ※ 太陽光パワコンに周波数異常を知らせる表示が出ることがありま すが、不良ではありません。

#### 【蓄電池残量ゼロ、または太陽光パワコンから充電中】

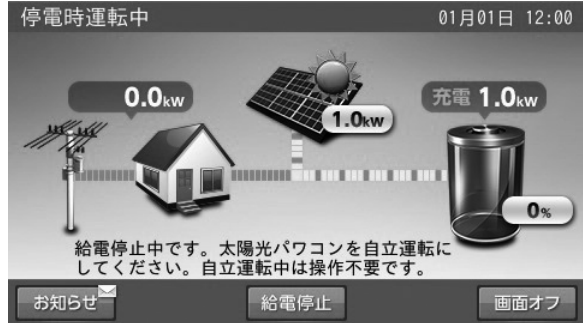

停電時運転中に蓄電池残量がゼロ、または太陽光パワコンから蓄電 池へ充電するときにメッセージが表示されます。蓄電池へ充電する ため、太陽光パワコンを「自立運転」に切り替えてください。蓄電 池へ一定量充電されると、【太陽光パワコンを連系運転へ切替】に切 り替わります。

※ 停電時運転中に「放電」⇔「充電」動作を繰り返す場合は、50 ページをご確認ください。

#### 【太陽光パワコンを連系運転へ切替】

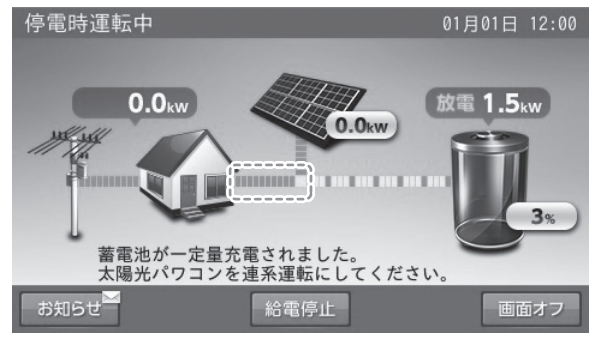

太陽光パワコンを連系運転に切り替える準備が完了したときにメッセージが表示されます。停電時運転に戻すため、太陽光パワコンを「連系運転」に切り替えてください。【停電時運転中】に切り替わります。

- ※ 停電時運転中に太陽光パワコンの設定が蓄電システムの期待する 入力になっていない場合、電力の流れが途切れて表示される場合 があります。その場合は、室内リモコンのメッセージに従って、 太陽光パワコンを「連系運転」にしてください。
- ※ 停電時運転中に「放電」⇔「充電」動作を繰り返す場合は、50 ページをご確認ください。

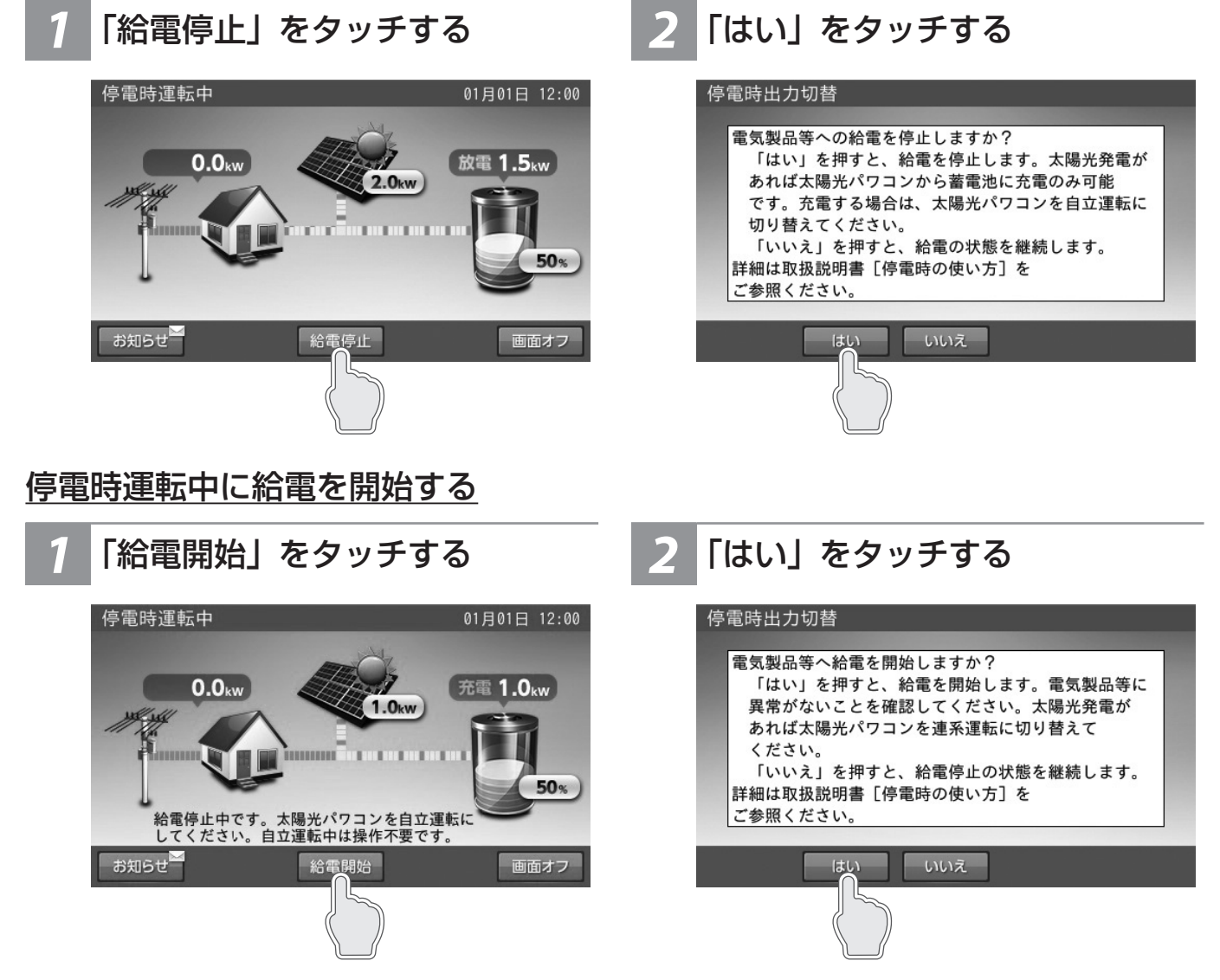

#### 🖉 メモ

「■例:ホーム画面~その3~」(18 ページ)、「停電時に給電できない場合」、「停電時に蓄電池残量がゼロになってしまった場合」(50 ページ)、「停電時の接続事例」(65 ページ)も併せてご確認ください。

停電時の使い方(自立運転)

### 蓄電システムと接続している家電製品に供給できる電力は外付け太陽光 発電の発電状況により異なります

- 外付け太陽光発電が全く発電していない状況では、片相 1.5kW/ 両相合計 3.0 kW ですが、発電するとその分増加します。
- 蓄電システムが供給できる電力以上の家電製品が接続された場合は、室内リモコンにメッセージを表示して家電製品への給電を停止します。その場合は、接続している家電製品の数を減らしてシステムを再起動させてください。また、突入電流などの家電製品の特性により、同様の現象が発生する場合があります。
- 各相に効率良く電力を供給するために、家電製品を各相にバランス良く接続してください。
- 自動切替分電盤 (開閉器盤)の切替スイッチが切り替わる時、2 秒程度電気の供給が瞬断します。そのため、瞬断が発生す ると不都合が生じる機器 (医療機器等)は接続しないでください。
- センサー機能や調光機能がある照明は、ちらつく場合や、動作しない場合があります。
- 途中で電源が切れると不都合が生じる家電製品は接続しないでください。
- 突入電流が大きい家電製品や業務用機器などは一部動作しない場合があります。
- 消費電力が大きい家電製品や業務用機器などを利用する際には、動作させる前に、他の家電製品を減らすなど、蓄電システムが供給できる電力を超えないように工夫してください。
- 動作電流が大きい家電製品や業務用機器などは自立運転切り替え時に動作しなかったり、過電流保護が働いてしまう可能性 があります。

家電製品をご使用する際は、下記のとおり注意してください。

| 生命にかかわる家電製品             | 接続禁止       | 医療機器等                       |
|-------------------------|------------|-----------------------------|
| 途中で電源が切れると不具合を生じる家電製品   | 接続禁止       | デスクトップ型パソコン等                |
| 突入電流が大きい家電製品            | 動作しない場合がある | 掃除機、遠赤外線ヒーター、洗濯機、業<br>務用機器等 |
| 消費電力が大きい家電製品            | 動作しない場合がある | 電子レンジ、電気ストーブ、業務用機器<br>等     |
| 保温機能がある家電製品             | 動作しない場合がある | 炊飯器、温水洗浄便座等                 |
| 生命の安全にかかわらない家電製品        | 接続可能       |                             |
| 瞬停後の自立運転において正常に動作する家電製品 | 接続可能       |                             |

 ● その他、防犯機器、電熱機器、ヘアードライヤー、電子レンジ、大型液晶テレビ、プラズマテレビ、ホットプレート、温水 洗浄便座、モーターで作動する機器(エアコン、洗濯機、掃除機、冷蔵庫、揚水ポンプなど)は機器が正常に起動、動作で きない場合があります。

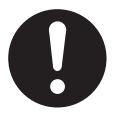

本蓄電システムでは災害による停電の場合、自動的に自立運転に切り替えて電力供給を開始するため、通電火災を引き起こす おそれがあります。そのため、電熱機器など発煙、発火、火災を引き起こすおそれのある家電製品の扱いについては、下記の 点にご注意ください。

・系統運転時:蓄電システムと接続しているコンセントに接続したままにせず、ご使用後はコンセントから外してください。
 ・自立運転時:通電しても安全であることを確認した後、蓄電システムと接続しているコンセントに接続してください。
 電熱機器など発煙、発火、火災を引き起こすおそれのある家電製品一例

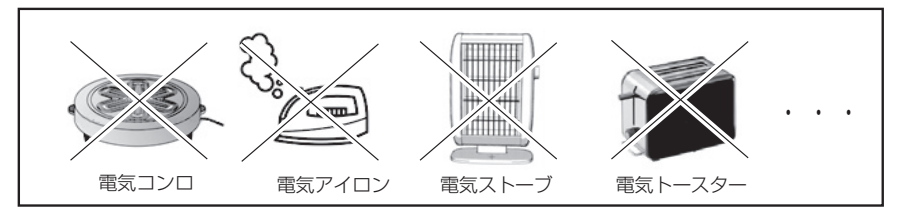

#### ■ 蓄電システムと接続しているコンセントの一時的な電源 OFF について

● 蓄電システムと接続しているコンセントの電源は、通常→停電時に約2秒間、停電→復電時に約3秒間、電源がOFFします。

# 下記の家電製品を最大30時間 (ESS-U4X1) / 21時間 (ESS-U4M1) 利用可能<sup>\*</sup>です

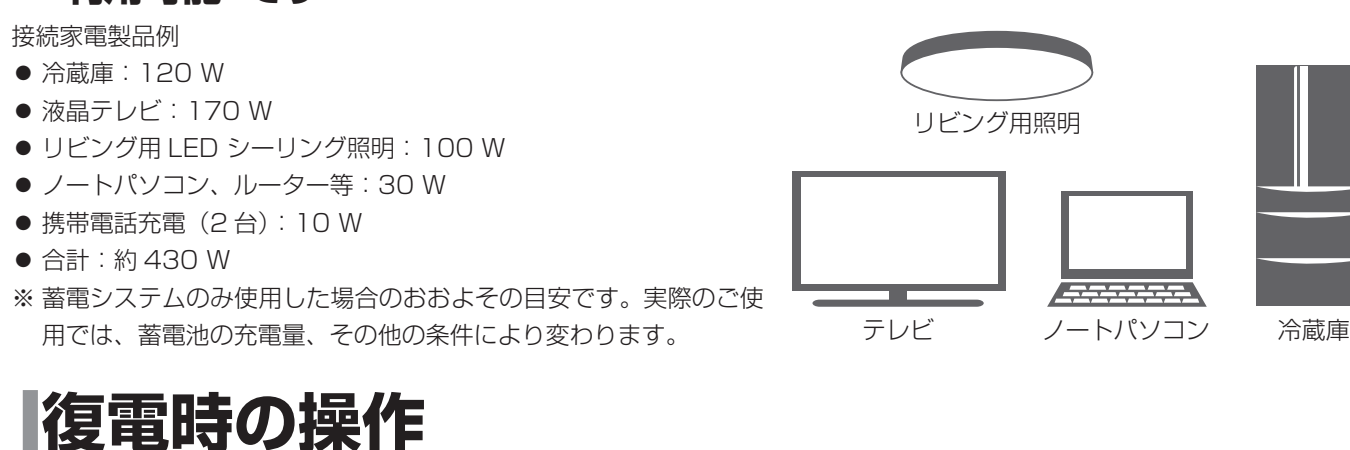

- 停電後復電した場合、蓄電システムは特別な操作は必要ありません。
- 太陽光パワコンの取扱説明書に従って、「連系運転」に切り替えてください。
- 電力会社との協議で定められた時間内(最大5分)は、復電しても停電時の動作になります。復電後電力会社との協議で定められた時間を経過すると、蓄電システムは通常時のモードで動作します。

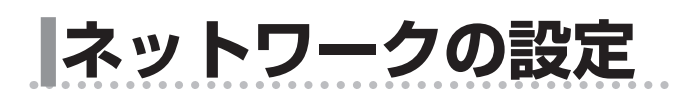

# ネットワークの設定をする

見守りサービスを利用する場合は、インターネットに接続するため、IP アドレスおよび DNS サーバーの設定をしてください。 ネットワークの環境がない状態でネットワークの設定を有効にした場合や、IP アドレスなど設定が間違っている場合、点検コー ド「BC551」を表示します。その場合は、ネットワークの設定を見直してください。 ※出荷時、ネットワーク設定は、「使用しない」になっています。

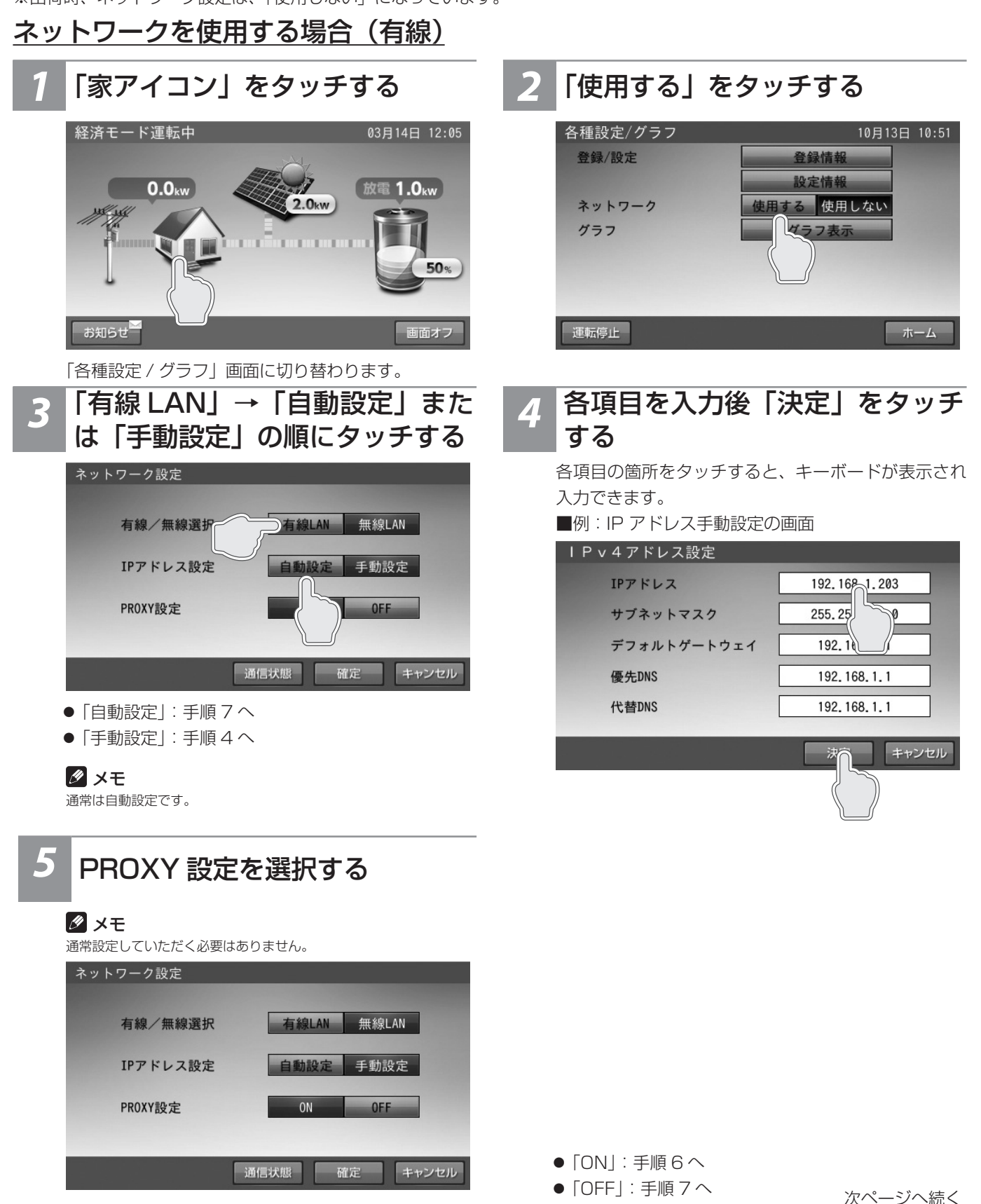

#### 各項目を入力後「決定」をタッチ 6 する

各項目の箇所をタッチすると、キーボードが表示され 入力できます。

# PROXY設定 PROXYアドレス ポート番号 ۵ キャンセル

# ネットワークを使用する場合(無線)

#### 🖉 メモ

- 無線 LAN アダプタ(無線 LAN 子機)が室内リモコンに接続されていないと、無線 LAN は選択できません。
- 無線 LAN アダプタを室内リモコン底面にある USB ポートに接続してください。 本製品に対応する無線 LAN アダプタについては、ニチコンホームページをご参照のうえ、別途ご購入ください。(市場の状況によっては、入手できない可能 性があります。)

なお、本製品の室内リモコンは、ニチコンホームページ記載のメーカー型番以外の無線 LAN アダプタは認識できないためご利用にはなれません。 また、蓄電システムの製造番号により対応する無線 LAN アダプタが異なる場合がありますのでご注意ください。 https://www.nichicon.co.jp/products/ess/user\_support.html#anc01

「個人のお客様」―「④その他の情報」―「●見守りサービスおよび AI 自動制御、気象警報自動制御 |―「(1) 室内リモコンのネット接続用の無線 LAN アダプタ (子 機)について」

無線 LAN アダプタを USB ポー トに接続する

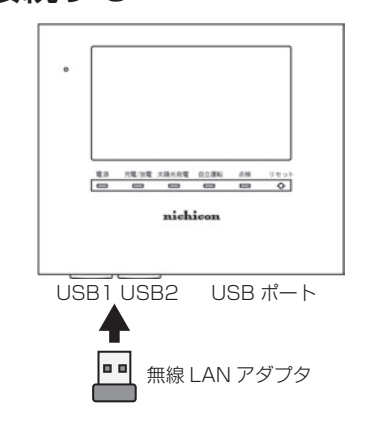

いずれかの USB ポートの蓋を外して、無線 LAN ア ダプタを接続してください。

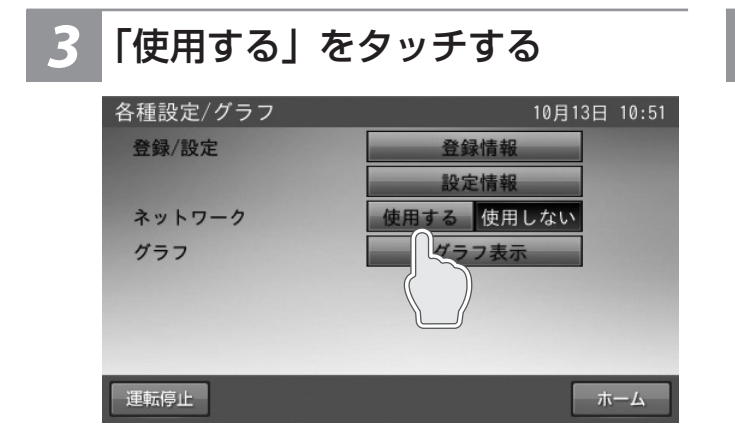

# 「確定」をタッチする

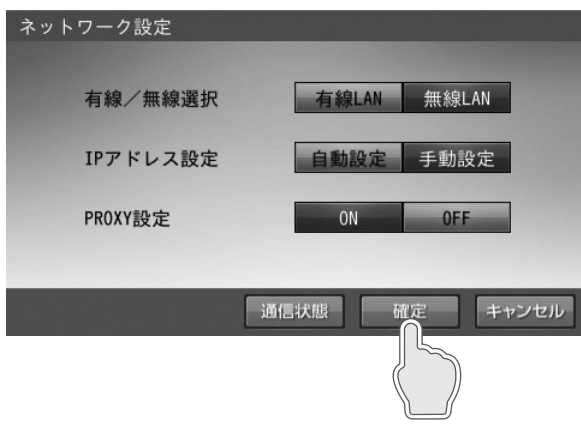

確定してよいか確認メッセージが表示されますので、 「はい」をタッチします。

「家アイコン」をタッチする 経済モード運転中 03月14日 12:05 1.0<sub>kw</sub> 0.0kw 2.0kw 50% お知らせ

「各種設定 / グラフ」画面に切り替わります。

「無線 LAN」をタッチする ネットワーク設定 有線/無線選択 有線LAN 無線LAN IPアドレス設定 自動設定 PROXY設定 通信状態 確定 キャンセル 次ページへ続く

画面オフ

# 5 各項目を入力後「決定」をタッチ する

各項目の箇所をタッチすると、キーボードが表示され 入力できます。

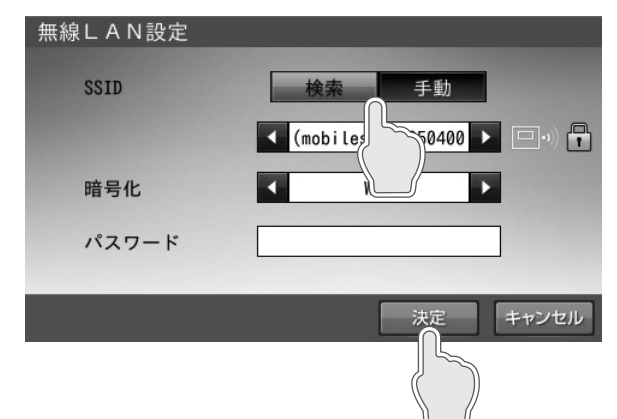

- ●「検索」:使用する無線 LAN ルーターの SSID を選 択し、ルーターで設定されている暗号化方式の選択、 およびパスワード(セキュリティーキー)の入力を 行います。
- ●「手動」:使用する無線 LAN ルーターの SSID を入 力し、ルーターで設定されている暗号化方式の選択、 およびパスワード(セキュリティーキー)の入力を 行います。

ネットワークを使用しない場合

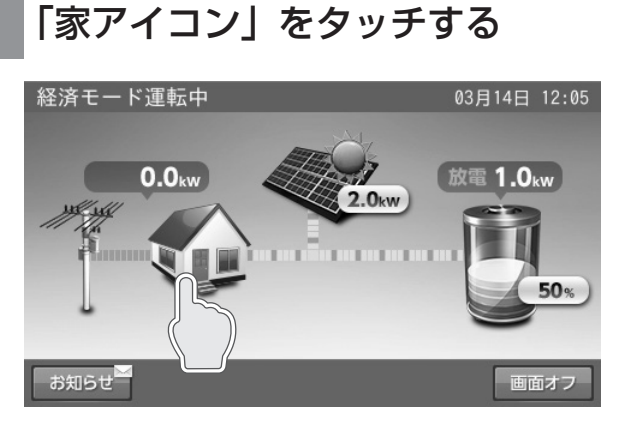

「各種設定 / グラフ」画面に切り替わります。

3 「はい」をタッチする

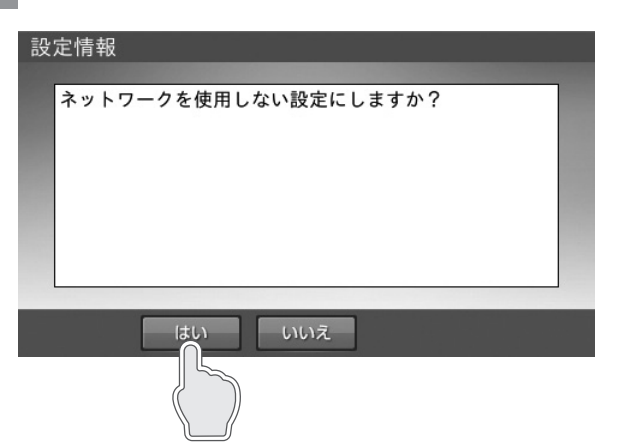

6 「確定」をタッチする

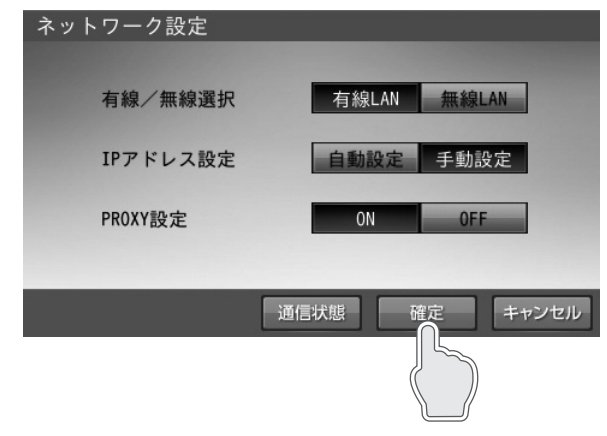

確定してよいか確認メッセージが表示されますので、 「はい」をタッチします。

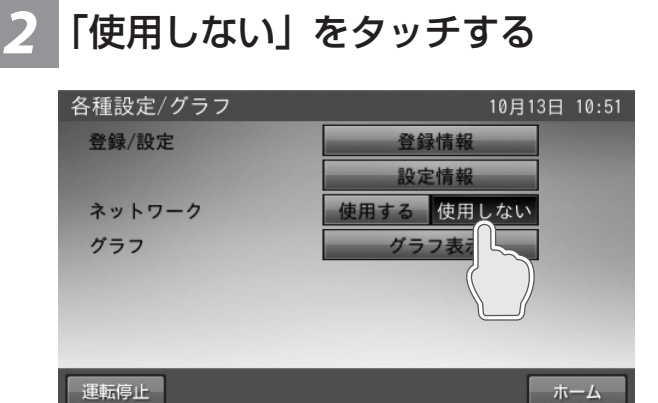

#### 🖉 メモ

ネットワークを使用しない場合、以下の項目は利用で きません。

- 見守りサービス
- ソフトウェアの更新

# ネットワーク接続の通信状態を確認する

ネットワーク接続の通信状態を確認できます。

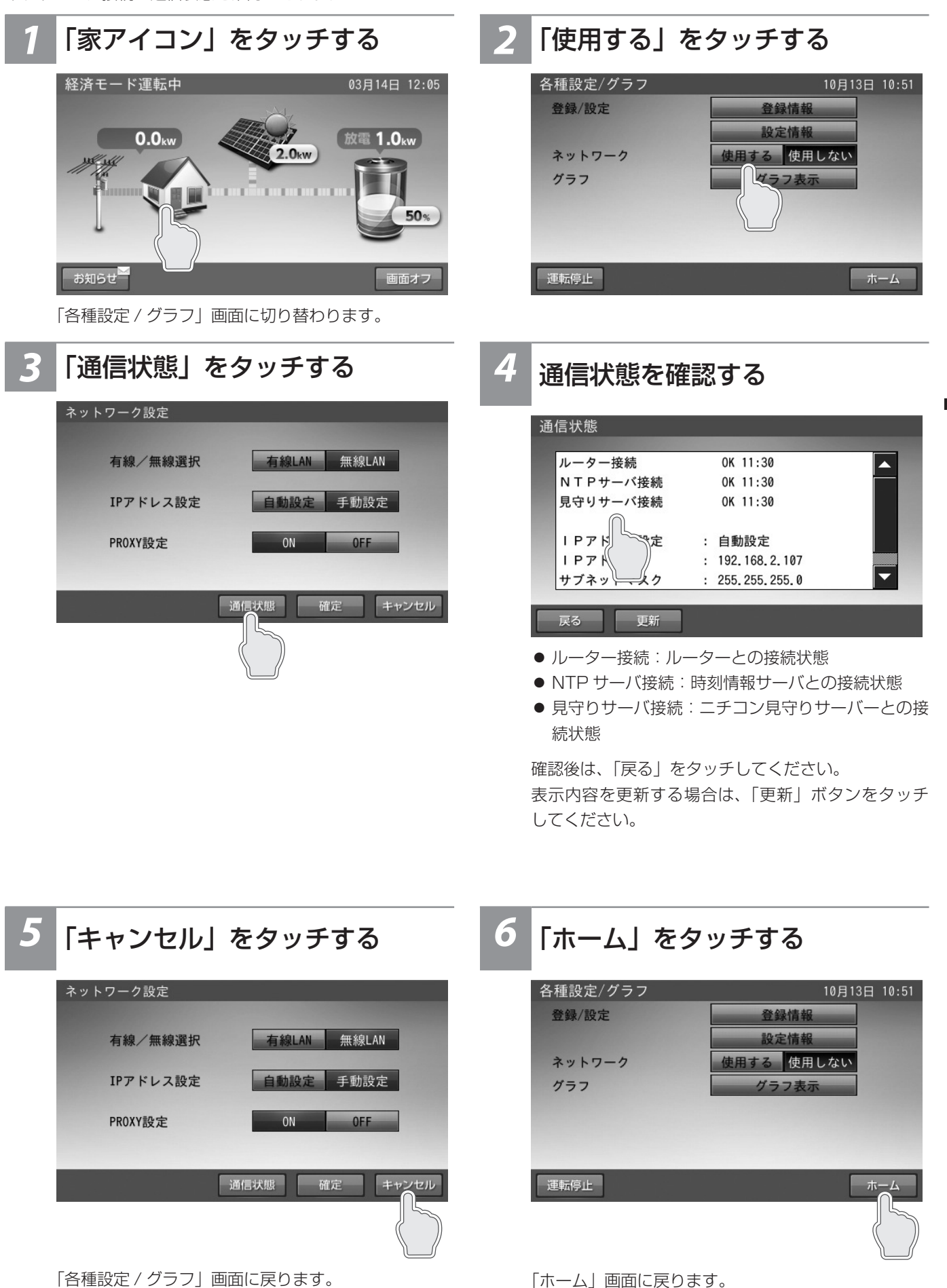

ネットワークの設定

# 日時の設定

現在日時を設定します。

# 1 「日時」をタッチする

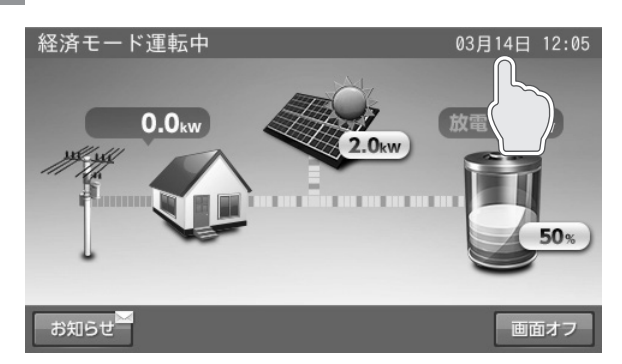

「現在日時」画面に切り替わります。

2 日時を変更後「確定」をタッチ する

. . . . . . . . . . . . .

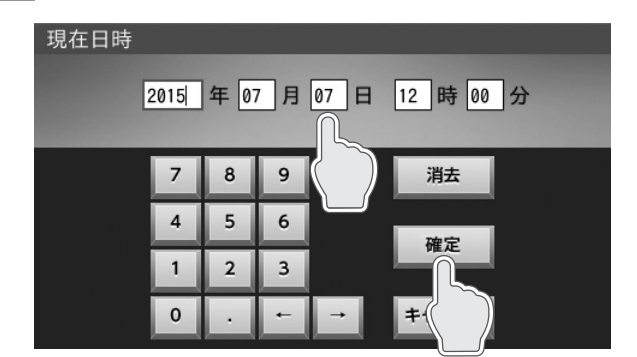

数字キーをタッチすると、新しい時刻が入力されます。 ← / →をタッチすると、カーソルが移動します。 カーソルがある位置で「消去」をタッチして入力数字 を消すことができます。 「キャンセル」をタッチすると、変更を確定せず、ホー ム画面に戻ります。 「確定」をタッチすると、変更を確定してホーム画面

#### 🖉 メモ

● 現在時刻は、長年の使用により進みや遅れが生じることがあります。定期的に修正することをお薦めします。現在時刻に進みや遅れが生じると、割高な電気料 金で充電を行ってしまう場合があります。

に戻ります。

● ネットワークに接続している場合は、1日1回、現在時刻が更新されますので、設定は不要です。

# ブザー音や異音について

# ブザー (ピピ音)が鳴ったとき

ブザー(ピピ音)が鳴ったときは、室内リモコンの画面に表示されたメッセージおよび「点検コード(BExxx、BFxxx)が表示されたとき」(56 ページ)の処置に従ってください。

## 機器から発生する音について

以下の音は本製品の異常ではありません。

| ジィージィー音 |                                                              |  |
|---------|--------------------------------------------------------------|--|
| チリチリ音   | 製品内部の回路が動作するときに発生する音です。                                      |  |
| チャリチャリ音 |                                                              |  |
| カチャ音    | 製品内部の機械部分が動作するときに発生する音です。<br>(運転開始時と、停止時に発生します)              |  |
| ブーン音    | ファンの音です。                                                     |  |
| ガシャン音   | 自動切替分電盤 (開閉器盤)の自動切替スイッチが切り替わるときに発生する音です。<br>(停電 / 復電時に発生します) |  |

#### 🖉 メモ

● 本製品とは、蓄電システム (ESS-U4X1/ESS-U4M1) および自動切替分電盤 (開閉器盤)のことを指します。

● 聴覚感度が高い方にとって、運転時の高周波音は不快に感じる場合がありますが異常ではありません。

# 動作がおかしいと感じたとき

# ブレーカが頻繁に落ちる場合

お買い上げの販売会社へご連絡ください。

## 契約電力を変更する場合

契約容量を変更する場合は、お買い上げの販売会社へご連絡ください。

#### 蓄電システムと接続している家電製品のブレーカが頻繁に落ちる場合

接続している家電製品を減らしてください。

## 蓄電システムと接続している家電製品が使用できない場合

- ブレーカが落ちていないか確認してください。ブレーカが落ちている場合は、ブレーカを上げてください。
- 室内リモコンに点検コードが表示されている場合は、メッセージおよび「点検コード(BExxx、BFxxx)が表示されたとき」 (56 ページ)の処置に従ってください。
- ●「停電時に蓄電池残量がゼロになってしまった場合」(50 ページ)を参照してください。外付け太陽光発電がなく、蓄電 池残量がゼロの場合は、蓄電システムと接続している家電製品を利用することはできません。
- 上記要因でない場合、故障の可能性があります。お買い上げの販売会社へご連絡ください。

## 室内リモコンの画面が表示されない場合

室内リモコンが故障している可能性があります。お買い上げの販売会社へご連絡ください。 停電時、外付け太陽光発電がなく、蓄電池残量がゼロの場合は、室内リモコンの画面は表示されません。 蓄電池残量を確認してください。ゼロの場合、「停電時に蓄電池残量がゼロになってしまった場合」(50 ページ)の処置を行っ ても室内リモコンの画面が表示されない場合は、お買い上げの販売会社へご連絡ください。

## 100%まで充電できない場合

- 充電時間帯に他の家電製品(電気温水器、床暖房など)を多く使っている場合、電力契約によっては、充電できる電力が不足し、 100%まで充電できない場合があります。その場合は、電力契約の見直しなどについて、お買い上げの販売会社にご相談ください。
- 充電時間が短い場合、100% まで充電できない場合があります。「充放電時刻を設定する」(23 ページ)を参照してく ださい。
- 最大充電電力設定を低く設定している場合があります。「各種設定項目について」(31 ページ)の最大充電電力設定を確 認してください。
- 停電時運転中は、蓄電池残量が 90%以上の場合、太陽光パワコンからの余剰電力は充電できません。100% まで充電した いときは、「給電停止」ボタンをタッチして給電を停止させ、太陽光パワコンを「自立運転」に切り替えてください。給電 を停止させる方法は、「停電時運転中に給電を停止する」(41 ページ)を参照してください。

## 停電時に給電できない場合

ホーム画面の「給電開始 / 給電停止」ボタンが「給電開始」表示になっている場合、蓄電池から放電することはできません。「給 電開始」ボタンをタッチして給電を開始してください。

**給電開始**: 給電停止中には「給電開始」ボタンを表示します。このボタンをタッチすると、給電を開始します。

給電停止: : 給電動作中には「給電停止」ボタンを表示します。このボタンをタッチすると、給電を停止します。

#### 停電時に蓄電池残量がゼロになってしまった場合

夜間など外付け太陽光発電電力がない状態で停電になり、停電時に蓄電池残量がゼロになってしまった場合は、蓄電システム が停止します。その場合は、室内リモコンの画面をタッチしても何も表示されません。

#### ● 外付け太陽光発電電力が得られた場合

①蓄電池へ充電するため、太陽光パワコンを「自立運転」に切り替えて蓄電池を充電してください。

②ある程度充電が進むと、室内リモコンの画面にメッセージが表示されますので、画面の指示に従ってください。

- ※ 太陽光パワコンの取扱説明書に従って、「連系⇔自立」運転に切り替えてください。
- ※ 室内リモコンに点検コード「BF404」を表示する場合があります。その場合は、「非表示」をタッチして、点検コード画 面を閉じてください。外付け太陽光発電電力による蓄電池の充電が進むと、点検コード「BF404」は自動的に解消します。

#### 🖉 メモ

- 太陽光パワコンが「自立運転」かつ、蓄電池へ充電中は、蓄電システムと接続している家電製品には一切電気が供給されません。
- 室内リモコンにその他の点検コードが表示された場合は、「点検コード(BExxx、BFxxx)が表示されたとき」(56 ページ)または「点検コード(BCxxx)が表示されたとき」(58 ページ)の処置に従ってください。

## ● 外付け太陽光発電電力が得られない場合

復電するまで、本システムを利用することはできません。

復電後、点検コード「BF404」を発報した場合には、お客様にて「非表示」をタッチして点検コード画面を閉じてください。 充電時間帯に自動で充電を行います。

## 停電時運転中に「放電」⇔「充電」動作を繰り返す場合

停電時運転中に、太陽光パワコンが「自立運転」の場合、蓄電池に一定量充電されると「放電」動作を開始し、蓄電池残量が ゼロになると「充電」動作に戻ります。【停電時運転中】に切り替えるために、太陽光パワコンを「連系運転」にしてください。 (40 ページ)

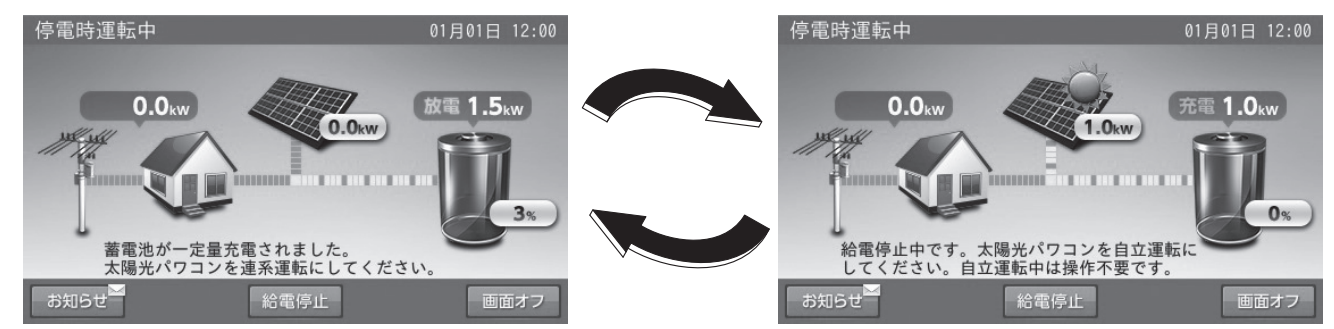

# 停電時運転中に【太陽光パワコンからの発電量過多】を繰り返す場合

停電時運転中に、太陽光パワコンの発電量が過多のとき、システム保護のため、太陽光パワコンの発電を停止します。太陽光パワコンの発電が再開されたときに、太陽光パワコンの発電量が過多の場合は、再び太陽光パワコンの発電を停止します。その際は蓄電システムと接続している家電製品を増やすなど、太陽光パワコンからの発電量過多の状態を解消してください。また、 蓄電池残量が90%以上の場合も、太陽光パワコンの発電を停止します。

# その他ご使用に関する操作方法

# <u>停電時、安全を確認してから蓄電システムと接続している家電製品をご利用になりたい場合</u>

下記に従って、操作を行ってください。

# 1 「家アイコン」をタッチする 2 経済モード運転中 03月14日 12:05 0.0kw 2.0kw が置 1.0kw ブガらせ 50%

「各種設定 / グラフ」画面に切り替わります。

# 3 「次へ」をタッチする

安全を確認する

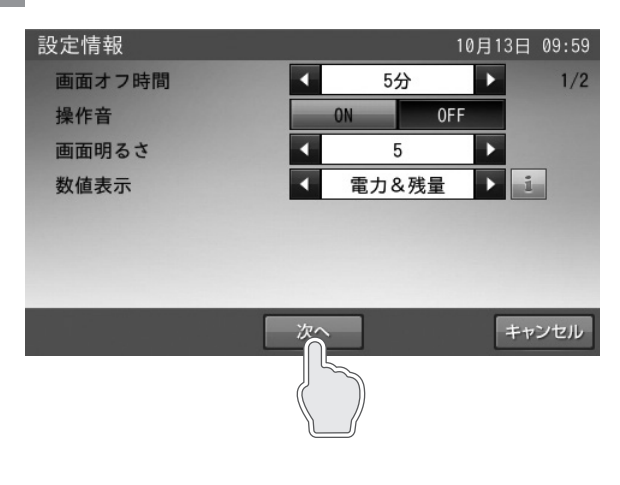

停電が発生したら、配線、蓄電システムと接続してい

る家電製品などが安全であることを確認します。

2 「設定情報」をタッチする

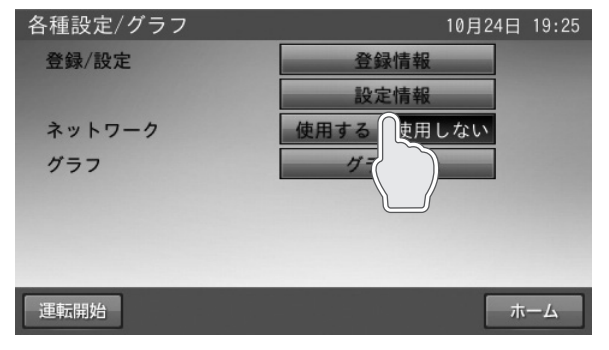

「設定情報」画面に切り替わります。

4 「手動」をタッチする

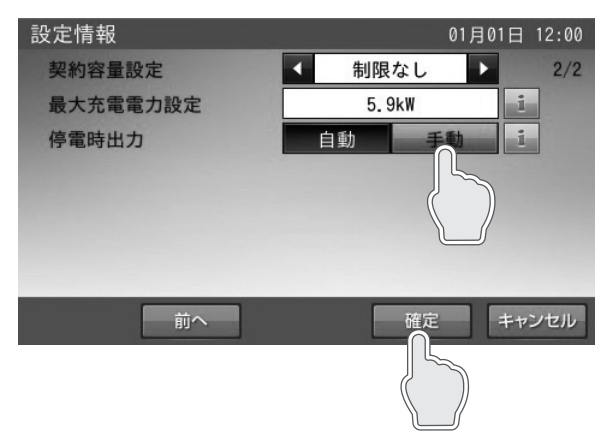

「設定情報」で「停電時出力」の設定を「手動」にします。 「確定」をタッチします。

# 6「はい」をタッチする

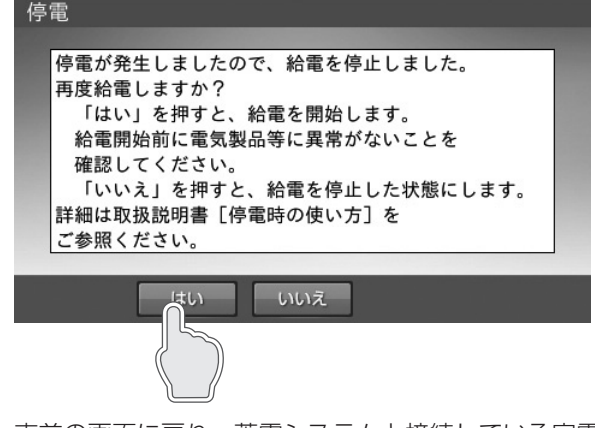

直前の画面に戻り、蓄電システムと接続している家電 製品に電気が供給されます。

#### 長期不在の場合

- ご家庭の「契約ブレーカ」を「ON」の状態で長期不在する場合は、室内リモコンは「ON」のまま、運転モードを「経済モード」、「グリーンモード」、「深夜電力活用」、「ピークカット」、「充電」いずれかに設定してください。 また、一般分電盤の「契約ブレーカ」と自動切替分電盤(開閉器盤)の「連系運転用ブレーカ」、「蓄電システム用ブレーカ」 は「ON」の状態を維持してください。
- やむを得ずご家庭の「契約ブレーカ」を「OFF」に切り替えた状態で長期不在する場合は、あらかじめ蓄電システムを停止 させてください。(「蓄電システムを停止させる場合」53 ページ参照)

分電盤、ブレーカの配置例

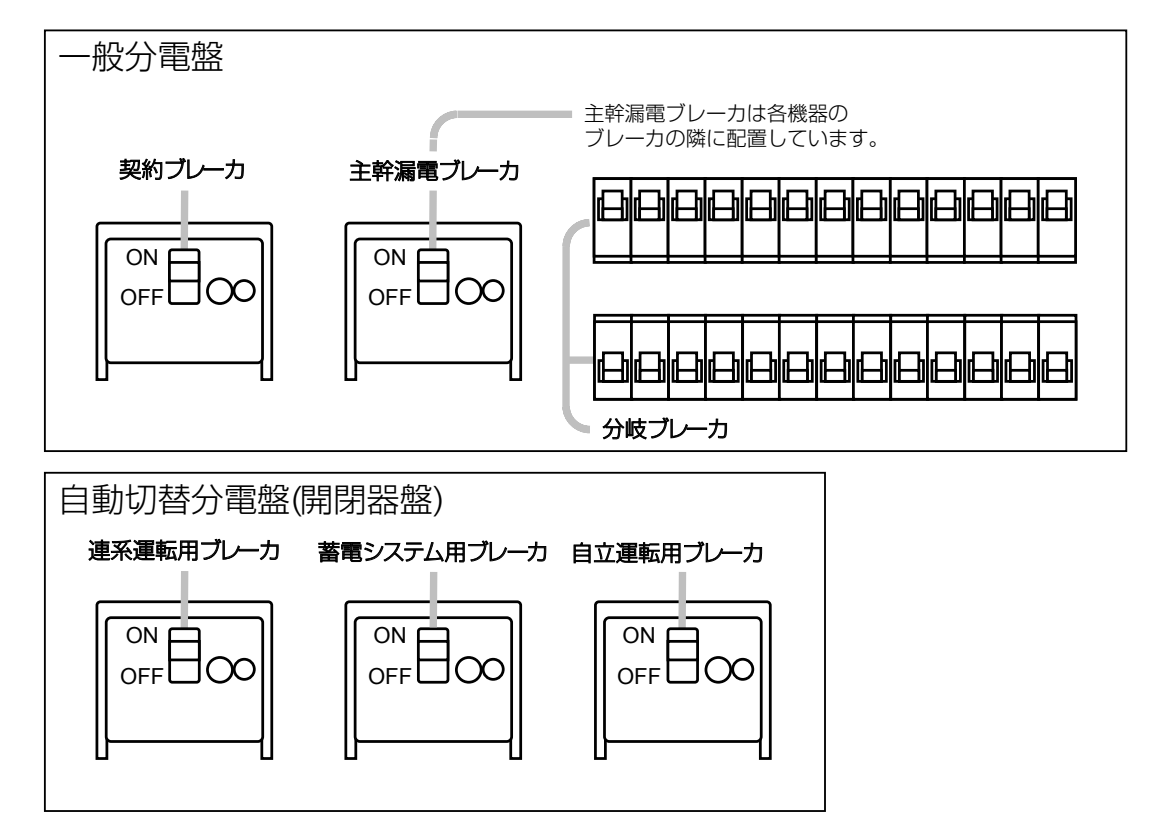

#### 🖉 メモ

- 家電製品に電気を供給したくない場合は、一般分電盤内の個々の分岐ブレーカを「OFF」に切り替えてください。
- 点検コードが出た状態で放置しないでください。過放電の状態となり、電池交換(有償)となることがあります。

#### 「過放電にご注意ください」

蓄電システムを運転させたまま、契約ブレーカ、連系運転用ブレーカ、蓄電システム用ブレーカを「OFF」にしないでください。 ブレーカのみを「OFF」にした状態で、放置されると、蓄電池残量が減り、過放電により、蓄電池が使用できなくなる可能 性があります。

# 蓄電システムを停止させる場合

風水害により水没のおそれがある場合等、蓄電システムを停止させる場合は、下記手順に従って蓄電システムを停止させてください。

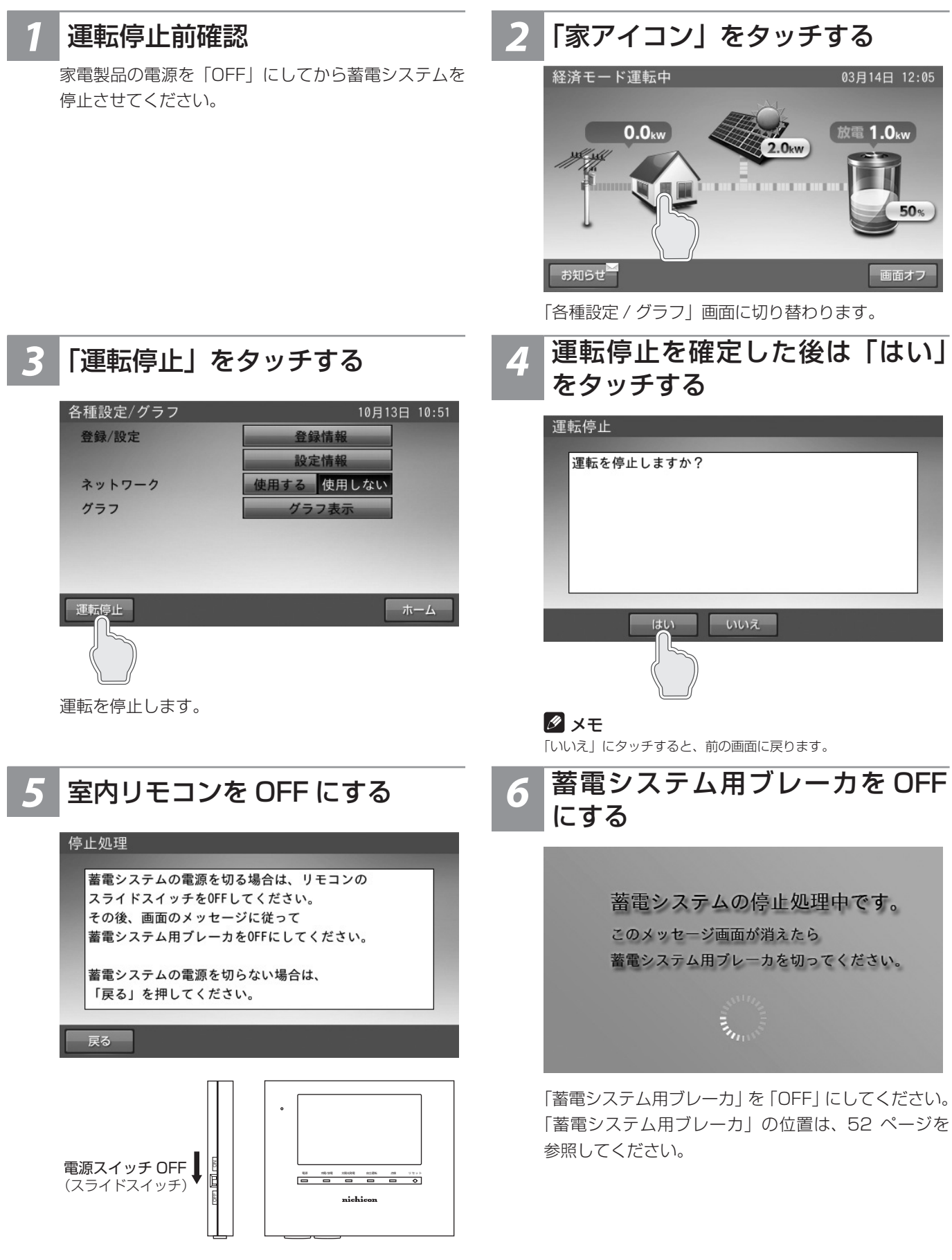

🖉 メモ

蓄電システムを停止しない場合は、「戻る」にタッチしてください。「各 種設定 / グラフ」画面に戻ります。 「運転開始」にタッチして、必ず運転状態にしてください。

### 蓄電システムを起動させる場合

#### │ 蓄電システム用ブレーカ・室内リモコンを ON にする

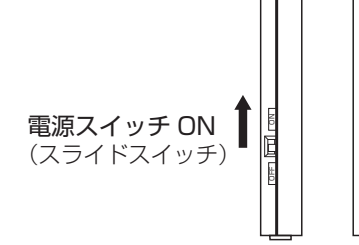

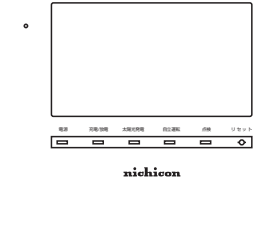

「蓄電システム用ブレーカ」を「ON」にしてください。 「蓄電システム用ブレーカ」の位置は 52 ページを参 照してください。

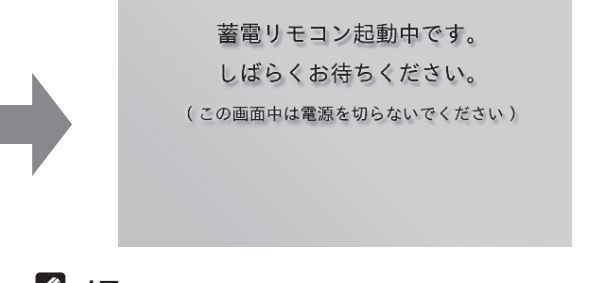

#### 🖉 メモ

- 上記の画面表示中は、室内リモコンの電源を「OFF」にしないでください。
- 日時設定の数字キーが表示されたときは、「日時の設定」(48 ページ)に従い、現在日時を設定してください。

「家アイコン」をタッチする

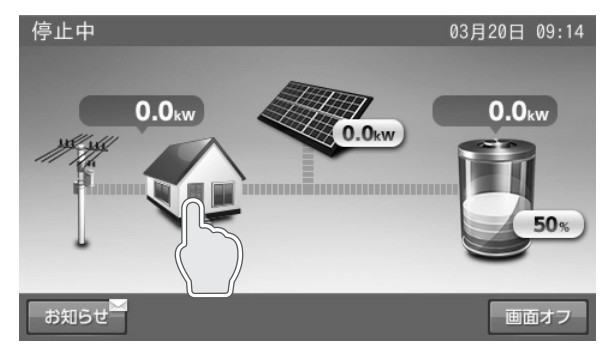

「各種設定 / グラフ」画面に切り替わります。

# 3 「運転開始」をタッチする

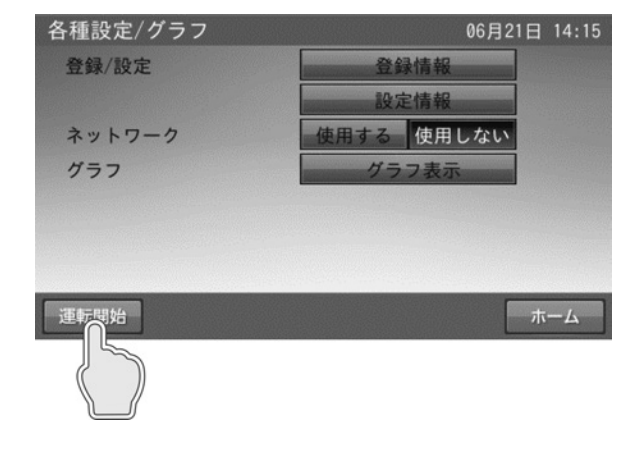

4 運転開始を確定した後「はい」を タッチする

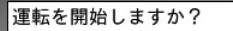

はい

前回設定していた運転モードで運転を開始します

いいえ

# 5 「ホーム」をタッチする

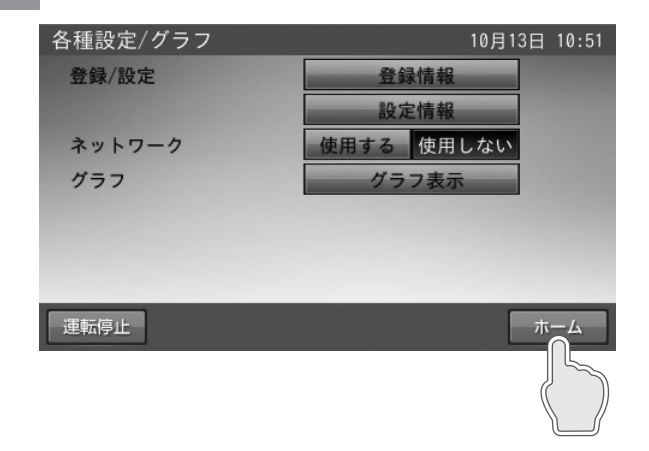

# 蓄電システムを廃棄する場合

使用後、すみやかに廃棄してください。廃棄する場合は、お買い上げの販売会社にお問い合わせください。 廃棄費用はお客様負担となります。

# 風水害または地震などの対応

- 風水害の水没のおそれがあるときは、あらかじめ蓄電システムの運転を停止(53 ページ)させて、蓄電システム用ブレー カを「OFF」にしてください。本操作により、家電製品の電源が入らなくなった場合は、蓄電システムをの運転を停止させ た状態で、販売会社までご連絡ください。
- 水没した場合は、蓄電システムを停止させた状態で、販売会社までご連絡ください。
- 地震により点検コードを発報している等の異常が発生した場合は、販売会社までご連絡ください。

# 点検コード(BExxx、BFxxx)が表示されたとき

点検コード「BExxx」、「BFxxx」(xxx には 3 桁の数字が入ります)は蓄電システムが何らかの原因で一時的に停止、または 停止中をお知らせする点検コードです。

上記「BExxx」、「BFxxx」の点検コードが表示されたときは、下表に従って処置してください。お買い上げの販売会社または 弊社専用ダイヤルにご連絡いただく際は、画面に表示される機種名、製造番号、点検コードを合わせてご連絡ください。

#### ■例:点検コードの画面

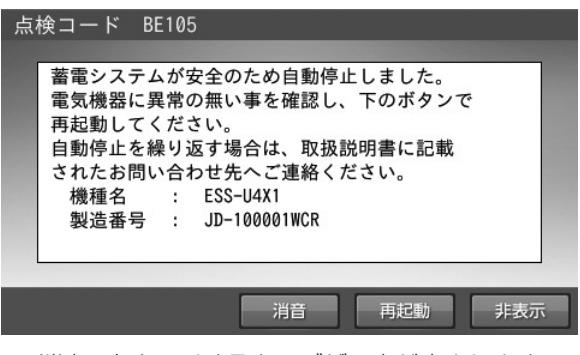

- [ 消音 ] をタッチすると、ブザー音が止まります。
- [再起動]をタッチすると、蓄電システムを再起動します。
- [非表示]をタッチすると、30秒間点検コードを非表示にします。

#### 🖉 メモ

- 点検コードが出た状態で放置しないでください。過放電の状態となり、電池交換(有償)となることがあります。
- ESS-U4M1 の場合は、「機種名: ESS-U4M1」と表示されます。

#### 点検コードの内容と処置

| 点検コード                                                                                                    | 処置                                                     |
|----------------------------------------------------------------------------------------------------|--------------------------------------------------------|
| 充放電時刻重複<br>充放電時刻が重複または開始時刻と終了時刻が重複しているため、設定できません。                                                                     | 時間帯の重複がないように再設定<br>してください。(23 ページ)                     |
| 点検コード BExxx<br>蓄電システムが安全のため、自動停止しました。<br>電気機器に異常の無い事を確認し、再起動にタッチして蓄電システムを再起動してください。                                   | 自動停止を繰り返す場合は、お買い<br>上げの販売会社にご連絡ください。                   |
| 点検コード BE202 もしくは BE203<br>消費電力オーバー<br>電気製品等の消費電力が規定電力を超えたため、給電を停止しました。<br>接続機器を減らした後、再起動を押して蓄電システムを再起動してください。         | 掃除機、電子レンジ、ドライヤー、<br>ヒーターなど、消費電力の大きい<br>機器のご使用はお控えください。 |
| 点検コード BE204<br>蓄電システムが安全のため自動停止しました。<br>下のボタンで再起動してください。<br>自動停止を繰り返す場合は、太陽光パワコンを停止させ、取扱説明書に記載されたお問い<br>合わせ先へご連絡ください。 | 自動停止を繰り返す場合は、お買<br>い上げの販売会社にご連絡くださ<br>い。               |
| 点検コード BFxxx<br>蓄電システムが自動停止しました。<br>安全確認後、自動的に復帰します。                                                                   | 自動停止を繰り返す場合は、お買い<br>上げの販売会社にご連絡ください。                   |
| 点検コード BF517<br>日時設定をお願いします。<br>停電のため日時の設定がクリアされました。<br>非表示を押してメッセージを閉じ、日時の再設定をしてください。                                 | メッセージに従い、日時設定を行っ<br>てください。(48 ページ)                     |
| 点検コード BF550<br>蓄電システムが自動停止しました。<br>安全確認後、自動的に復帰します。                                                                   | 自動停止を繰り返す場合は、お買い<br>上げの販売会社にご連絡ください。                   |

# <u>点検コード「BF405」について</u>

本体内の温度センサが-20℃未満または+60℃以上を検知すると、室内リモコンに下記メッセージを表示します。-15℃ 以上または+55℃未満になると自動的に復帰するため、エラー解除の操作は必要ありません。

メッセージ

「点検コード BF405 蓄電システムが自動停止しました。安全確認後、自動的に復帰します。自動停止を繰り返す場合は、取扱説明書に記載されたお問い合わせ先へご連絡ください。」

# <u>点検コード「BF404」について</u>

点検コード「BF404」は、蓄電池残量が0%よりさらに低下した場合にお知らせします。

#### 通常時に発報した場合

室内リモコン画面の「非表示」をタッチして、メッセージを閉じます。

「経済モード」、「グリーンモード」、「深夜電力活用」および「ピークカット」が設定されている場合は、充電時間帯に自動で充 電を行います。

#### 🖉 メモ

グリーンモードで運転中に発報した場合は、以下のように対応してください。 押し上げ「無」の場合:充電時間が不足している場合があります。 充電時間帯を長めに設定するなどして、充電が十分確保できるようにしてください。 充電時間の設定は「充放電時刻を設定する」(23ページ)を参照してください。 押し上げ「有」の場合:外付け太陽光発電の余剰充電が不足している場合があります。 運転モードを「充電」に設定し、充電が十分確保できるようにしてください。

| 点検コード BF404                                                           |          |
|-----------------------------------------------------------------------|----------|
| 充電をお願いします<br>蓄電池の電圧が低下しています。<br>蓄電池保護のため、運転モードを充電<br>に設定し、至急充電してください。 |          |
| 非表                                                                    | <b>T</b> |

#### 停電時に発報した場合

「停電時に蓄電池残量がゼロになってしまった場合」(50ページ)に従ってください。

# 点検コード(BCxxx)が表示されたとき

#### ■例:お知らせの画面

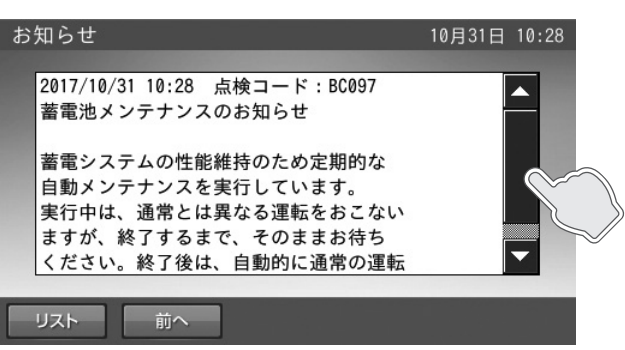

お知らせの内容の文字数が多い場合は、画面右側に▼/▲とその間に■が表示されます。

▼/▲にタッチすると、表示内容を上下に移動させることができます。

また、■にタッチしながら上下に移動させると、すばやく表示内容を上下に移動させることができます。

#### 🖉 メモ

お知らせ以外でも画面右側に▼/▲と■が表示された場合は、同じ操作方法になります。

お知らせのメッセージ内容は、点検コード以外に以下の内容があります。

# お知らせリモコンメッセージと内容

| お知らせ リモコンメッセージ                                                                                                    | 内容                                                                                                    |
|----------------------------------------------------------------------------------------------------|----------------------------------------------------------------------------------------------------|
| <b>点検コード BC096</b><br>運転停止中<br>運転が停止されました。                                                                                                    | 蓄電システムが停止となった場合に記録<br>されます。                                                                                 |
| <b>点検コード BC097</b><br>蓄電池メンテナンスのお知らせ<br>蓄電システムの性能維持のため、定期的な自動メンテナンスを実行しています。<br>実行中は、通常とは異なる運転を行いますが、終了するまでそのままお待ちください。<br>終了後は、自動的に通常の運転モードに戻ります。 | 自動メンテナンス実行時に記録されます。<br>メンテナンスモードについては 60<br>ページを参照してください。                                                   |
| <b>点検コード BC417</b><br>蓄電システム点検<br>蓄電システムの点検が必要です。<br>取扱説明書に記載されたお問い合わせ先へお早めにご連絡ください。                                                               | 蓄電池の充電可能容量が 50% を下回った場合に記録されます。<br>そのままご利用可能ですが、保証書記載<br>内容を満たしている場合は、無償交換を<br>行います。お買い上げの販売会社にご連<br>絡ください。 |
| 虎検コード BC551 もしくは BC562<br>ネットワーク通信に障害が発生しております。<br>ネットワーク配線、ルータ設定などをご確認ください。<br>この点検メッセージが続く場合は、取扱説明書の説明に従って本リモコンを<br>リセットしてください。                  | ネットワーク通信に障害がある場合に記録されます。<br>ネットワーク配線、ルーター設定、室内リモコンのネットワーク設定を確認してください。                                       |
| <b>点検コード BC554</b><br>リモコンのソフトウェアを更新しました。                                                                                                    | インターネット経由で室内リモコンのソ<br>フトウェアが更新された場合に記録され<br>ます。<br>そのままご利用ください。                                             |
| <b>点検コード BC094</b><br>パワーコンディショナのソフトウェアを更新しました。                                                                                                    | インターネット経由でパワーコンディ<br>ショナのソフトウェアが更新された場合<br>に記録されます。そのままご利用くださ<br>い。                                         |
| <b>点検コード BC556</b><br>リモコンをシャットダウンしました。                                                                                                    | 室内リモコンの電源スイッチを「OFF」<br>に設定した場合に記録されます。                                                                      |
| <b>点検コード BE000</b><br>お知らせが解除されました。                                                                                                    | お知らせが必要な状態から、お知らせの<br>必要が無い状態に移行した場合に記録さ<br>れます。                                                            |

# 室内リモコンが動かなくなった時

室内リモコンのマイコンをリセットすることができます。 室内リモコンが動かなくなったときにのみ、以下の手順に従ってください。

# 1 電源スイッチを OFF にする

#### 🖉 メモ

- 数秒で室内リモコンが OFF 状態になった場合は、「リセット」ボタンを押す必要はありません。
- 電源が OFF にならなかった場合は、電源スイッチを OFF にした ままの状態でペン先などで「リセット」ボタンを押してください。

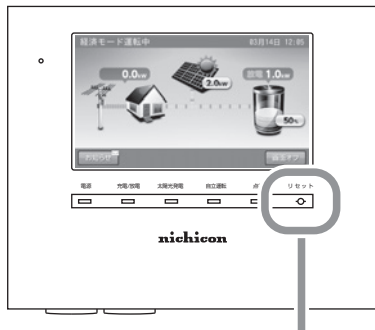

ペン先などでリセットボタンを押す

# 2 リセット後、電源スイッチを ON にする

#### 🖉 メモ

- 電源スイッチが OFF のとき、蓄電システムは運転を停止します。
- 電源スイッチは、長期間 OFF にしないでください。
   電源スイッチが OFF のまま放置されると、過放電の状態となり、
   電池交換(有償)となることがあります。
- 室内リモコンの電源スイッチが「ON」の状態で「リセット」ボタンを押しても、室内リモコンのリセットは行いません。

# 蓄電池のメンテナンスモードについて

メンテナンスモードとは、蓄電池を自動的に点検するモードです。

「充放電時刻を設定する」(23 ページ)で設定されている充電開始時刻から開始し、時間帯に関係なく蓄電池残量が 100%になるまで充電を行い、その後、蓄電池残量0%まで放電を行います。放電後、メンテナンスモードは完了し、自動 運転モードに戻ります。

(お客様の運転モード設定が、押し上げ設定「有」かつ「グリーンモード」で設定されている場合のメンテナンスモードは、放 電開始時刻から開始します。)

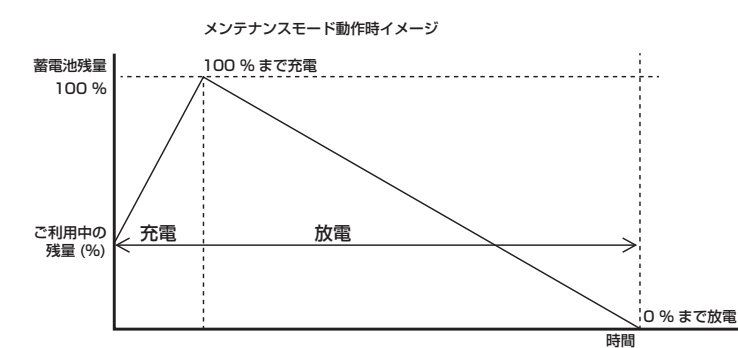

🖉 メモ

- 蓄電池性能維持のため、メンテナンスモード中は、手動充電、放電 にしないでください。
- メンテナンスモード動作中も普段と同じように、家電製品をお使いいただけます。
- 11回連続してメンテナンスモードが停止すると、9月に再実行します。
- メンテナンスモード実行中は、お客様の意図しない動作をすること があります。

蓄電システムの性能維持のために、年1回(6月)自動でメンテナンスモードを実行します。 メンテナンスモード実行時に「お知らせ」をタッチすると、室内リモコンに内容が表示されます

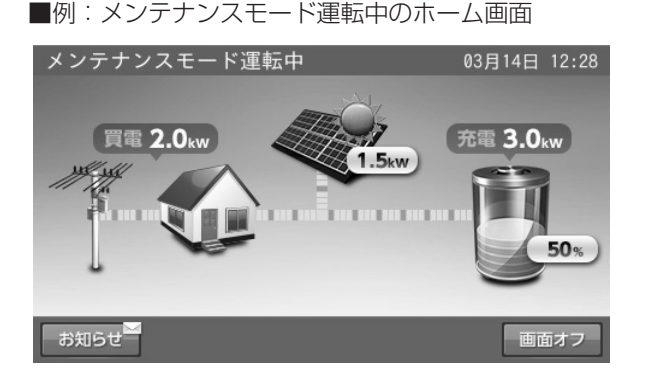

■例:お知らせの画面

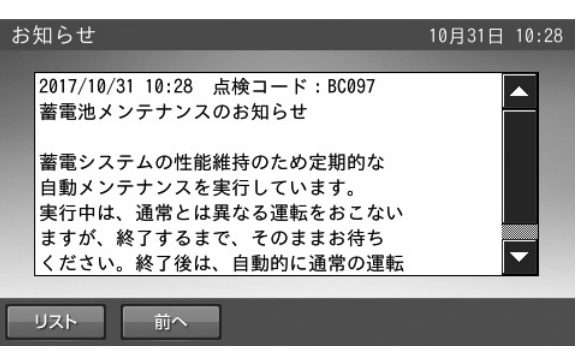

#### メンテナンスモード実施日

● メンテナンスモードは 6 月 15 日~ 30 日の期間内で実施されますが、製造番号により実行日が異なります。実行日は下記 方法で算出することができます。

<u>算出方法:製造番号の数字部分下2桁÷16の余りに+15</u>

( 算出例 )

- · JD-100002WCR (製造番号): 02÷16=0余り2⇒2+15=17⇒6月17日に実行
- · JD-100052WCR (製造番号):52÷16=3余り4⇒4+15=19⇒6月19日に実行
- 9月に再実行となった場合は、9月1日~16日の期間内で実施され、実施日は下記方法で算出することができます。
   算出方法:製造番号の数字部分下2桁÷16の余りに+1
   (算出例)
  - · JD-100004WCR (製造番号): 04÷16=0余り4⇒4+1=5⇒9月5日に実行
  - · JD-100038WCR (製造番号):38÷16=2余り6⇒6+1=7⇒9月7日に実行

#### 🖉 メモ

製造番号については、「登録情報を確認・変更する」(35 ページ)を参照してください。

#### メンテナンスモード停止条件

- 運転モードを手動の「充電」または「放電」に変更した場合
- 点検コード発報した場合(BExxx または BFxxx)
- 停電が発生した場合
- 蓄電池温度が 10 ℃未満、または 60 ℃以上の場合

#### 🖉 メモ

メンテナンスモードが連続して停止されると、正常に動作しなくなる場合があります。

<蓄電池容量低下メッセージ:蓄電池容量が50%を下回ったことをお知らせします>

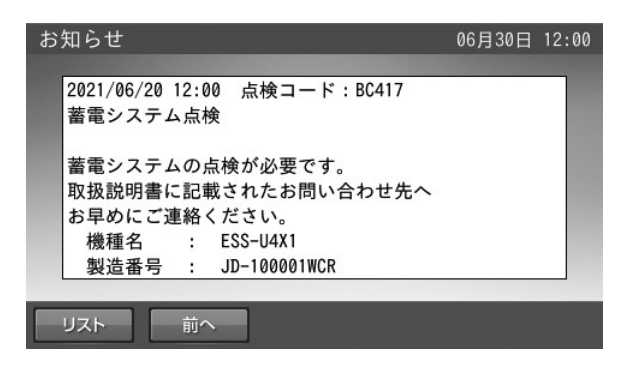

保証期間中に、「お知らせ」をタッチして、左図のメッセージ が表示された場合は、お買い上げの販売会社にご連絡ください。

#### 🖉 メモ

- ご家庭の消費電力が少ない場合は、メンテナンスモードが終了するまで数日かかることがあります。
- メンテナンスモード完了のためには、家庭内で最低 100 W 以上の電力消費が必要です。
- ESS-U4M1の場合は、「機種名:ESS-U4M1」と表示されます。

# ソフトウェアの更新

# ソフトウェアの更新方法

ソフトウェアの更新が必要な場合は、ソフトウェア更新画面を表示します。画面の指示に従って操作し、必ず更新してください。

#### ✓ メモ

更新中は、本システムの充放電を停止します。

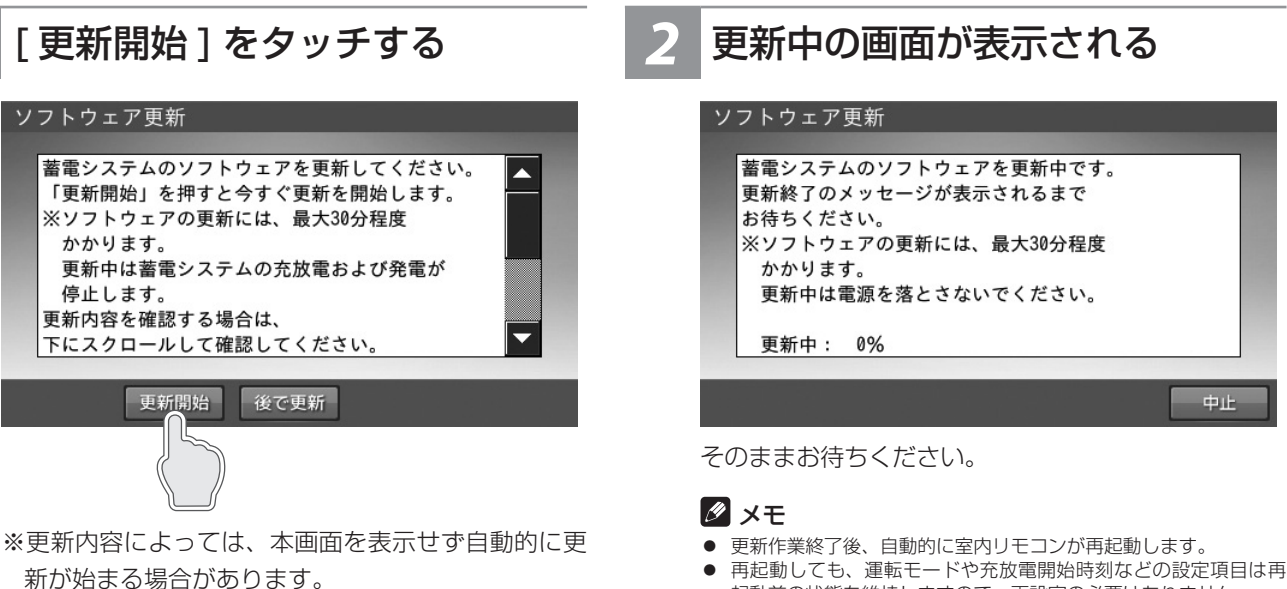

# 「ホーム」をタッチする

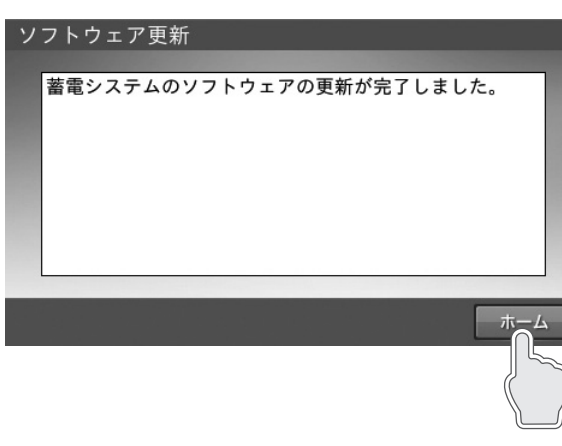

ホーム画面に戻ります。

※更新内容によっては、本画面を表示しない場合があ ります。

- 再起動しても、運転モードや充放電開始時刻などの設定項目は再
- 起動前の状態を維持しますので、再設定の必要はありません。

# 更新中に停電した場合

# 7 ソフトウェア更新中断画面が表示 される

#### ソフトウェア更新中断

蓄電システムのソフトウェアの更新中に 停電が発生しました。

停電復帰後、更新が再開されます。

#### 🖉 メモ

ソフトウェア更新には蓄電ユニット(パワーコンディショナ)用のソ フトウェアの更新と、室内リモコン用のソフトウェアの更新がありま す。

ホーム

室内リモコン更新の場合は、更新中に停電してもソフトウェア更新中 断画面は表示されません。

# 3 [ホーム]をタッチする

#### ソフトウェア更新

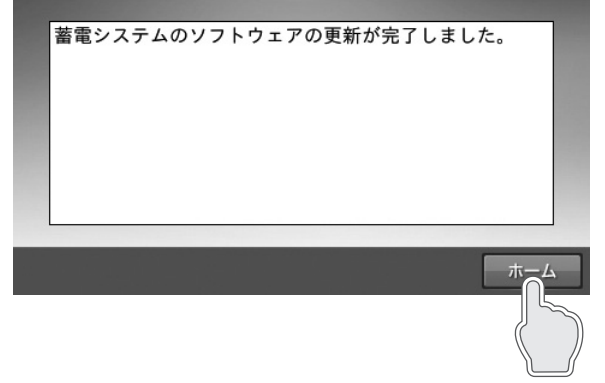

ホーム画面に戻ります。

# 2 停電復電後、しばらくしてソフト ウェア更新画面が表示され自動的 に更新作業を再開する

| ソフトウェア更新                                                                                 |  |
|------------------------------------------------------------------------------------------|--|
| 蓄電システムのソフトウェアを更新中です。<br>更新終了のメッセージが表示されるまで<br>お待ちください。<br>※ソフトウェアの更新には、最大30分程度<br>かかります。 |  |
| <ul><li>更新中は電源を落とさないでください。</li><li>更新中: 0%</li></ul>                                     |  |
|                                                                                          |  |

中止

# 保証とアフターサービス

# 保証について

保証については、保証書の内容をよくお読みください。 弊社または販売会社からお渡ししますので、必ず販売会社名、引渡日等の記入をお確かめになり大切に保管してください。 注:上記の記載がない場合には無効となることがあります。

# アフターサービスについて

#### ご不明な点や修理に関するご相談は

修理に関するご相談ならびにご不明な点は、販売会社にお問い合わせください。販売元専用ダイヤルがご利用いただけない場合は、下記のニチコンサービスセンターまたはお客様窓口にご連絡ください。

#### 修理を依頼されるとき

修理を依頼される場合は、次のことをお知らせください。

- お買い上げ時期
- 装置の型式と製造番号(装置側面の定格ラベルに表示)
- 故障の状況(点検コード、故障発生時の時間と天候など)

#### 補修用性能部品の最低保有期間 / 修理対応期間

- 性能部品とは、その製品の機能を維持するために必要な部品です。
- 装置の補修用性能部品の最低保有期間は製造打ち切り後、本体 10 年、室内リモコン5 年です。
- 修理対応期間は、保証期間と同一期間とさせていただいておりますが、保証期間を過ぎていても修理可能な製品については、有料にて修理いたします。

#### 移設などで機器を一時保管される場合は屋内(湿気の少ないところ)に保管してください

お客様ご自身では移設を行わないでください。

| 故障した場合の連絡先           | ニチコン株式会社サービスセンター<br>電話 : 03-5212-9211<br>ファックス: 03-5211-2153<br>平日 : 9 時〜 20 時<br>土・日・祝日・休業日: 9 時〜 18 時 |
|----------------------|----------------------------------------------------------------------------------------------------|
| 製品の使用方法などに関するお問い合わせ先 | ニチコン株式会社お客様窓口<br>電話 : 0120-215-086<br>メール : info-ess@nichicon.com<br>平日 : 9 時〜 17 時<br>土・日・祝日・休業日は除く    |

# 補助金に関するご注意

購入時に補助金の交付を受けた方

#### 設置時から一定期間の使用が義務付けられています

補助金の支給を受けて本製品を購入した場合は、設置時から一定期間本製品を適正にご使用していただく必要があります。 設置時から期間内に修理が必要になった場合は、お買い上げの販売会社にご連絡ください。

# 停電時の接続事例

#### ■ 自動給電切換の動作

自動給電切換は蓄電システムと接続している家電製品の使用電力と太陽電池の発電電力を判断しながら、自動的に切り替えます。

#### ① 蓄電システムと接続している家電製品の使用電力 < 太陽電池の発電電力

蓄電システムと接続している家電製品の使用電力は経路に接続されている太陽光パワコンから供給され、余剰分は蓄電池に 充電します。(蓄電池残量が 90% 以上の場合は、充電しません。)

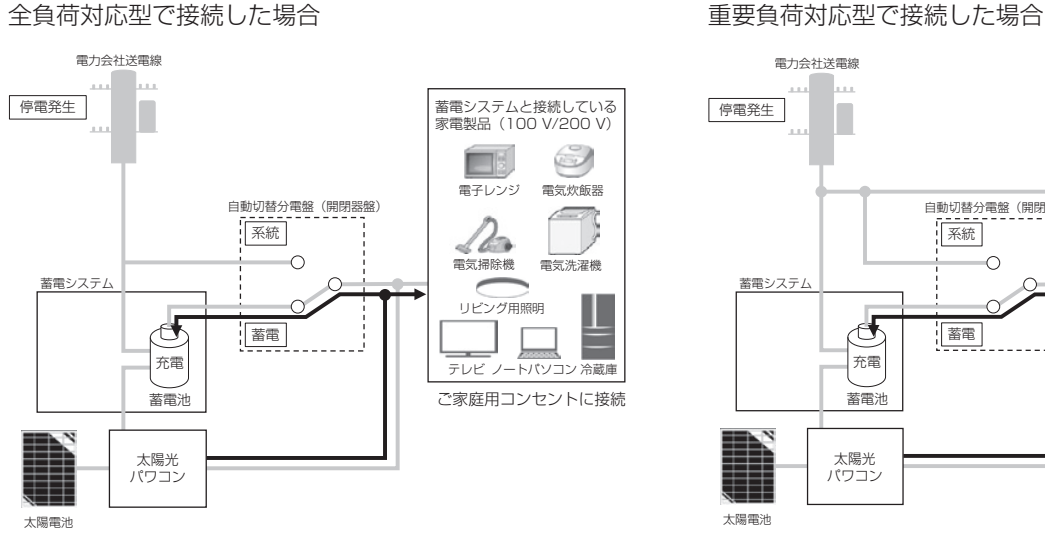

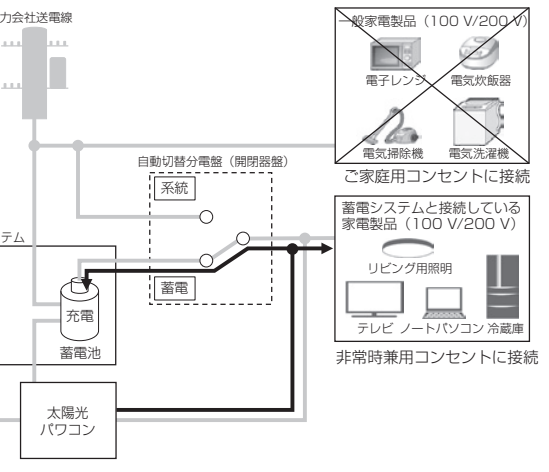

#### ② 蓄電システムと接続している家電製品の使用電力 > 太陽電池の発電電力

蓄電システムと接続している家電製品の使用電力は経路に接続されている太陽光パワコンから供給され、不足分は蓄電池から供給します。(蓄電池残量がゼロの場合は、電力を供給しません。)

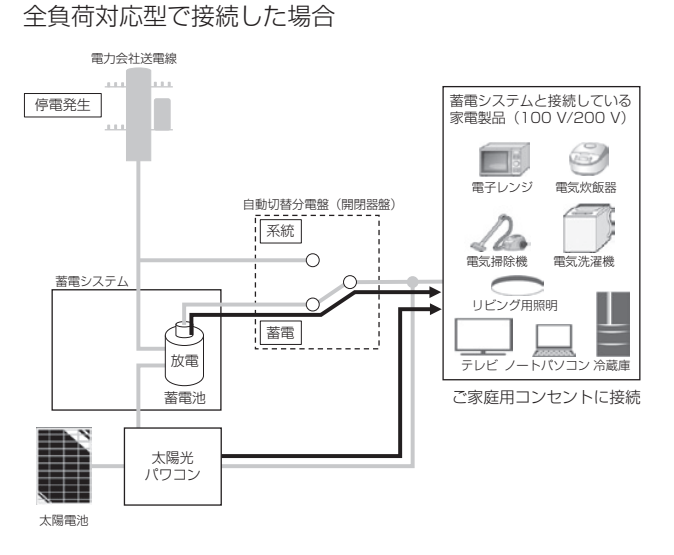

#### 重要負荷対応型で接続した場合

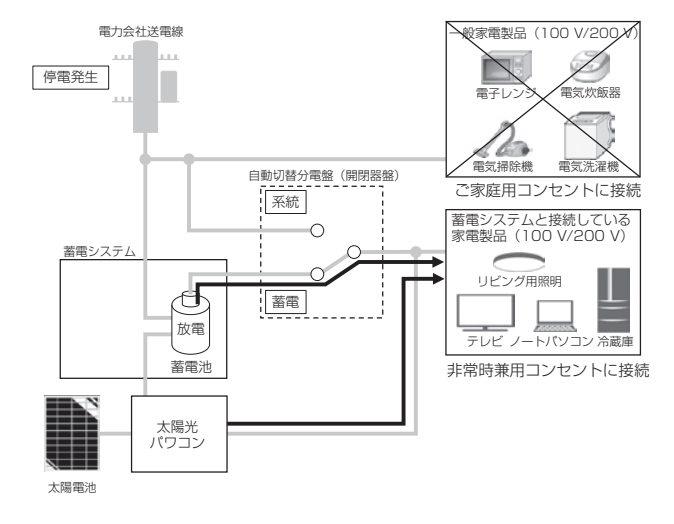

#### ■ 蓄電池に充電したい場合

蓄電システムからの給電を停止し、太陽光パワコンを「自立運転」に切り替えることで、蓄電池へ充電します。(家電製品へは 給電しません。)

- ※ 自動給電切換時、給電中に蓄電池残量がゼロになった場合は、自動で給電を停止します。手動で給電を停止させる場合は、ホーム 」 ム画面の「給電停止」ボタンをタッチして給電を停止してください。
- ※ 太陽光パワコンの取扱説明書に従って、「自立運転」に切り替えてください。

#### 全負荷対応型で接続した場合

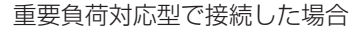

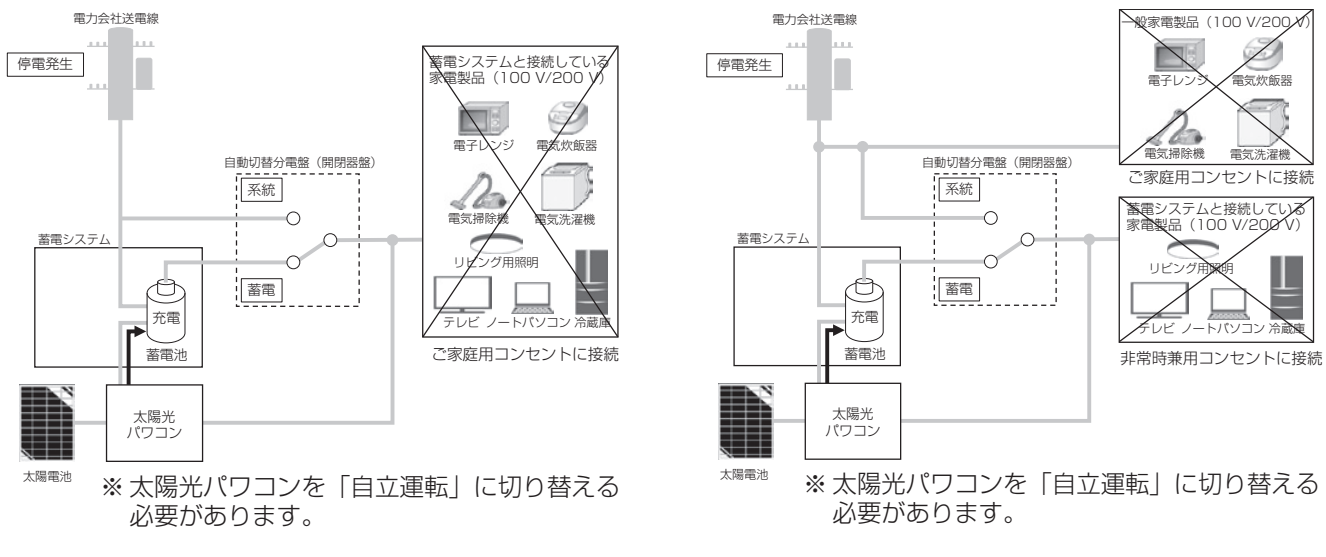

#### ■ 停電時に外付け太陽光発電を連系運転しない設置邸の場合

停電時に外付け太陽光発電を連系運転しないタイプでご使用の方が本事例に該当します。

#### ① 蓄電システムと接続している家電製品への電力供給

ホーム画面の「給電開始 / 給電停止」ボタンをタッチして給電を開始させ、蓄電システムと接続している家電製品へ 電力を供給してください。電力供給は蓄電池からのみとなります。(蓄電池残量がゼロの場合は、電力を供給しません。)

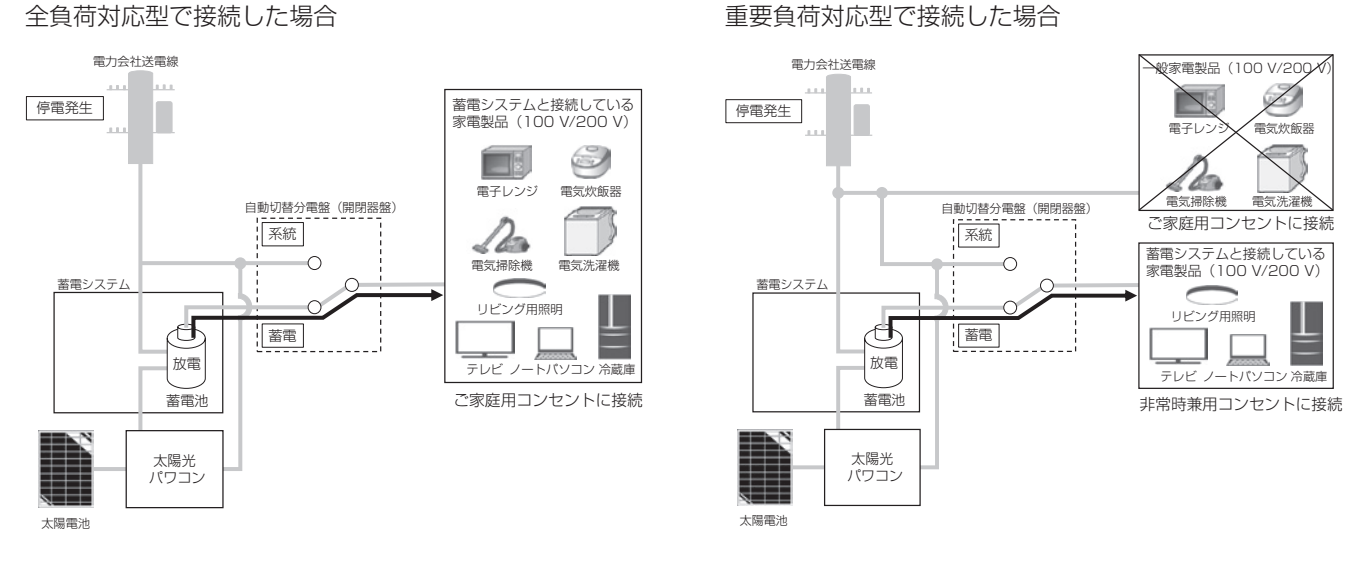

#### ② 蓄電池に充電したい場合

蓄電システムからの給電を停止し、太陽光パワコンを「自立運転」に切り替えることで、蓄電池へ充電します。(家電製品 へは給電しません。)

- ※ 自動給電切換時、給電中に蓄電池残量がゼロになった場合は、自動で給電を停止します。手動で給電を停止させる場合は、 ホーム画面の「給電停止」ボタンをタッチして給電を停止してください。
- ※ 太陽光パワコンの取扱説明書に従って、「自立運転」に切り替えてください。

重要負荷対応型で接続した場合

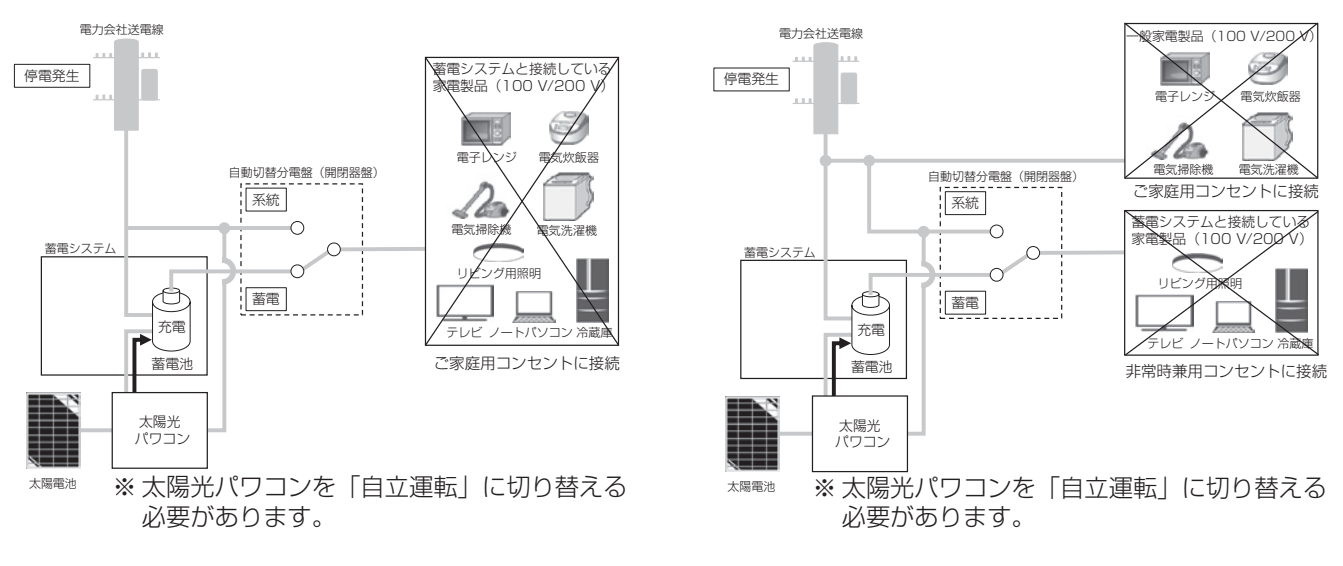

# 停電時の接続事例

全負荷対応型で接続した場合

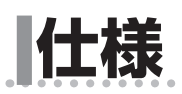

# 蓄電システム

| 삐풍          | 蓄電システム     | ESS-U4X1                               | ESS-U4M1                               |  |
|-------------|------------|----------------------------------------|----------------------------------------|--|
| 空田          | 室内リモコン     | ESS-R5                                 |                                        |  |
| <b>从</b> 书注 | 蓄電システム     | W1060 × H1250 × D300 mm                |                                        |  |
| בעראוע      | 室内リモコン     | W170 × H140 × D23.1 mm                 |                                        |  |
| 哲書          | 蓄電システム     | 236 kg                                 | 190 kg                                 |  |
| 只里          | 室内リモコン     | 320 g                                  |                                        |  |
|             | 種類         | リチウムイオン蓄電池                             |                                        |  |
|             | 定格容量(※1)   | 16.6 kWh                               | 11.1 kWh                               |  |
|             | 初期実効容量(※2) | 14.4 kWh (JEM1511 による)                 | 9.4 kWh(JEM1511 による)                   |  |
| 蓄電池         | 定格電圧       | DC 176.6 V                             | DC 117.76 V                            |  |
|             | 動作電圧範囲     | DC 148.8 V ~ 199.2 V                   | DC 99.2 V $\sim$ 132.8 V               |  |
|             | 電池構成       | 1 モジュールあたり 8 直列 1 並列、<br>全 6 モジュール直列構成 | 1 モジュールあたり 8 直列 1 並列、<br>全 4 モジュール直列構成 |  |
|             | 最大充電電力     | 3.0 kW                                 |                                        |  |
|             | 電気方式       | 単相2線式(ただし、接続は単相3線式)                    |                                        |  |
|             | 定格出力       | $3.0 \text{ kW} \pm 5\%$               |                                        |  |
|             | 定格出力電圧     | AC 202 V                               |                                        |  |
| 玄姑海玄山十      | 出力電圧範囲     | AC 202 V ± 20 V                        |                                        |  |
| 术和建术山刀      | 定格周波数      | 50 Hz または 60 Hz                        |                                        |  |
|             | 基本波力率      | 0.95 以上(定格出力時)                         |                                        |  |
|             | 電流歪率       | 総合電流                                   | 歪率 5%                                  |  |
|             |            | 各次電流歪率 3%」                             | 以下(定格出力時)                              |  |
|             | 電気方式       | 単相 3 線式                                |                                        |  |
|             | 定格出力(※ 3)  | 片相 1.5 kVA、合計 3.0 kVA                  |                                        |  |
| 自立出力        | 定格出力電圧     | AC 101 V ± 6 V/ AC 202 V ± 12 V        |                                        |  |
|             | 最大出力電流     | 最大 15 A                                |                                        |  |
|             | 定格周波数      | 50 Hz または 60 Hz                        |                                        |  |
|             | 連系運転時      | 自励式電圧型電流制御方式                           |                                        |  |
| インバータ       | 自立運転時      | 自励式電圧型電圧制御方式                           |                                        |  |
|             | スイッチング方式   | 正弦波 PWM 方式                             |                                        |  |
| 絶縁方式        |            | 非絶縁トランスレス方式                            |                                        |  |
| 冷却方式        |            | 強制空冷方式                                 |                                        |  |
| 不要輻射        |            | VCCI クラス B 準拠                          |                                        |  |
| 電力変換効率      |            | 94.5%+2%/-1.5%                         | 93%+2%/-1.5%                           |  |
| 運転時騒音レベル    |            | 40 dB以下                                |                                        |  |
| 消費電力        |            | 25 W 以下                                |                                        |  |

※1) 蓄電池容量は単電池(セル)の容量合計を示します。

※ 2) 使用開始時に実際に使用出来る充放電量は、充電深度と電力変換効率をかけた値となり、環境温度や使用電力によって増減します。蓄電池は経年劣化に より容量が徐々に減少します。この劣化スピードは充放電の頻度・使用環境(温度等)により異なります。

※ 3) 蓄電システム ESS-U4M1 では、温度が高い時は保護機能により蓄電システムの出力を一時的に抑制することがあります。

# 自動切替分電盤(開閉器盤)

| ២품         MA3237AC7-1-R            |                                   | EH-F1333-1-R             |
|-------------------------------------|-----------------------------------|--------------------------|
| 寸法         W 619 x H 320 x D 118 mm |                                   | W 608 x H 325 x D 124 mm |
| 質量                                  | 6.6 kg                            | 7.8 kg                   |
| 設置場所                                | 屋内                                |                          |
| 電気方式・定格電圧                           | 単相 3 線式(1 φ 3 W)·AC 100 V / 200 V |                          |

※ 停電 / 復電時に自動切替分電盤(開閉器盤)から切り替え音がします。

# ソフトウェアライセンスについて

#### Ubiquitous ECHONET Lite ライセンス

本製品は、株式会社ユビキタス AI コーポレーションが権利を保有するソフトウェアプログラム Ubiquitous ECHONET Lite を使用しております。

Ubiquitous ECHONET Lite Copyright© Ubiquitous Corp. All rights reserved.

#### GPL/LGPL のライセンス

本製品は、一部に GPL/LGPL の適用オープンソースを使用しており、これらのオープンソースに限っては、 GPL/LGPL の定めに従い、入手、改変、再配布の権利がお客様にあることをお知らせします。 オープンソースとしての性格上、著作権による保証はなされておりませんが、本製品については保証書記載の条件により、

弊社による保証がなされています。

GPL/LGPL のライセンスについては、<u>https://www.nichicon.co.jp/products/ess/user\_support.html#anc01</u>をご覧 ください。

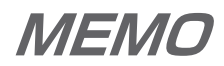

71

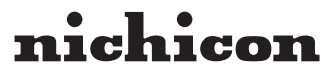

京都市中京区烏丸通御池上る 〒 604-0845 https://www.nichicon.co.jp

LV43594-12-R